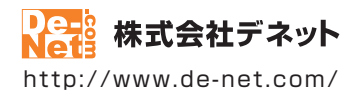

# デジカメ写真管理

### 取扱説明書

製品ご利用前に必ずお読みください

| 動作環境・インストール/アンインストール方法・<br>起動方法・アップデート方法・・・・・・・・・・・・・・・・・・・・・・・・・・・・・・・・・・・・ |
|------------------------------------------------------------------------------|
| 〔画面の説明⋯⋯⋯⋯10~19                                                              |
|                                                                              |
| ダウンロードサービスのご利用方法                                                             |
| よくあるお問い合わせ                                                                   |
| お問い合わせ窓口                                                                     |
| ※お問い合わせの際は、ユーザー登録が必須となります。<br>※冊子取扱説明書に貼付されているシリアルナンバーが必要になります。              |
| ホームページで最新情報をご確認いただけます。<br><u>http://www.de-net.com/</u><br>クリックで開きます。        |

| 動作環境・ご注意               | 2     |
|------------------------|-------|
| インストール・アンインストール方法      | 3~6   |
| 起動方法                   | 7~8   |
| ソフトウェアの最新版について         | 9     |
| 画面·各部の説明               |       |
| 本棚画面                   | 10~11 |
| メイン画面                  | 12~15 |
| 画像出力画面                 | 16    |
| 印刷プレビュー画面              | 17    |
| リネーム画面                 | 18    |
| スライドショー設定画面            | 18    |
| スライドショー再生画面            | 19    |
| 設定画面                   | 19    |
| 写真を取込む                 |       |
| フォトブックを作成する            | 20    |
| デジタルカメラから写真を取込む        | 21~23 |
| メモリーカードから写真を取込む        | 24~25 |
| パソコンに保存されている写真を取込む     | 26~28 |
| 写真を管理する                |       |
| 写真の名前を一括で変更する          | 29~32 |
|                        | 33    |
| 写真をフォトブックから削除する        | 34~35 |
| スライドショーを閲覧する           | 36~39 |
| 写真を画像出力する              | 40~45 |
| 写真を印刷する                | 46~49 |
| 写真を表紙に設定する             | 50    |
| その他の機能                 |       |
| 表紙デザインを変更する            | 51    |
| フォトブックのバックアップを作成する     | 52    |
| バックアップからフォトブックを復元する    | 53    |
| 付属ソフト「デジカメ写真編集Lite」    |       |
| 画面説明                   | 54~58 |
| 「デジカメ写真編集Lite」で画像を編集する | 59~70 |
| ダウンロードサービスのご利用方法       | 71~73 |
| よくあるお問い合わせ             | 74~81 |
| お問い合わせ窓口               | 82~83 |

1

### 動作環境・ご注意

#### ■ 動作環境

| 対応PC    | メーカーサポートを受けられる Windows パソコン                                                     |
|---------|---------------------------------------------------------------------------------|
|         | Mac には対応しておりません。                                                                |
| 05      | Windows 8.1 / 8 / 7 / Vista / XP                                                |
|         | ● Mac OS には対応しておりません。                                                           |
|         | ● 日本語版 OS の 32 ビット版専用ソフトです。● Windows 8.1 / 8 / 7 64 ビットでは、WOW64(32 ビット互換モード ) で |
|         | 動作します。● Windows 8.1 / 8 では、デスクトップモードのみ対応です。● OS が正常に動作している環境でお使い                |
|         | ください。● 対応 OS の動作環境を満たした環境でのご利用が前提となります。● 最新のサービスパック及びアップデートが                    |
|         | されている環境でお使いください。 🖲 Server OS には対応しておりません。 ● 管理者権限を持ったユーザーでお使い                   |
|         | ください。● マイクロソフトのサポート期間が終了している OS での動作は保証いたしません。                                  |
| CPU     | Intel プロセッサ 2GHz 以上(または同等の互換プロセッサ)                                              |
| メモリ     | 1GB 以上(Windows 8.1 / 8 / 7 64bit の場合、2GB 以上)                                    |
| ディスプレイ  | 1024×768 以上の解像度で色深度 32bit True color 以上表示可能なもの                                  |
| CD-ROM  | 倍速以上                                                                            |
| ハードディスク | 100MB 以上の空き容量 ( インストール時 )                                                       |
|         | ●これ以外にデータ保存の為の空き容量が必要となります。                                                     |
| プリンター   | A4・B5・ハガキ・L 判・2L 判サイズに印刷可能な正常に動作するレーザープリンターもしくはインクジェットプリンター                     |
|         | <ul> <li>プリンターによっては印刷可能領域に収まらずに一部欠けて印刷される可能性もあります。</li> </ul>                   |
|         | カラー印刷の場合のみカラー印刷ができるプリンターが必須です。                                                  |
|         | ● 一部のプリンターではパソコンとの組み合わせ等により、対応用紙サイズであっても正常に印刷できない場合もあります。                       |
|         | (複合機等の特殊な構造をしたプリンター等で発生しやすい現象となっております。)                                         |
|         | ● 印刷の向きによっては正常に印刷されない場合があります。                                                   |
| 対応機器    | DCF(Design rule for Camera File system) 規格のデジタルカメラ、メモリーカード                      |
|         | ● 一部ソフト非対応の機器もございます。                                                            |
| その他     | インターネット接続環境必須                                                                   |
|         | デジタルカメラ等の端末機器が正常に動作し、且つパソコンに正常に接続している環境                                         |
|         | ● PDF マニュアルの閲覧ソフトのインストール、本ソフトに関する最新情報の確認や                                       |
|         | アップデートを行う際にインターネット環境が必要となります。                                                   |
| 応ファイル形式 | 誌込 (入力):BMP / JPEG / PNG / TIFF                                                 |

対応ファイル形式 読込(入力):BMP/JPEG/PNG/TIFF 書出(出力):BMP/JPEG/PNG/TIFF

#### ■ご注意

- ●他のソフトとの互換性はありません。
- ソフト上で制限はありませんが、一度に大量の写真(画像)を入出力、また写真自体のデータが
- 大きいと処理に時間がかかるため、パソコンの動作等に遅延がみられる場合があります。
- ●特殊な画像ファイル(CMYK カラーモードの物や、Web 表示に特化したファイル等)は、本ソフト上では正常に読み込めない場合があります。
- ●写真データの破壊 ( 消滅 ) につきましては、弊社は一切の責任を負いかねます。予めご了承ください。
- 写真に文字をつけることはできません。
- ●デジカメ写真編集 Lite:写真によっては補正結果が異なります。
- 弊社ではソフトの動作関係のみのサポートとさせていただきます。予めご了承ください。 また、製品の仕様やバッケージ、ユーザーサポートなどすべてのサービス等は 予告無く変更、または終了することがあります。予めご了承ください。
- ○日本(冬天)ふにはペリッタンとかのります。)かし」がくたい。 各種ソフトウェア、またパソコン本体やデジタルカメラ等を含む各種ハードウェアについての お問い合わせやサポートにつきましては、各メーカーに直接お問い合わせください。
- る/100 日から インボートの通信料・通話料はお客様の負担となります。(サポート料は無料です) 本ソフトの動作以外のご質問や各種専門知識などのお問い合わせには、お答えできない場合があります。 その他ご不明な点などはユーザーサポートまでお問い合わせください。 また、お問い合わせ内容によっては返答までにお時間をいただくこともあります。予めご了承ください。
- ■本ソフトは1台のパソコンに1ユーザー1ライセンスとなっております。予めご了承くにさい。
- 3台までご利用になれます。本ソフトを複数のパソコン上で使用するには台数分のライセンスを必要とします。
- ●本ソフトにはネットワーク上でデータを共有する機能はありません。
- また、ネットワークを経由してソフトを使用することはできません。 ●本ソフトを著作者の許可無く賃貸業等の営利目的で使用することを禁止します。
- 改造、リバースエンジニアリングすることを禁止します
- 本ソフトを運用された結果の影響につきましては、弊社は一切の責任を負いかねます。
- また、本ソフトに瑕疵が認められる場合以外の返品はお受け致しかねますので予めご了承ください。
- ●著作者の許諾無しに、画像・イラスト・文章等の内容全て、もしくは一部を無断で改変・頒布・送信・転用・転載等は法律で禁止されております。
   ●本ソフトのソフトウェアの再配布・貸与・レンタル・中古品としての取引は禁止します。
- Microsoft, Windows, Windows 8.1, Windows 8, Windows 7, Windows Vista, Windows XP は米国 Microsoft Corporationの米国及び その他の国における登録商標または商標です。
- ●Intel はアメリカ合衆国および他の国における Intel Corporation の登録商標または商標です。
- Mac、Mac OS は、米国および他国の Apple Inc. の登録商標です。
- ●その他記載されている会社名・団体名及び商品名などは、各社の登録商標または商標です。
- ●本製品は、株式会社デネットのオリジナル製品です。

インストール・アンインストール方法

### インストール方法

お使いのパソコンに『デジカメ写真管理』をインストールします。

 ハードディスクの空き容量
 ハードディスクの空き容量が100MB以上必要(左記以外にシステムドライブ上にデータ保存の為の空き容量が必要)です。
 管理者権限について インストールするパソコンの管理者権限を持っているユーザーがインストールを行ってください。
 アプリケーションソフトの停止 インストールする前にウィルス対策ソフトなどの常駐ソフトや他のアプリケーションを停止してください。
 \*WindowsOSやお使いのパソコンそのものが不安定な場合も、正常にインストールが行われない場合があります。

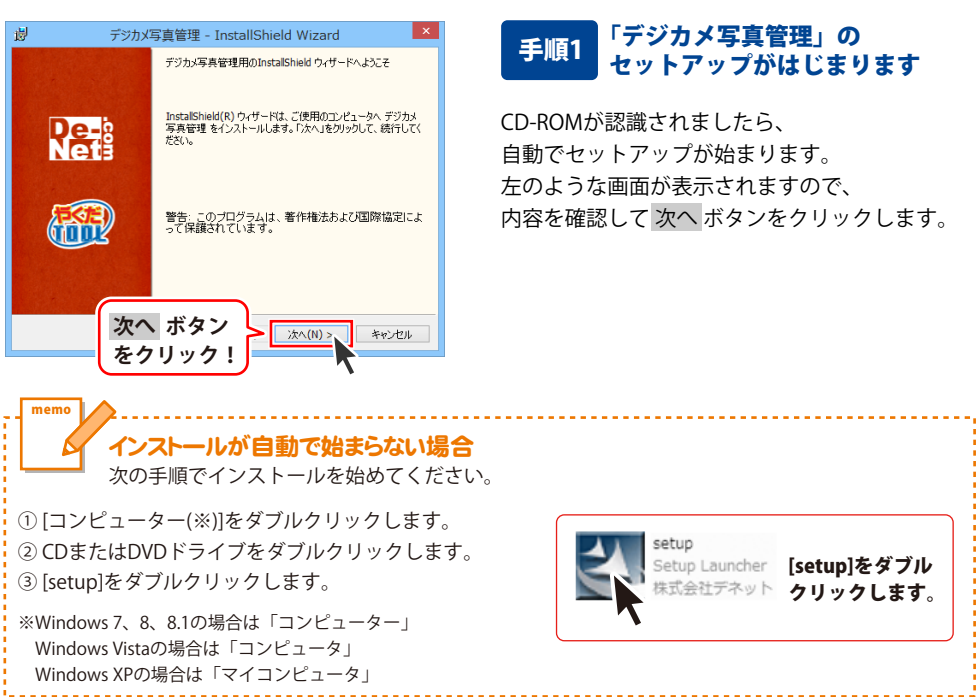

3

# インストール・アンインストール方法

| 😕 デジカメ写真管理 - InstallShield Wizard 🔼                                                                                                    |
|----------------------------------------------------------------------------------------------------|
| 使用許諾契約<br>次の使用許諾契約書を注意深(お読みください。                                                                                                    |
| 使用許諾契約書                                                                                                    |
| この使用許諾書は、本製品および、開連資料をご使用するにあたっての条件を<br>定めたもので、株式会社デネットとお客様との間で交わされる契約です。                                                                                                    |
| お客樹は、使用許諾契約書をお読みの上、同意いただける場合は<br>【使用許諾契約の条項に同意します】にチェックをつけ、「次へ」ボタン<br>客押してソフトウェアをインストールして下さい。                                                                                                    |
| 「使用許諾条件」に同意された場合のみ、ソフトウェアをインストールして ✓                                                                                                    |
|                                                                                                    |
|                                                                                                    |
|                                                                                                    |
| ガリン写真管理 - InstallShield Wizard     メ                                                                                                    |
| インストール先のフォルダ<br>このフォルダにインストールする場合は、「次へ」をクリックしてください。別のフォルダにイ<br>ンストールする場合は、「家町 体クリック」ます。                                                                                                    |
| デジカズ写真管理のインストール先:<br>CXProgram Files/De-Net¥DegicamePhotoViewer¥ 変更(C)                                                                                                    |
|                                                                                                    |
|                                                                                                    |
|                                                                                                    |
|                                                                                                    |
| The Flat                                                                                                    |
| InstalShied 次へ ホダノ<br>たクリック                                                                                                    |
| 27997: XAM2 FEDER                                                                                                    |
|                                                                                                    |
| 「「「「」「「「」」」。<br>「「」」」、「「」」」<br>「」」、「」」、「」」<br>「」」、「」」、「」」<br>「」」、「」」、「」」、「」」、「」」、「」」、「」」、「」」、「」」、「」」                                                                                                    |
| プジアメ与具管理 - InstallShield Wizard<br>プログラムをインストールする準備ができました<br>ウィザードは、インストール相関始する準備ができました。                                                                                                    |
|                                                                                                    |
| アジアスケ具管理 - InstallShield Wizard     プログラムをインストールを準備ができました。     ウィザードは、インストールを開始する準備ができました。     インストールを開始する準備ができました。     インストールの設定を参照したの変更する場合は、「戻る」をかりったしてださい。「キャンセル」をか<br>リッグすると、ハイザードはが「します。     現在の設定:                                                                                                    |
| アンガス与真管理 - InstallShield Wizard      プログラムをインストールする準備ができした     ウィザードは、インストールを開始する準備ができした。      インストールの設定を参照したの実更する場合は、「戻る」をかりっかしてください。「キャンセル」を      リックすると、ハイサードもは、イレオ・      現在の設定      セットアップ タイプ:      複集                                                                                                    |
| アンガス与真管理 - Installshield Wizard      プログラムをハントールする準備ができました。     ハッガードは、インストールを開始する準備ができました。      インストールの設定を参照したの支置する場合は、「戻る」を対っかしてください。「キャンセル」を      リッグすると、ウ・ゲード総ドイレます。      セットアップ タイプ:      標準      インストール・先てアルグ:     ハッガーを「ドレッパ」      レッドアンプ      レッドアンプ      レッド      レッドアンプ      レッドアンプ      レッドアンプ      レッド      レッドアンプ      レッド      レッドアンプ      レッドアンプ      レッドアンプ      レッドアンプ      レッドアンプ      レッドアンプ      レッドアンプ      レッド      レッド      レッド      レッド      ・      ・      ・      ・      ・      ・      ・      ・      ・      ・      ・      ・      ・      ・      ・      ・      ・      ・      ・      ・      ・      ・      ・      ・      ・      ・      ・      ・      ・      ・      ・      ・      ・      ・      ・      ・      ・      ・      ・      ・      ・      ・      ・      ・      ・      ・      ・      ・      ・      ・      ・      ・      ・      ・      ・      ・      ・      ・      ・      ・      ・      ・      ・      ・      ・      ・      ・      ・      ・      ・      ・      ・      ・      ・      ・      ・      ・      ・      ・      ・      ・      ・      ・      ・      ・      ・      ・      ・      ・      ・      ・      ・      ・      ・      ・      ・      ・      ・      ・      ・      ・      ・      ・      ・      ・      ・      ・      ・      ・      ・      ・      ・      ・      ・      ・      ・      ・      ・      ・      ・      ・      ・      ・      ・      ・      ・      ・      ・      ・      ・      ・      ・      ・      ・      ・      ・      ・      ・      ・      ・      ・      ・      ・      ・      ・      ・       |
| アラガズ与真智理 - InstailShield Wizard      プログラムをイントールする準備ができました     ウィザードは、インストールを開始する準備ができました。      マンストールの設定を参照したります。      マンストールの設定を参照したります。       マンストールの設定を参照したります。      マンストールの設定を参照したります。      マンストールの設定を参照したります。      マンストールの実行したります。      マンストールの実行したります。      マンストールを発行しています。      マンストールを発行しています。      マンストールを発行したります。      マンストールを発行したります。      マンストールを発行したります。      マンストールを発行したります。      マンストールを発行したります。      マンストールを発行したり、      マンストールを発行したり、       マンストールを発行したり、       ていたり、       マンストールを発行したり、       マンストールを発行したり、       マンストールを発行したり、       マンストールを発行したり、       マンストールを発行したり、       マンストールを発行したり、       マンストールを発行したり、       マンストールを発行したり、       マンストールを発行したり、       マンストールを発行したり、                                                                                                    |
| アラガズ与真管理 - Instailshield Wizard      プログラムをインストール考え準備ができました     ウ・ガードは、インストールを開始する準備ができました。      インストールの設定を参照したの実置する場合は、「戻る」をクリックしてください。「キャンセル」を      リックすると、ウィガードも終了します。      マセンドラップ タイプ:      センドラップ タイプ:      センドラップ タイプ:      センドール・カンストール・パンド      マンストール・カンフォルグ:      マンドール・カンストール・グリー      マンドール・カンストール・クリー      マンドール・カンストール・クリー      マンドール・カンストール・クリー      マンドール・カンストール・クリー      マンドール・カンストール・クリー      マンドール・カンストール・クリー      マンドール・カンストール・クリー      マンドール・クリー      マンドール・      マンドール・      マンドー      マンドール・      マンドール・      ・      ・      ・      ・      ・      ・      ・      ・      ・      ・      ・      ・      ・      ・      ・      ・      ・      ・      ・      ・      ・      ・      ・      ・      ・      ・      ・      ・      ・      ・      ・      ・      ・      ・      ・      ・      ・      ・      ・      ・      ・      ・      ・      ・      ・      ・      ・      ・      ・      ・      ・      ・      ・      ・      ・      ・      ・      ・      ・      ・      ・      ・      ・      ・      ・      ・      ・      ・      ・ |
| アウガン与食管理・Installshield Wizard           プログラムをインストールする準備ができはよ。           マリートする準備ができはよ。           マリートする準備ができました。           ソンストールの設定を登録したの実置する場合は、「戻る」を対ックして(だだい。「キャンセル」を<br>りがすると、ウイナーを持てします。           セットアップ タイブ:           複進           インストールの設定を登録した。           ビットアップ タイブ:           複進           インストールの安きのというで、           マップを行うこ           マップ Foreram Flies/Poer-NetWDexicsmePhotoViewer¥           コープを発行:           マップ           インストールの           インストールの           インストールの                                                                                                    |
| アウガン与食管理・Installshield Wizard           プログラムをハントールする準備ができはよ。           ウパードは、イントールを開きさき構成できました。           リッガマは、イントールを開きさき構成できました。           インストールの設定を登録したり変更する場合は、「戻る」をグリックして(だだい。「キャンセル」を<br>りがすると、ウパードも特 TL&す。<br>現在の超空:           セットアップ タイブ:           セットアップ タイブ:           増準           インストールの設定を使用したいもどのといるmePhotoViewer¥           コーゲ情報:           名前:           名前:           名前:           名前:           インストールレ<br>をクリック!                                                                                                    |
| アウガン与食管理         Installshield Wizard           パクシュをインストールギス準備ができました。         いたいまな準備ができました。           パクシュトールが開始する準備ができました。         いたいまな           インストールの設定を参照したの支置する場合は、「夏ふきがりかりして代だたし、ドキャンセルほど<br>リップなど、ウパナーを除了します。         マンパー・パキャンセルほど           センカションラ タイグ:         標準           センストール・焼フォルグ・<br>C ギヤのcram・FilesをBen-Net¥DesicsmeProtoViewer¥         マンパトール           マンパトール         ボタン<br>あか:           インストール         ボタン<br>レクノール(************************************                                                                                                    |
| アウガン与食管理・Installshield Wizard           フクラムセンストールする準備ができました。           ウ・ປァトは、インストールの開始する準備ができました。           ウ・ノットールの開始な多端に成立を含むした。           ウ・ノットールの開始な多端になった。           ウ・ノットールの開始な多端になった。           マンストールの開始な多端になった。           マンストールの開始な多端になった。           マンストール・パンストール、デタンルグ:           ○ サドロcran Flies*De=Net*De=ClarmeProtoViewer*           マンストール、ボタン           クリック!           インストール(************************************                                                                                                    |
| アウガン与食管理・Installshield Wizard           プログスを小ストールする準備ができました。           ウィブ・ドは、インストールを開始する準備ができました。           ・クンストールの設定を登録したの変更する場合は、「良る」をジックりして代だたい、ドキャンセルしたり<br>ッグすると、ウィザ・ドも約 Tします。           ・クンストールの設定を登録したの変更する場合は、「良る」をジックりして代だたい、ドキャンセルしたり<br>ッグすると、ウィザ・ドも約 Tします。           ・センストールの設定を登録したの変更する場合は、「良る」をジックりして代だたい、ドキャンセルしたり<br>・サンプすると、ウィザ・ドも約 Tします。           ・センストールのプロ・ション・ション・ション・ション・ション・ション・ション・ション・ション・ション                                                                                                    |
| アウガス与賞管理 - InstallShield Wizard           プログラムをインストール考え準備ができはよ。           ウパナによくストールのなどを得職がさぶ準備ができましよ。           ウパナに、インストールの数でも使用したます。           マンストールの数でも使用したの変更する場合は、「戻る」を分ックしてください、ドキンセルしたり<br>切すると、ウパナト時が了します。           現在の数定           ビックブラクライグ:           複集           インストール人が多ついがう:           Cシトアップタイグ:           グラインドのなっm FliesVDe-NetVDegicamePhotoViewer¥           2 - ヴ情報:           ろ:           インストール           ズン           クリックク!           グンストール           エッジャクセル           グクリックク!           ジャクレッ           エッシセル           アジカメ写真管理 - InstallShield Wizard           InstalShield ウ·ザード先ま了しました           InstalShield ウ·ザードたまてしました           いよした」店で打きのシウビ、ウ·ザードは参りしてない                                                                                                    |
| アウガス与管理 - InstallShield Wizard           プログスを小ストールなど準備ができれた。           プログスを小ストールなど準備ができれた。           パンストールの設定を増加したます。           パンストールの設定を増加したます。           パンストールの設定を増加したます。           マンストールの設定を増加したます。           マンストールの設定を増加したます。           マンストールの設定を増加していたます。           マンストールのプロルグ:           マンストールのプロルグ:           マンストールのプロルグ:           マンストールのプロルグ:           マンストールのプロルグ:           マンストールのプロ・           マンストールのプロ・           マンストールのプロ・           マンストールのプロ・           マンストールのプロ・           マンストールのプロ・           マンストールのプロ・           マンストールの           マンストールの                                                                                                    |
| アウガス与食雑生         Installshield Wizard           フログスムトールする準備ができなし、<br>ワイナーは、インストールの部語な参照した文字更する場合は、「戻る」をかりつして(だだい、「キャンセル」を<br>りかすなと、ウイナーを持ずてします。<br>現在の設定:         「シストールの評価を参照した文字更する場合は、「戻る」をかりつして(だだい、「キャンセル」を<br>りかっなん、ウイナーを持ずてします。<br>現在の設定:           ビットアップ タイブ:<br>標準<br>インストールのプロルグ:<br>O SPToraran Filest/De-Net#DecicamePhotoViewer*<br>コーザ新報:<br>る部:         「マンストール」ボタン<br>マンストール」ボタン<br>マンストール」           インストールのプロークをまでしていていていていていていていていていていため、<br>マンストール(************************************                                                                                                    |
| アウガン与真管理 - InstallShield Wizard           プログラムをインストール時空体幅がさました。           プログラムをインストール時空体幅がさました。           パンストールの計空を特別した文置する場合は、「戻る」をグリクしてください。「キャンセル」を<br>りかけると、ウイザードも許了します。           パンストールの計空を特別したります。           マリアップ タイブ:<br>標準<br>ペンストールの計空を特別したりご。           マリアップ タイブ:<br>標準<br>ペンストールのプロルグ:<br>OKTOOranan FliestUbe-NettiDes/comePhotoViewer¥           マーザ時報:<br>るか:<br>のでのついてのかり           アクガン写真管理 - InstallShield Wizard           アグガン写真管理 - InstallShield Wizard           アグガン写真管理 - InstallShield Wizard           アグガン写真管理 - InstallShield Wizard           アグガン写真管理 - InstallShield Wizard                                                                                                    |
| アウガン与食管理 - InstallShield Wizard           プログラムをインストール等な準備がさきはよ。           プログラムをインストールの容響を増加できました。           パログラムをインストールの容響を増加できました。           パログラムをインストールの容響を増加できました。           パログラムをインストールの容響を増加できました。           パログラム・マグートを持てします。           パログラム・アグートを増加した。           ビットアップタイブ:           標準           パンストールプロパグ:           ローグド酸肥           アグガン写真管理 - InstallShield Wizard           アグガン写真管理 - InstallShield Wizard           アグガン写真管理 - InstallShield Wizard           アグガン写真管理 - InstallShield Wizard           アグガン写真管理 - InstallShield Wizard                                                                                                    |
| アウガン与食管理・InstallShield Wizard       フロラムをクストールする準備ができまた。       ウィナ・ドは、インストール都能する準備ができまた。       クッストールの数定を参照した文変する場合は、「夏る」をジックリンズだだし、「キャンセル」を<br>リップすど、ウィザ・ドも約 TUます。       マンストールの数定を参照した文変する場合は、「夏る」をジックリンズだだし、「キャンセル」を<br>リップすど、ウィザ・ドも約 TUます。       マンストールのプロルジ:<br>マサヤのcram Files/De-Net#DegicameProto/Viewer#       マーザの都能<br>名称       マンストール     ボタンン<br>アクリック ?       マンストール     ボタン       マシントリンク     インストール       マンストール     ボタン       アジカン写真管理 - InstallShield Wizard       Participa       InstalShield ウィザードは、デジカン写真管理 を正常にくつえた<br>ールはまた。「保了」を効いタリン、ウィザードは於了してのまた、<br>ールはまた。「保了」を効いタリン、ウィザードは於了してのまた、                                                                                                    |
| アウガス与賞著生     InstallShield Wizard       プログスなイントール考え準備ができれた。     いたいの       クリオードス・スメトール構築はすび準備ができれた。     いたいの       リカブスと、イントールが開始すび準備ができれた。     いたいの       リカブスと、ウガード的が「します。     マンストールの       現在の設定     ビットフップ タイグ:       世球のつかっす「lestDe-NettDegicamePhotoViewert*     マンストール       マンストールが     ボタン       クリック 1     インストール       アジカメ写真管理 - InstallShield Wizard     キャンセル                                                                                                    |

### 手順2 使用許諾契約の内容を確認します

使用許諾契約書の内容を確認し、 使用許諾契約の条項に同意しますをクリックして 選択した後、次へ ボタンをクリックしてください。

### 手順3 インストール先を確認します

インストール先を変更することができます。 変更しない場合は 次へ ボタンをクリックして ください。 インストール先を変更する場合は 変更 ボタンを クリックして、インストール先を選択してから、 次へ ボタンをクリックしてください。 通常はインストール先を変更しなくても問題は ありません。

#### 手順4 インストールの設定内容を 確認します

インストール先等の情報が表示されます。 確認を行い、インストールを行う場合は インストール ボタンをクリックしてください。

### 手順5 インストール完了です

インストールが正常に終了すると左のような 画面が表示されます。

内容を確認して、完了 ボタンをクリックして ください。

Δ

インストール・アンインストール方法

### アンインストール方法

お使いのパソコンから『デジカメ写真管理』をアンインストール(削除)します。

本ソフトを完全に終了して、

タスクバーの左下あたりにマウスカーソルを合わせます。

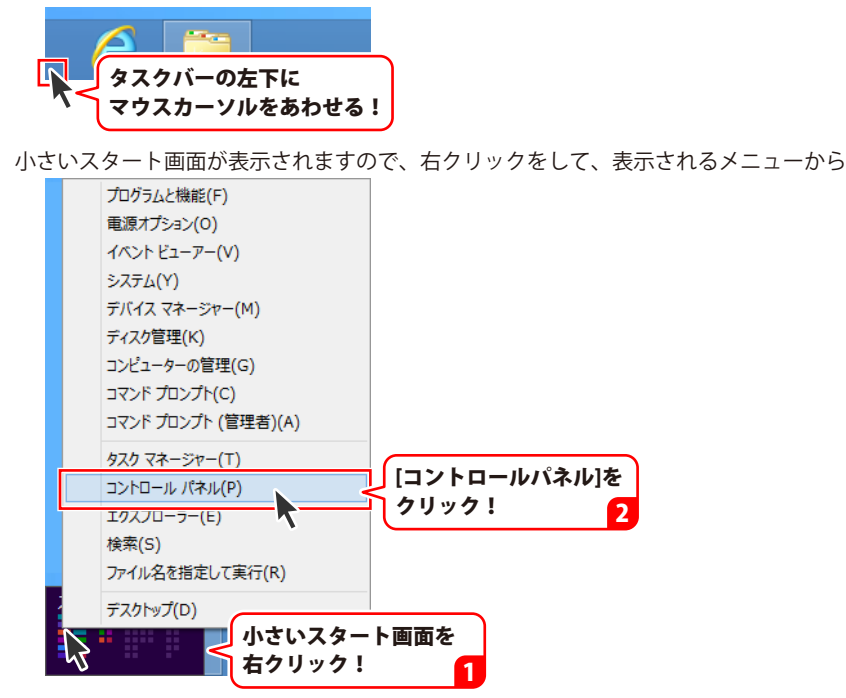

「コントロールパネル」→「プログラムのアンインストール」で 一覧表示されるプログラムの中から「デジカメ写真管理」を選択して「アンインストール」を クリックすると、確認メッセージが表示されますので、はい ボタンをクリックすると アンインストールが実行されます。

※Windows OSが7の場合、 ジョン・「コントロールパネル」→ 「プログラムのアンインストール」を選択してアンインストールを行ってください。

※Windows OSがVistaの場合、

※Windows OSがXPの場合、 3 スタート → 「コントロールパネル」→「プログラムの追加と削除」 を選択してアンインストールを行ってください。

# インストール・アンインストール方法

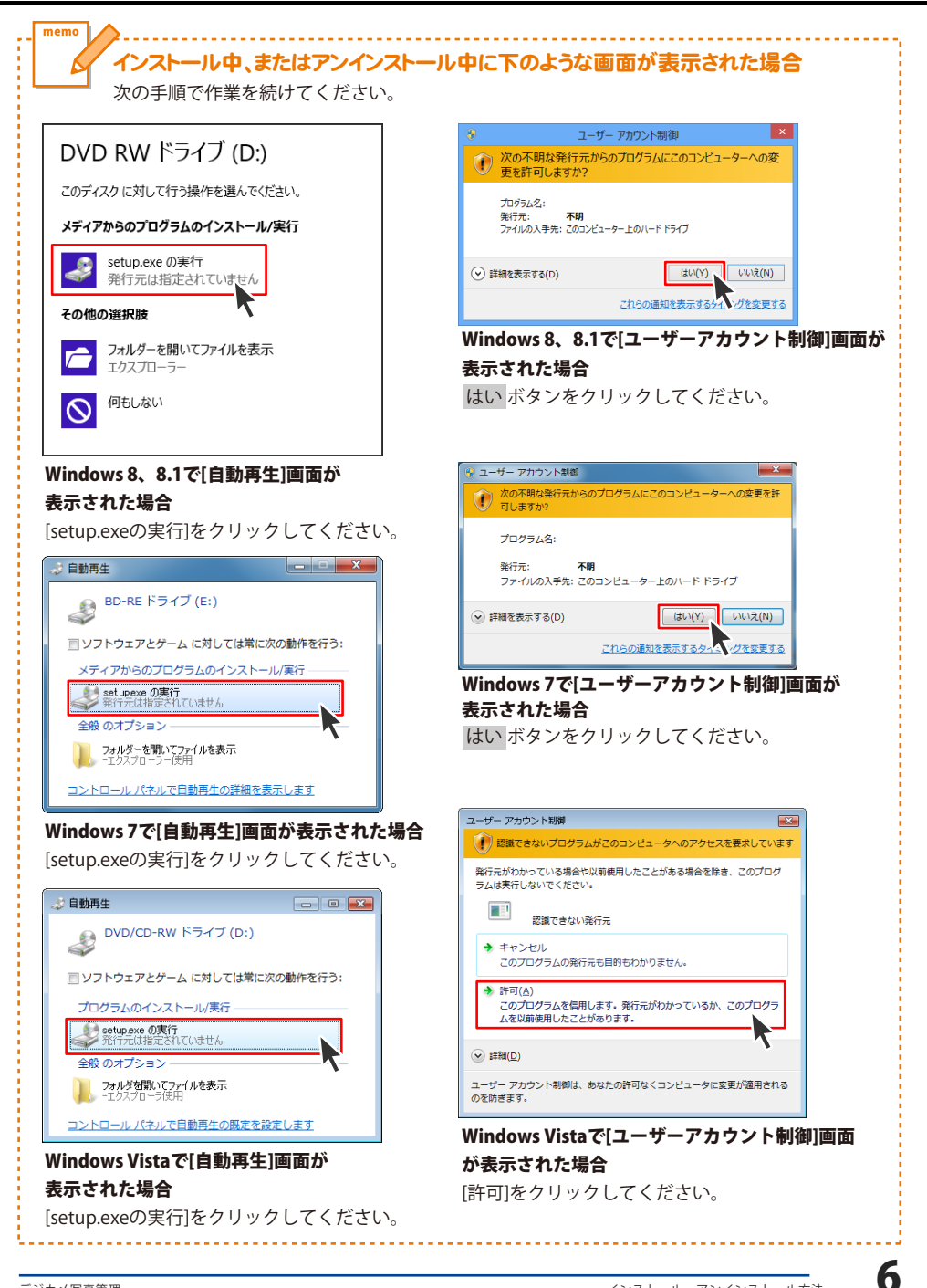

# 起動方法

### スタート画面(Windows 8、8.1)からの起動

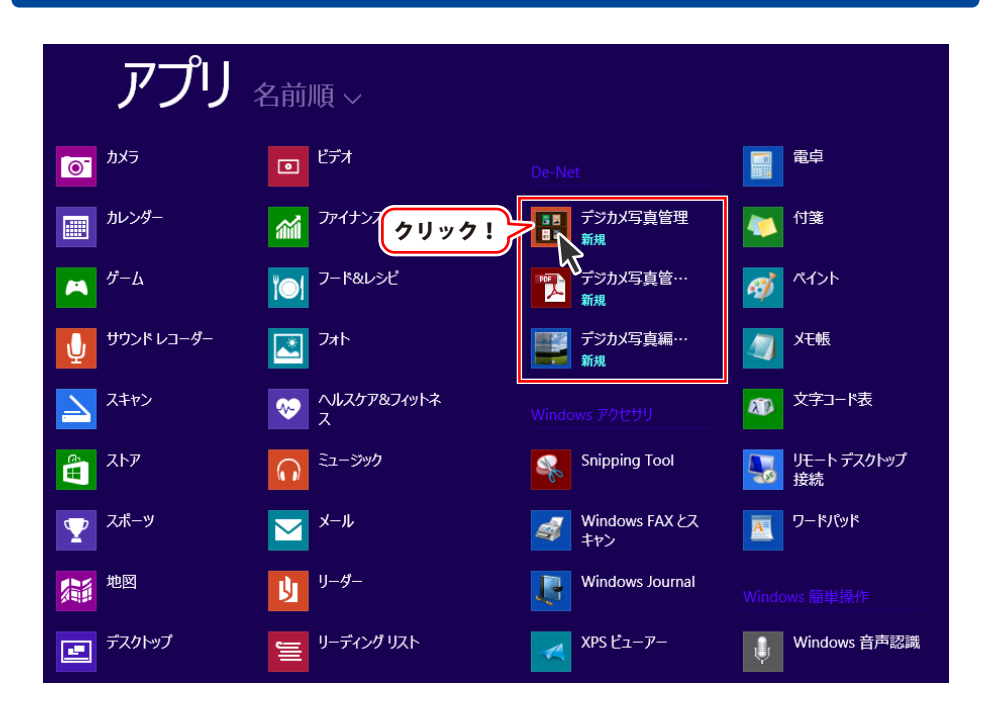

タスクバーの左下あたりにマウスカーソルをあわせます。

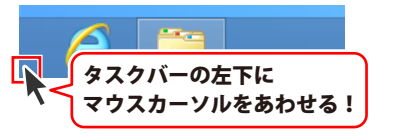

小さいスタート画面が表示されますので、クリックをします。

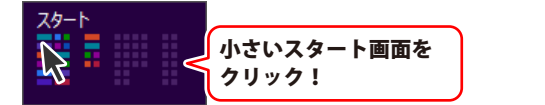

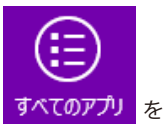

スタート画面が表示されますので、スタート画面上で右クリックして、 すべてのアプリ クリックして「De-Net」→「デジカメ写真管理」 をクリックしますと、 本ソフトが起動します。

### 起動方法

### スタートメニュー (Windows 7、Vista、XP) からの起動

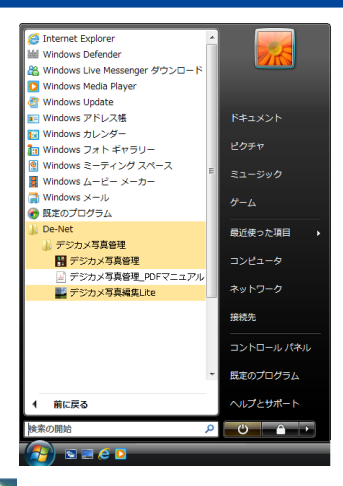

※Windows OSが7の場合、 ボタンをクリックして 「すべてのプログラム」→「De-Net」→「デジカメ写真管理」とたどって 「デジカメ写真管理」をクリックしますと、本ソフトが起動します。

※Windows OSがVistaの場合、 ボタンをクリックして 「すべてのプログラム」→「De-Net」→「デジカメ写真管理」とたどって 「デジカメ写真管理」をクリックしますと、本ソフトが起動します。

※Windows OSがXPの場合、 プィスタート ボタンをクリックして 「すべてのプログラム」→「De-Net」→「デジカメ写真管理」とたどって 「デジカメ写真管理」をクリックしますと、本ソフトが起動します。

### デスクトップショートカットからの起動

正常にインストールが完了しますと、デスクトップに下の様なショートカットアイコンができます。 ダブルクリックをすると、ソフトが起動します。

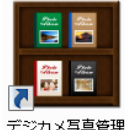

 ←デジカメ写真管理 ショートカットアイコン

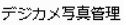

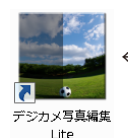

←デジカメ写真編集Lite ショートカットアイコン

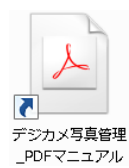

←デジカメ写真管理 PDFマニュアル ショートカットアイコン

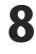

### ソフトウェア最新版について

下記、弊社ホームページよりソフトウェアの最新情報をご確認ください。 ソフトウェア最新版をホームページよりダウンロードを行い、お客様がお使いのソフトウェアを 最新のソフトウェアへ更新します。ソフトウェア最新版をご利用いただくことで、より快適に 弊社ソフトウェアをご利用いただけます。

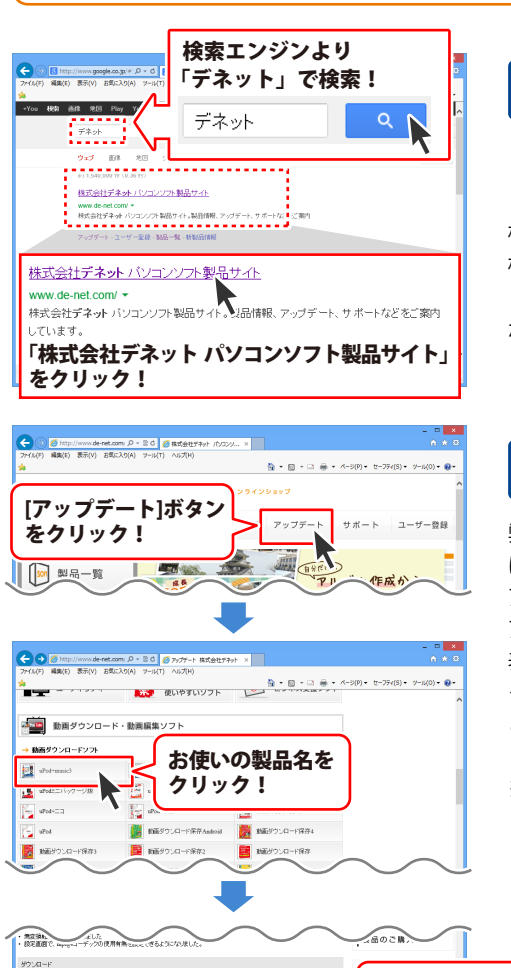

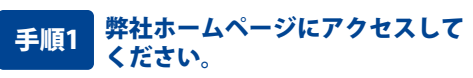

[弊社ホームページ] http://www.de-net.com/

検索エンジンで「デネット」と入力して 検索を開始すると、 「株式会社デネット パソコンソフト製品サイト」 が表示されますので、クリックしてください。

### 手順2 アップデートページを開いて アップデート状況を確認します

弊社ホームページが表示されましたら、画面上部 にある[アップデート]ボタンをクリックして、 アップデート情報ページを開いてください。 アップデート版を公開している製品一覧が 表示されますので、お使いの製品名を クリックしますと、ダウンロードするページを ご案内します。

※アップデート版を公開していない製品は 一覧に掲載されていませんので、アップデート する必要はありません。

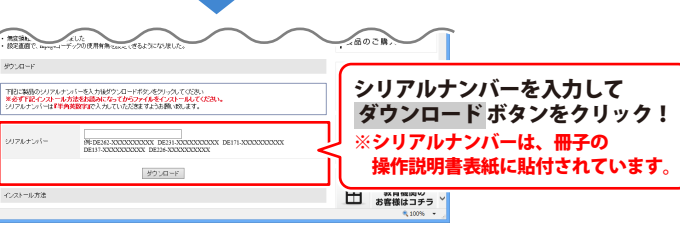

g

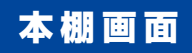

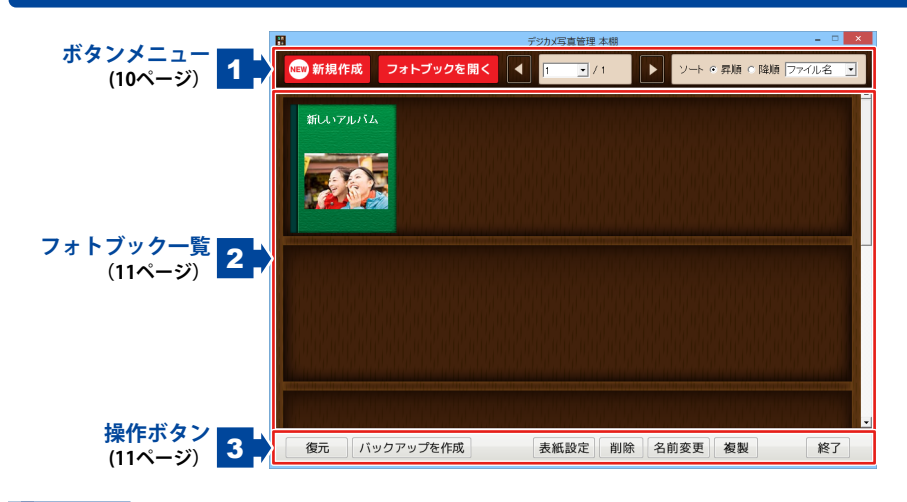

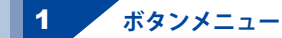

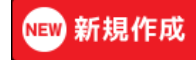

本棚に新しいフォトブックを作成します。

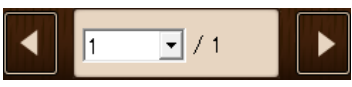

フォトブック一覧のページを矢印ボタン、 またはページを指定して移動します。

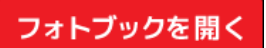

フォトブック一覧で選択したフォトブックを 開きます。

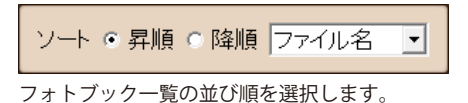

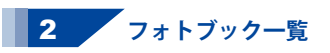

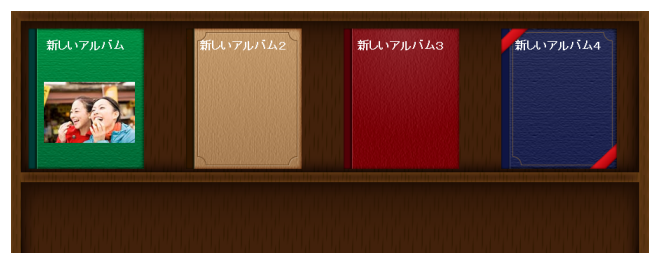

保存されているフォトブックの一覧を表示します。

フォトブックには登録されている写真1枚を表紙として設定することができるほか、

色を選択することができます。

クリックして選択したフォトブックには赤いリボンが表示されます。

 表紙の写真を削除する(H)

 フォトブックを削除する(D)

 フォトブックを複製する(C)

 フォトブックを複製する(C)

 フォトブックを複製する(C)

 フォトブックを変更する(F)

 右クリックメニュー

 アルバムを右クリックすると表示されます。

 フォトブックを複製する

 右クリックしたフォトブックを複製します。

 フォトブックを複製する

 右クリックしたフォトブックを複製します。

 フォトブックを複製する

 カクリックしたフォトブックを複製します。

 フォトブック名を変更する

 オクリックしたフォトブックの名前を変更します。

3 操作ボタン

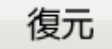

バックアップからフォトブックを復元します。

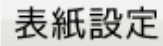

選択したフォトブックの表紙の色を選択します。

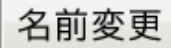

選択したフォトブックの名前を変更します。

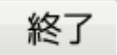

「デジカメ写真管理」を終了します。

バックアップを作成

フォトブックのバックアップを作成します。

削除

選択したフォトブックを削除します。

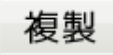

選択したフォトブックを複製します。

### メイン画面

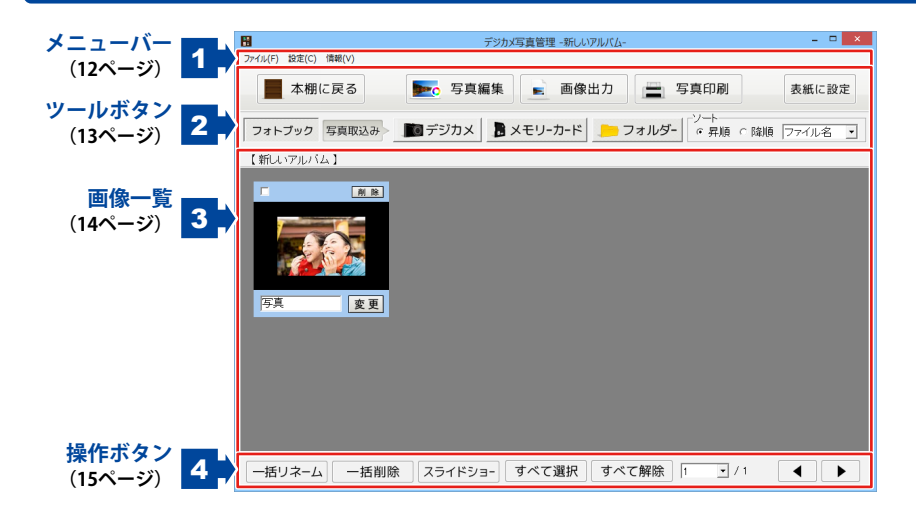

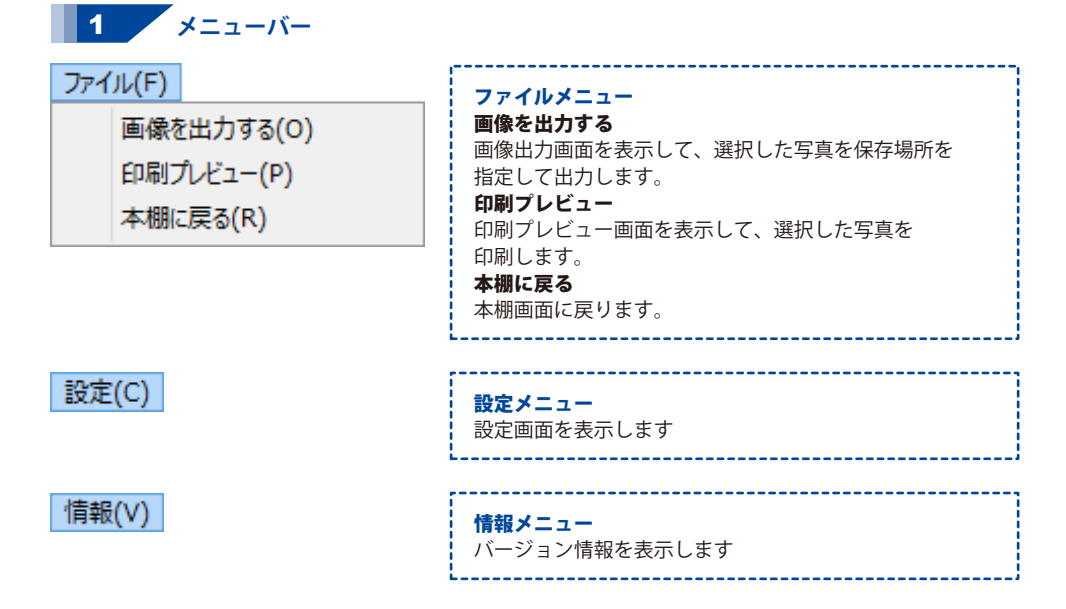

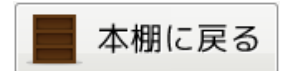

本棚画面に戻ります。 ファイルメニューの「本棚に戻る」と 同じ働きをします。

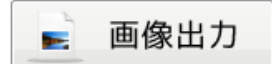

画像出力画面を表示して、選択した写真を 保存場所を指定して出力します。 ファイルメニューの「画像を出力する」と 同じ働きをします。

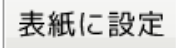

選択した写真を本棚の表紙に設定します。 表紙に設定するには予めフォトブックに写真を 取込む必要があります。

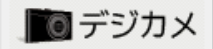

接続されたデジカメに保存されている写真の 一覧を表示します。

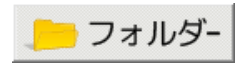

フォルダーを選択して写真の一覧を表示します。

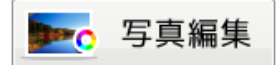

選択した写真をデジカメ写真編集Liteで開きます。 写真編集を行うには予めフォトブックに写真を 取込む必要があります。

印刷プレビュー画面を表示して、選択した写真を 印刷します。 ファイルメニューの「印刷プレビュー」と 同じ働きをします。

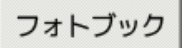

現在開いているフォトブックに登録されている 写真の一覧を表示します。

🖥 メモリーカード

メモリーカードに保存されている写真の一覧を 表示します。

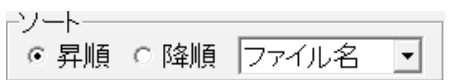

表示されている写真を並び替えます。

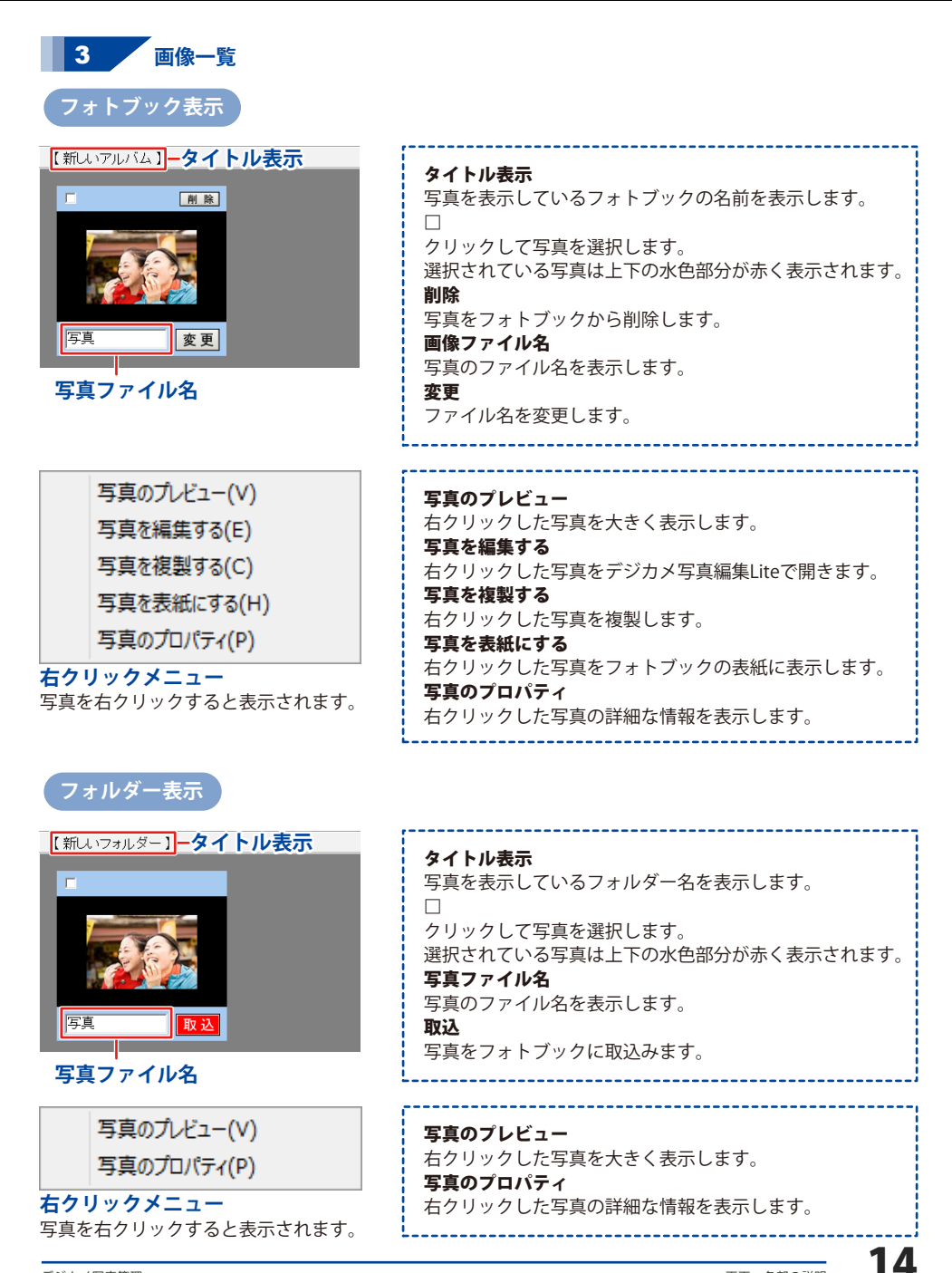

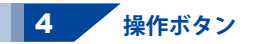

一括リネーム

選択した写真の名前を一括で変更します。 フォトブック表示のときに使用できます。

スライドショ-

選択した写真をスライドショーで閲覧します。 フォトブック表示のときに使用できます。

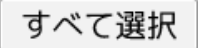

写真すべてを選択します。

1 ▼ / 1

▼ボタンをクリックして、別のページを表示します。前のページを表示します。

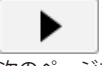

次のページを表示します。

一括削除

選択した写真を削除します。 フォトブック表示のときに使用できます。

### 選択した写真をすべて取込む

選択した写真をすべてフォトブックに取込みます。 フォルダー表示のときに使用できます。

写真の選択を解除します。

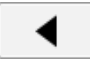

### 画像出力画面

| ☞ フォルダーを作成して出力する                         | 画像出力                                                                                                    |
|------------------------------------------|----------------------------------------------------------------------------------------------------|
| -単位<br>○ パーセント ○ ビクセル<br>サイズ(%) [100 ] ⑤ | <ul> <li>□アイル名を支更</li> <li>□パーム方法</li> <li>○アイル名連番 ○ 連載, ファイル名</li> <li>○ ファイル名,日付 ○ 日付, ファイル名</li> </ul> |
| ー「 画像形式を変更する<br>の BETMAPイメージ             | 連載の新数: 1<br>日付: 2013/11/18<br>ジ C PNGイメージ C TEFFイメージ                                                      |
| パーヤント選択明                                 |                                                                                                    |

|                                                                                                    | 画像出力                                                                                                    |
|----------------------------------------------------------------------------------------------------|----------------------------------------------------------------------------------------------------|
| <ul> <li>マカルダーを作成して出力する</li> <li>中リイズ変更する</li> <li>草位</li> <li>アレゼート のビクセル</li> <li>キビクセル</li> <li>水平方向 「00 5</li> <li>単識方向 「100 5</li> <li>9 縦横比を道称して出力する</li> </ul> | 「リネームする<br>「ファイル名を支支」」<br>リネーム方法<br>ッファイル名を開て、建築、アイル名<br>マアイル名を開て、各村、アイル名<br>連載の桁約: [1 0<br>BH: [2003/11/18 〕 |
| ーF 画像形式を変更する                                                                                                    | i cpNGイメージ cTLFFイメージ                                                                                          |
|                                                                                                    | 出力 閉じる                                                                                                    |

ピクセル選択時

#### フォルダーを作成して出力する

チェックを入れると、指定した保存先にフォルダーを 作成して画像を出力します。

#### サイズ変更する

単位

写真のサイズ変更をする単位をパーセントと ピクセルから選択します。

#### サイズ(%)

変更するサイズをパーセントで設定します。 単位でパーセントを選択した場合に表示されます。

#### 水平方向

横幅のサイズをピクセルで設定します。 単位でピクセルを選択した場合に表示されます。

#### 垂直方向

高さのサイズをピクセルで設定します。 単位でピクセルを選択した場合に表示されます。

縦横比を維持して出力する チェックを入ると、写真のサイズを変更する際に 縦横比が変わらないように変更されます。 単位でピクセルを選択した場合に表示されます。

#### リネームする

#### ファイル名を変更

チェックを入れると、入力されたファイル名に 名前を変更することができます。

ファイル名を変更するパターンを4種類から 選択することができます。

#### 連番の桁数

ファイル名に連番を使用する場合の桁数を設定します。 日付

ファイル名に日付を使用する場合の日付を設定します。

#### 画像形式を変更する

チェックを入れると、選択された画像形式に変換して 出力されます。

#### 出力

設定を終了して、画像を出力します。

#### 閉じる

画像を出力せずに、画像出力画面を閉じます。

### 印刷プレビュー画面

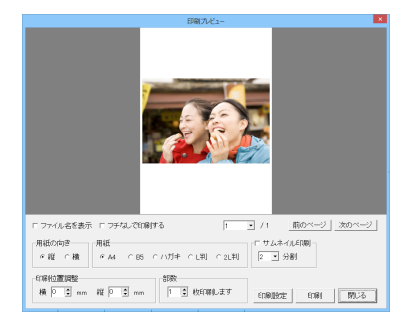

#### ファイル名を表示

チェックが入っていると、ファイル名を印刷します。 フチなしで印刷する

チェックが入っていると、用紙一杯に写真を印刷します。 写真の縦横比によっては画像の両端が一部カットされます。

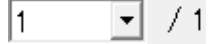

現在表示しているページとページ数を表示します。 ▼をクリックして表示するページを選択できます。

#### 前のページ

前のページを表示します。

#### 次のページ

次のページを表示します。

#### 用紙の向き

用紙の向きを縦と横から選択します。

#### 用紙

用紙サイズを A4 / B5 / ハガキ / L判 / L2判 から選択します。 サムネイル印刷

チェックが入っていると、一枚の用紙に複数の写真を 印刷します。

▼をクリックして、一枚の用紙に印刷する写真の枚数を 選択することができます。

#### 印刷位置調整

印刷位置がずれる場合に左上からの位置を調整することが できます。

#### 部数

印刷する部数を設定します。

#### 印刷設定

プリンターの設定を行います。

#### 印刷

設定を終了して、印刷を開始します。

#### 閉じる

印刷をしないで、印刷プレビュー画面を閉じます。

### リネーム画面

| リネーム ×                                                                                                    |                                                                                                    |
|----------------------------------------------------------------------------------------------------|----------------------------------------------------------------------------------------------------|
| 「 <u>ファイル名を変更</u><br>リネーム方法<br>・ファイル名 連番       ・連番      ファイル名<br>・ファイル名        ・日付      ファイル名<br>・日付      ・日付      ファイル名<br>連番の桁数: 1        ・<br>日付: 2013/12/16        ・<br>実行        閉じる | チェックを入れると、入力されたファイル名に<br>名前を変更することができます。<br>リネーム方法<br>ファイル名を変更するパターンを4種類から<br>選択することができます。<br>連番の桁数<br>ファイル名に連番を使用する場合の桁数を設定します。<br>日付<br>ファイル名に日付を使用する場合の日付を設定します。<br>実行<br>設定を終了して、ファイル名を変更します。<br>閉じる |
|                                                                                                    | ファイル名を変更せずに、リネーム画面を閉じます。                                                                                                    |

### スライドショー設定画面

| スライドショー設定 ×                | ラニノドシー ナはい共うう公明                            |
|----------------------------|--------------------------------------------|
| スライドショーを切り替える秒間 Γ 手動で切り替える | 人フ1 トンヨーを切り留える秒间 ▲■たりしゅりしてフェイドショーた切り持ちて味明た |
| 10 3 秒                     | ▲▼をクリックしてスフォトショーを切り省える时间を<br>- 乳中します       |
| スライドショー冉生時に流す音楽 参昭 参昭      | 設定しまり。                                     |
| □ スライドショーをリビート再生する         | 手動で切り替える                                   |
| □ スライドショーで流す音楽をリビート再生する    | ナエックを入れると、人フイトンヨーを手動ぐ                      |
| 「フルスクリーンで再生する」             | 切り替えることか出来るようになります。                        |
| 再生 閉じる                     | スライドショーを切り替える秒間の設定は無視されます。                 |
|                            | スライドショー再生時に流す音楽                            |
|                            | 参照 ボタンをクリックして、スライドショー再生時に                  |
|                            | 流す音楽を選択することができます。(MP3のみ)                   |
|                            | スライドショーをリピート再生する                           |
|                            | チェックを入れると、スライドショーが最後まで                     |
|                            | 再生された後、最初に戻ります。                            |
|                            | スライドショーで流す音楽をリピート再生する                      |
|                            | チェックを入れると、スライドショー再生時に流す音楽を                 |
|                            | スライドショー画面を閉じるまでリピート再生します。                  |
|                            | フルスクリーンで再生する                               |
|                            | チェックを入れると、スライドショーが画面いっぱいに                  |
|                            | 再生されます。                                    |
|                            | 再生                                         |
|                            | 設定を終了して、スライドショーを再生します。                     |
|                            | 閉じる                                        |
|                            | スライドショーを再生せずに、スライドショー設定画面を                 |
|                            | 閉じます。                                      |
|                            |                                            |
|                            | 10                                         |
| ジカメ写直答理                    | 画面・名歌の説明                                   |

### スライドショー再生画面

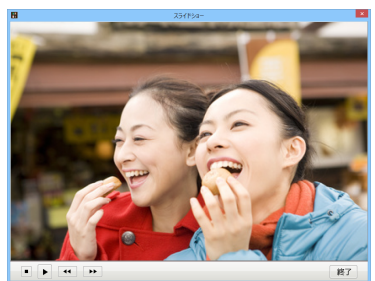

スライドショーの操作ボタンは、 再生中の写真をクリックすると 表示されます。

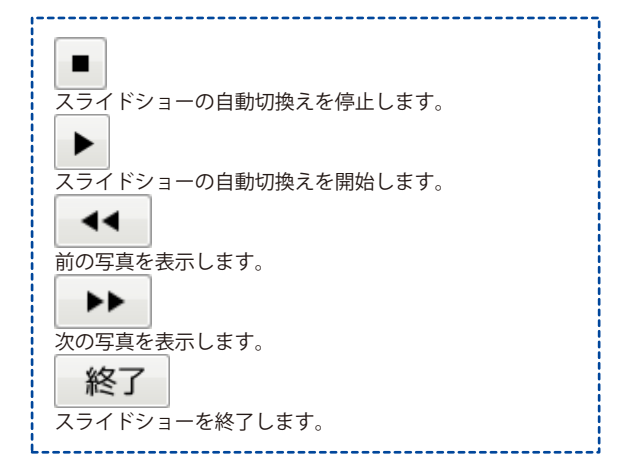

### 設定画面

| 設定                              | × |
|---------------------------------|---|
| 1ページに表示する写真の数: 100 ▼            |   |
| □ デジタルカメラ・メモリーカードが接続されたことを通知しない |   |
| 設定 閉じる                          |   |

| 1ページに表示する写真の数<br>▼をクリックして、メイン画面で表示する写真の数を<br>選択します。 |
|-----------------------------------------------------|
| テジタルカメラ・メモリーカードが接続されたことを                            |
| 通知しない                                               |
| チェックが入っていると、デジタルカメラ・                                |
| メモリーカードが接続されても通知画面を表示しません。                          |
| 設定                                                  |
| 設定を保存して、設定画面を閉じます。                                  |
| 閉じる                                                 |
| 設定を変更せずに、設定画面を閉じます。                                 |

画面・各部の説明

### フォトブックを作成する

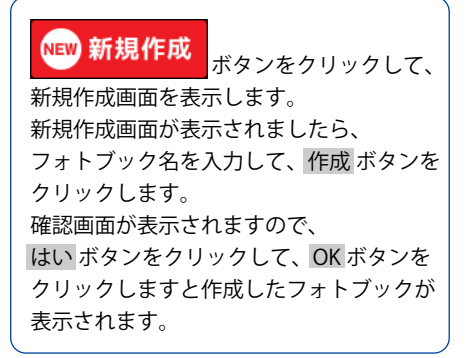

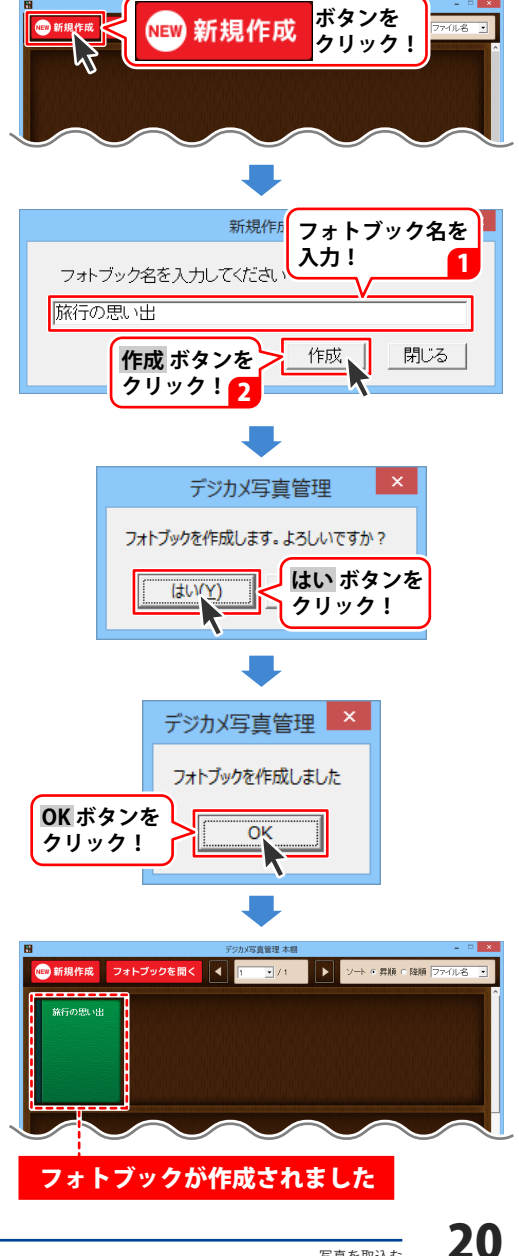

### デジタルカメラから写真を取込む

パソコンに接続したデジタルカメラに保存されている写真をフォトブックに取込みます。 取込んだ写真はフォトブックに保存され、デジタルカメラを接続していなくても 写真をみることができます。

※写真を取り込む際にはシステムドライブに充分な空き領域があることを確認してください。

### **1**フォトブックを開きます

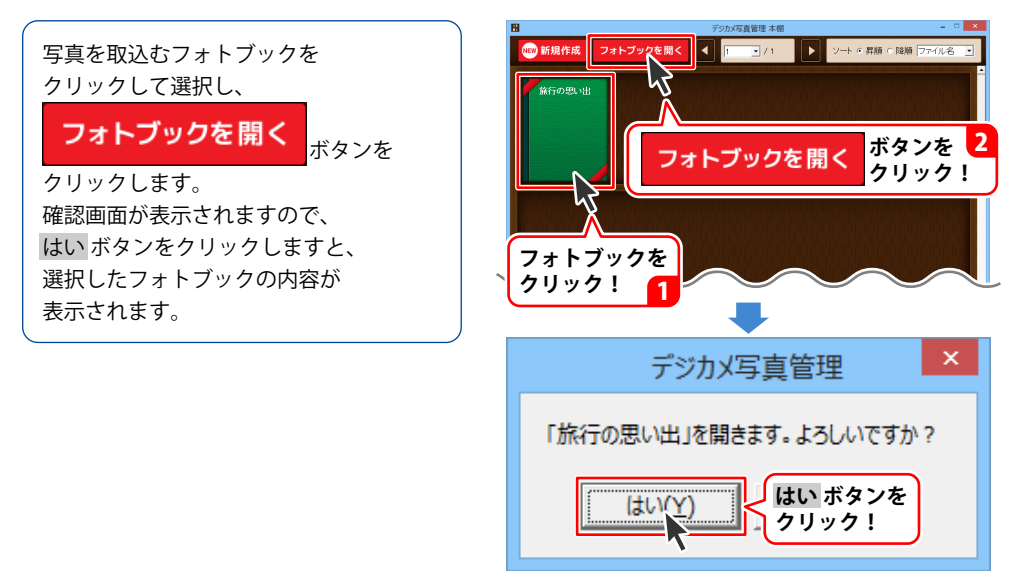

写真を取込む

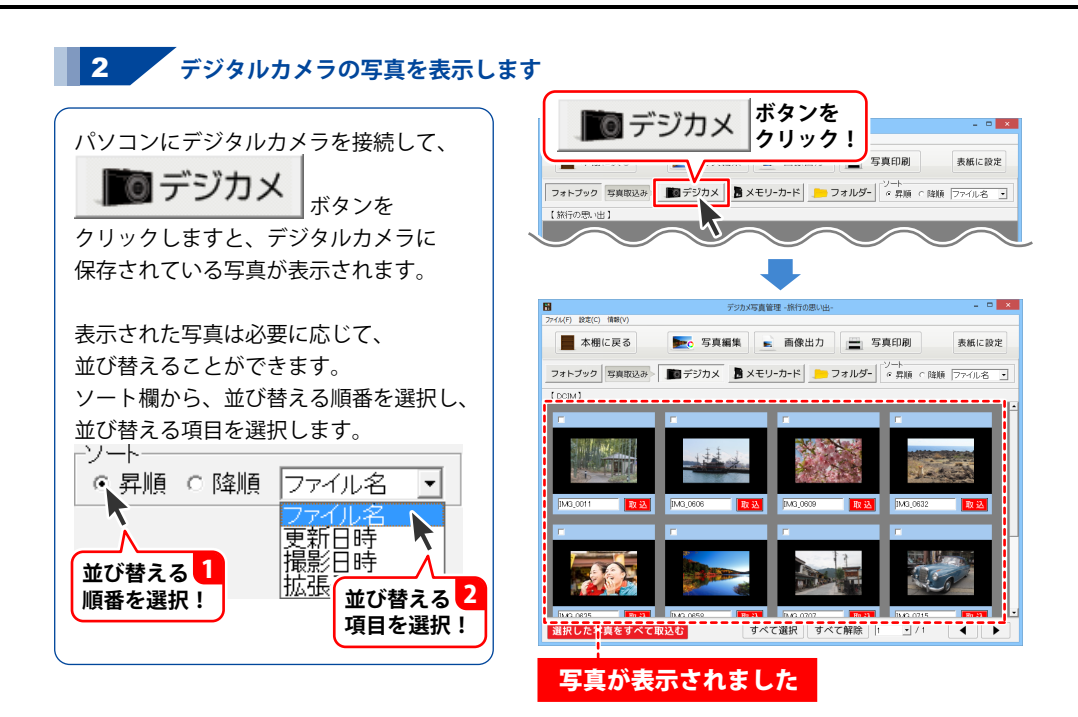

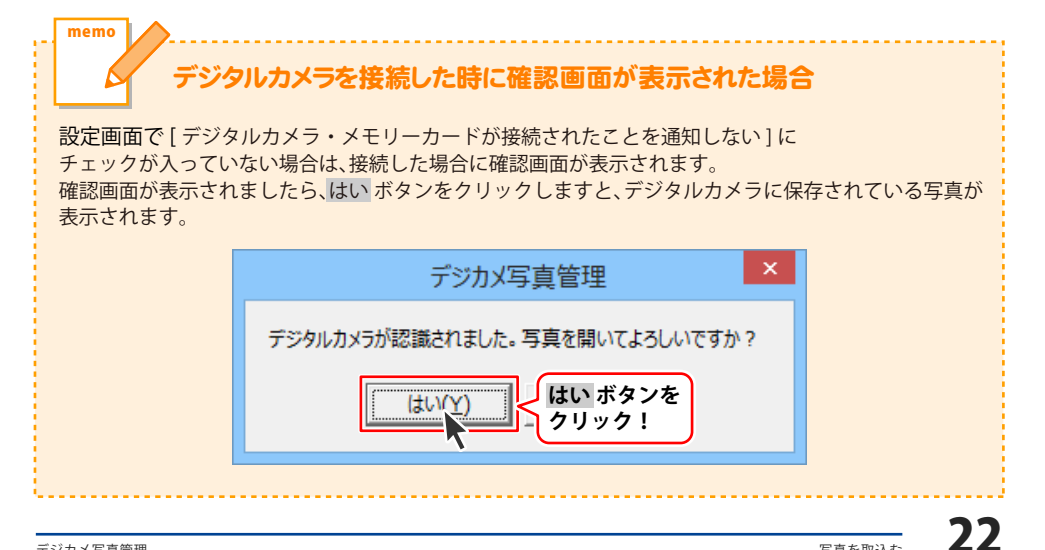

(F) 設定(C) 債額(V)

#### 3 写真をフォトブックに取込みます

写真一覧に写真が表示されましたら、 取込みたい写真の□をクリックして 写真を選択します。 選択された写真は上下の水色部分が 赤に変わります。

写真が選択できましたら、

### 選択した写真をすべて取込む

クリックします。 確認画面が表示されますので、 はい ボタンをクリックし、 OK ボタンを クリックしますと、選択した写真が フォトブックに取込まれます。

フォトブックに取込んだ写真は、

フォトブック ボタンを クリックして、フォトブックの内容を 表示すると見ることができます。

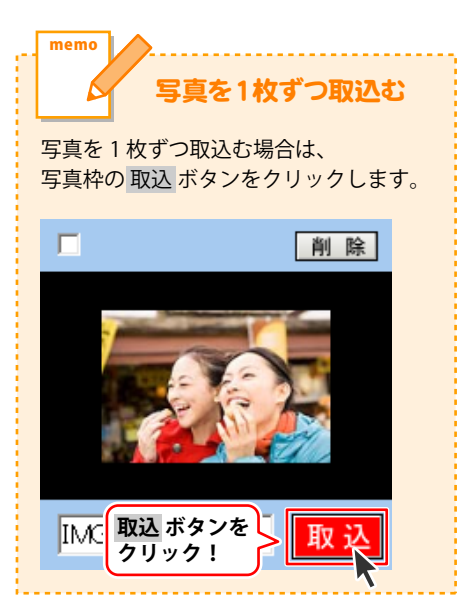

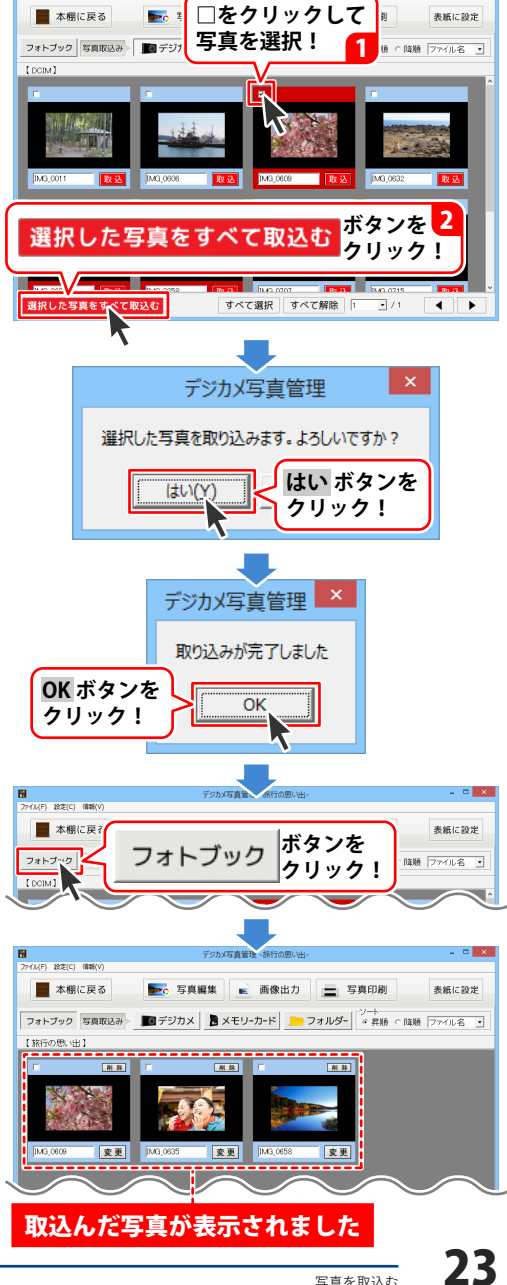

写真管理 -旅行の思い出

### メモリーカードから写真を取込む

パソコンに接続したカードリーダーなどからメモリーカードに保存されている写真を フォトブックに取込みます。

※写真を取り込む際にはシステムドライブに充分な空き領域があることを確認してください。

### フォトブックを開きます

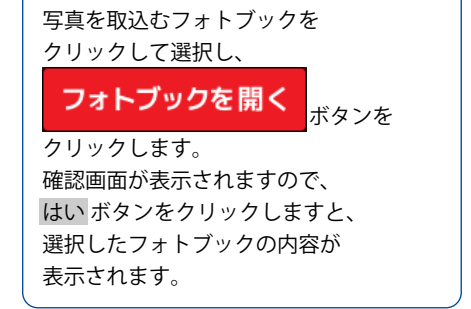

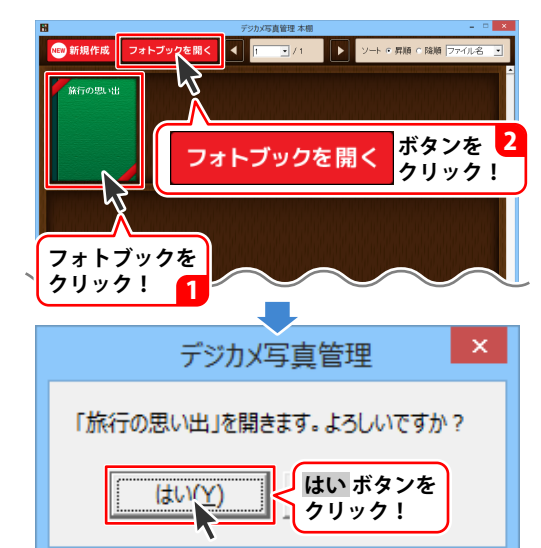

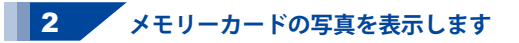

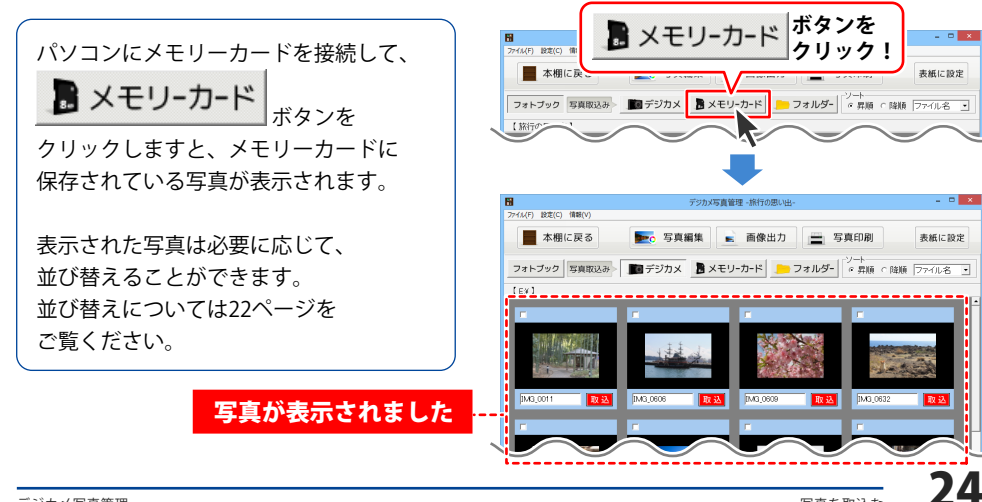

#### 3 写真をフォトブックに取込みます

写真一覧に写真が表示されましたら、 取込みたい写真の□をクリックして 写真を選択します。 選択された写真は上下の水色部分が 赤に変わります。

写真が選択できましたら、

### 選択した写真をすべて取込む

クリックします。 確認画面が表示されますので、 はい ボタンをクリックし、 OK ボタンを クリックしますと、選択した写真が フォトブックに取込まれます。

フォトブックに取込んだ写真は、

フォトブック ボタンを クリックして、フォトブックの内容を 表示すると見ることができます。

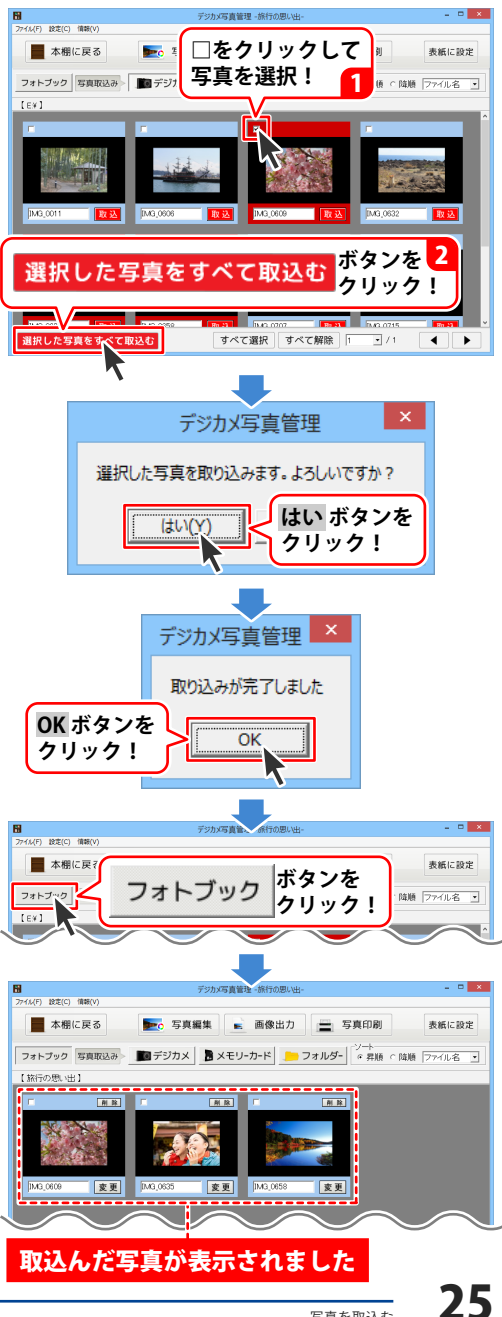

### パソコンに保存されている写真を取込む

パソコンに保存されている写真をフォトブックに取込みます。 ※写真を取り込む際にはシステムドライブに充分な空き領域があることを確認してください。

1 フォトブックを開きます

写真を取込むフォトブックを クリックして選択し、 フォトブックを開く <sub>ボタンを</sub> クリックします。

確認画面が表示されますので、 はい ボタンをクリックしますと、 選択したフォトブックの内容が 表示されます。

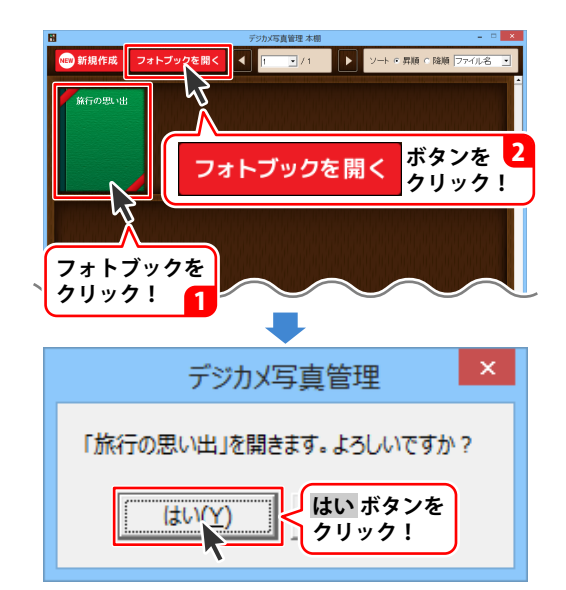

### 2 写真が保存されているフォルダーを表示します

パソコンにデジタルカメラを接続して、 **フォルダー** フォルダーの参照画面が表示されますので、 写真が保存されているフォルダーを クリックして選択し、OKボタンを クリックしますと、選択したフォルダーに 保存されている写真が表示されます。 表示された写真は必要に応じて、 並び替えることができます。 並び替えについては22ページを ご覧ください。

ボタンを フォルダ-クリック! (F) 設定(C) 情報(V) ■ 本棚に戻る フォトブック 写真取込み 📷 デジカメ 🖹 メモリーカード - フォルダー の昇順 の降順 ファイル名 【旅行の思い出】 フォルダーの参照 フォルダの指定 ▷ 🚞 ライブラリ ※画像フォルダーを Þ 🖪 選択する場合 ▷ 🝓 ホームグループ 🖌 🛤 PC ▷ 🚺 音楽 Image: 
 Image: 
 Image: 
 Image: 
 Image: 
 Image: 
 Image: 
 Image: 
 Image: 
 Image: 
 Image: 
 Image: 
 Image: 
 Image: 
 Image: 
 Image: 
 Image: 
 Image: 
 Image: 
 Image: 
 Image: 
 Image: 
 Image: 
 Image: 
 Image: 
 Image: 
 Image: 
 Image: 
 Image: 
 Image: 
 Image: 
 Image: 
 Image: 
 Image: 
 Image: 
 Image: 
 Image: 
 Image: 
 Image: 
 Image: 
 Image: 
 Image: 
 Image: 
 Image: 
 Image: 
 Image: 
 Image: 
 Image: 
 Image: 
 Image: 
 Image: 
 Image: 
 Image: 
 Image: 
 Image: 
 Image: 
 Image: 
 Image: 
 Image: 
 Image: 
 Image: 
 Image: 
 Image: 
 Image: 
 Image: 
 Image: 
 Image: 
 Image: 
 Image: 
 Image: 
 Image: 
 Image: 
 Image: 
 Image: 
 Image: 
 Image: 
 Image: 
 Image: 
 Image: 
 Image: 
 Image: 
 Image: 
 Image: 
 Image: 
 Image: 
 Image: 
 Image: 
 Image: 
 Image: 
 Image: 
 Image: 
 Image: 
 Image: 
 Image: 
 Image: 
 Image: 
 Image: 
 Image: 
 Image: 
 Image: 
 Image: 
 Image: 
 Image: 
 Image: 
 Image: 
 Image: 
 Image: 
 Image: 
 Image: 
 Image: 
 Image: 
 Image: 
 Image: 
 Image: 
 Image: 
 Image: 
 Image: 
 Image: 
 Image: 
 Image: 
 Image: 
 Image: 
 Image: 
 Image: 
 Image: 
 Image: 
 Image: 
 Image: 
 Image: 
 Image: 
 Image: 
 Image: 
 Image: 
 Image: 
 Image: 
 Image: 
 Image: 
 Image: 
 Image: 
 Image: 
 Image: 
 Image: 
 Image: 
 Image: 
 Image: 
 Image: 
 Image: 
 Image: 
 Image: 
 Image: 
 Image: 
 Image: 
 Image: 
 Image: 
 Image: 
 Image: 
 Image: 
 Image: 
 Image: 
 Image: 
 Image: 
 Image: 
 Image: 
 Image: 
 Image: 
 Image: 
 Image: 
 Image: 
 Image: 
 Image: 
 テスクトップ保存場所を 📄 画像 選択! 1.4 > 📔 ビデン ▷ ▲ □-カル ディスク (C:) ▷ ▲ DVD RW ドライブ (D:) OK ボタンを キャンセル Ok クリック! . 0 X (1/6) 除常(0) 情報() ■ 本棚に戻る 👥 写真編集 📄 画像出力 🚔 写真印刷 表紙に設定 フォトブック 写真取込み - 100 デジカメ 🖹 メモリーカード 📁 フォルダー 🖓 🤤 発展 🤉 27-7ル名 💽 | すべ、選択 | すべて解除 | 1 \_ \_ / 1 | ▲ | ▶ 選択した写真をすべて取込む

写真が表示されました

写直を取込む

#### 3 写真をフォトブックに取込みます

写真一覧に写真が表示されましたら、 取込みたい写真の□をクリックして 写真を選択します。 選択された写真は上下の水色部分が 赤に変わります。

写真が選択できましたら、

### 選択した写真をすべて取込む

クリックします。 確認画面が表示されますので、 はい ボタンをクリックし、 OK ボタンを クリックしますと、選択した写真が フォトブックに取込まれます。

フォトブックに取込んだ写真は、

フォトブック ボタンを クリックして、フォトブックの内容を 表示すると見ることができます。

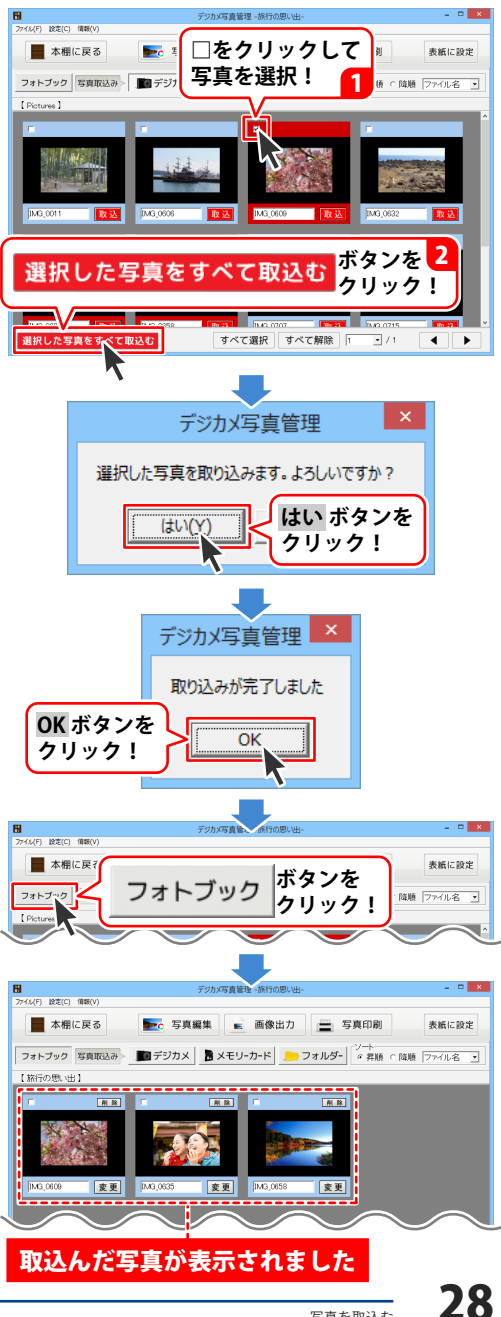

### 写真の名前を一括で変更する

一括リネーム機能を使用すると選択した写真の名前を一括で変更することができます。

1 名前を変更する写真を選択します

フォトブックを開いて、取込まれている 写真を表示できましたら、 名前を変更したい写真の□をクリックして 写真を選択します。 選択された写真は上下の水色部分が 赤に変わります。

写真をすべて選択する場合は、 すべて選択 ボタンをクリックします。

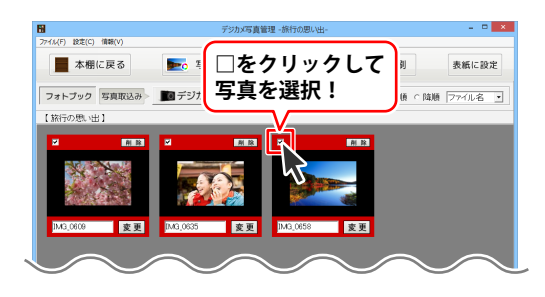

2 リネームの設定をして、名前を変更します

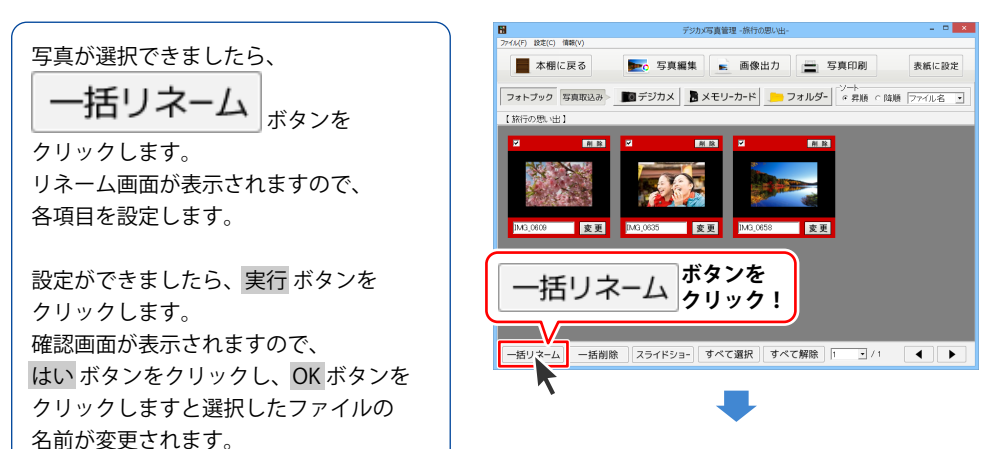

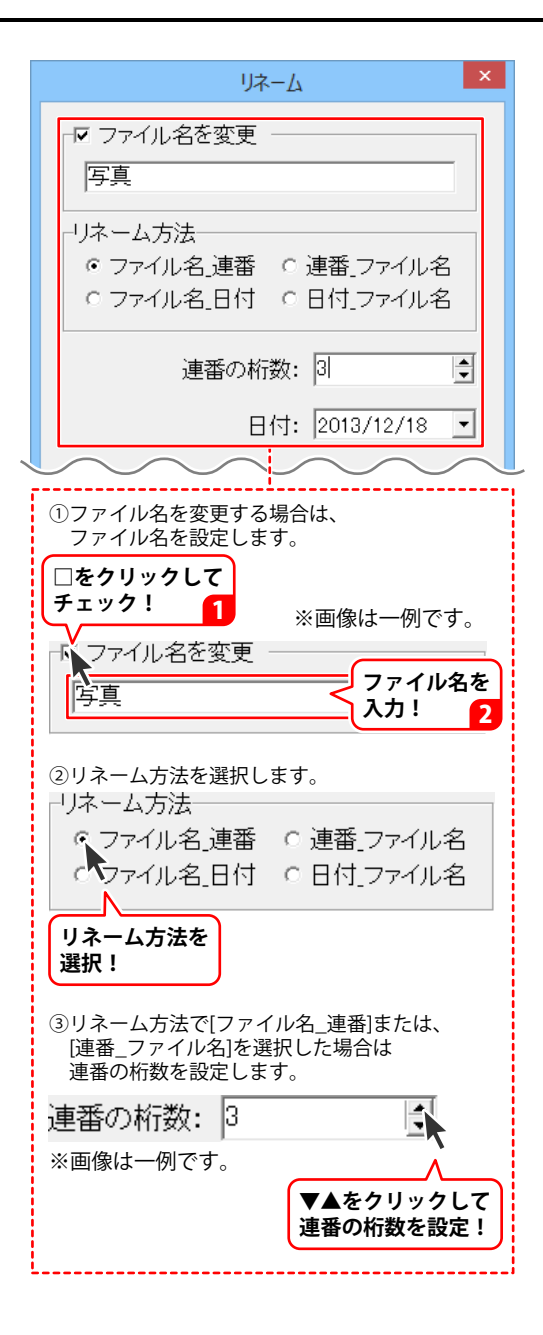

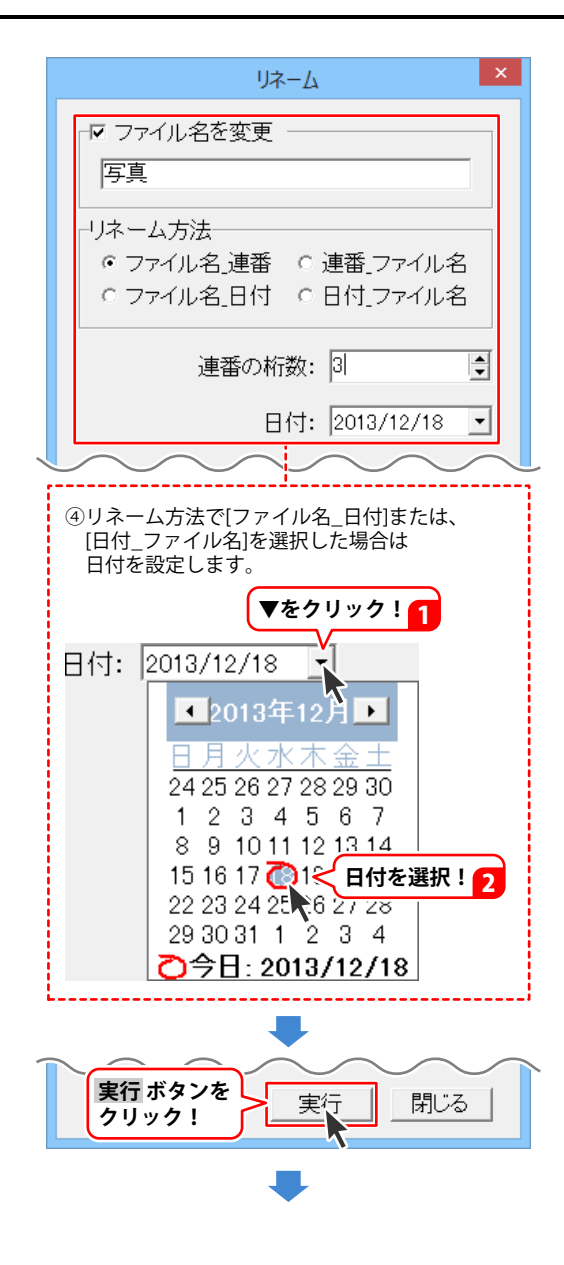

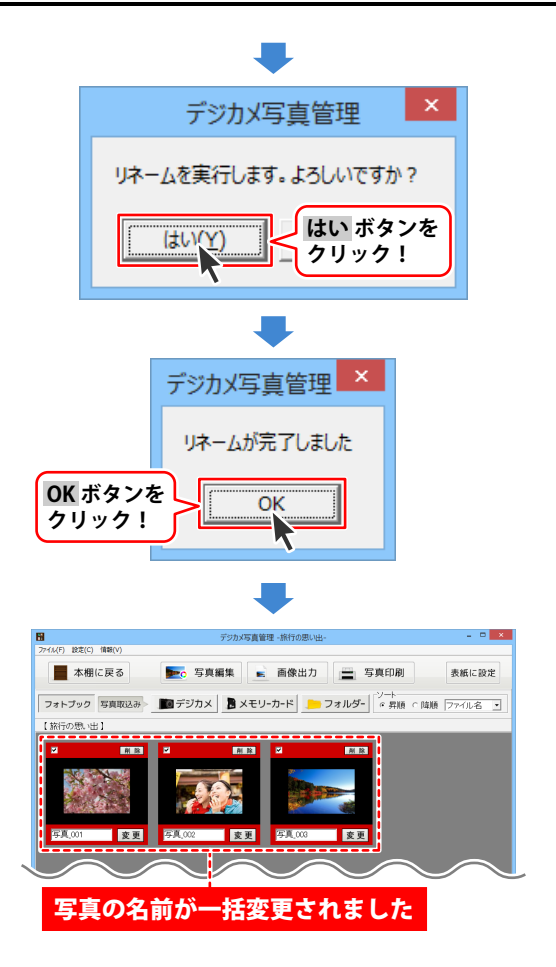

写真を管理する

### 写真の名前を変更する

フォトブックを開いて、取込まれている 写真を表示できましたら、 名前を変更したい写真の 変更 ボタンを クリックします。

ファイル名変更画面が表示されますので ファイル名を入力して、変更 クリックします。

確認画面が表示されますので、 はいボタンをクリックして、 OKボタンをクリックしますと、 選択した写真の名前が変更されます。

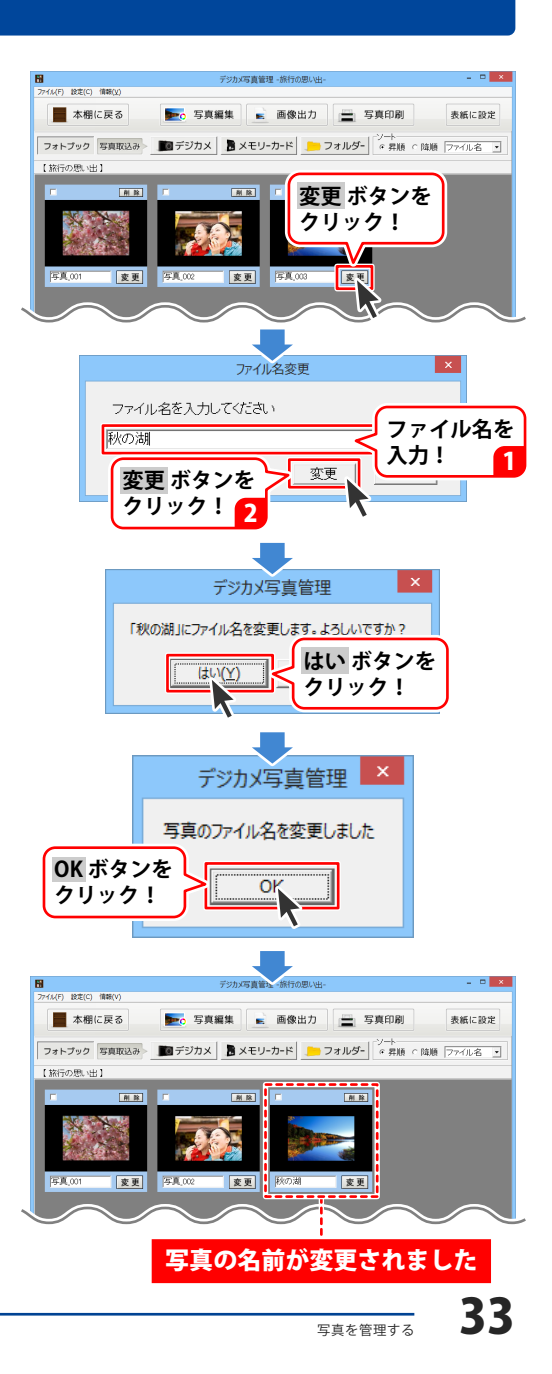

### 写真をフォトブックから削除する

### 複数の写真を一括削除する場合

フォトブックを開いて、取込まれている 写真を表示できましたら、 削除したい写真の□をクリックして 写真を選択します。 選択された写真は上下の水色部分が 赤に変わります。

写真が選択できましたら、

一括削除
 <sup>ボタンを</sup>

確認画面が表示されますので、 はい ボタンをクリックしますと、 選択した写真が削除されます。

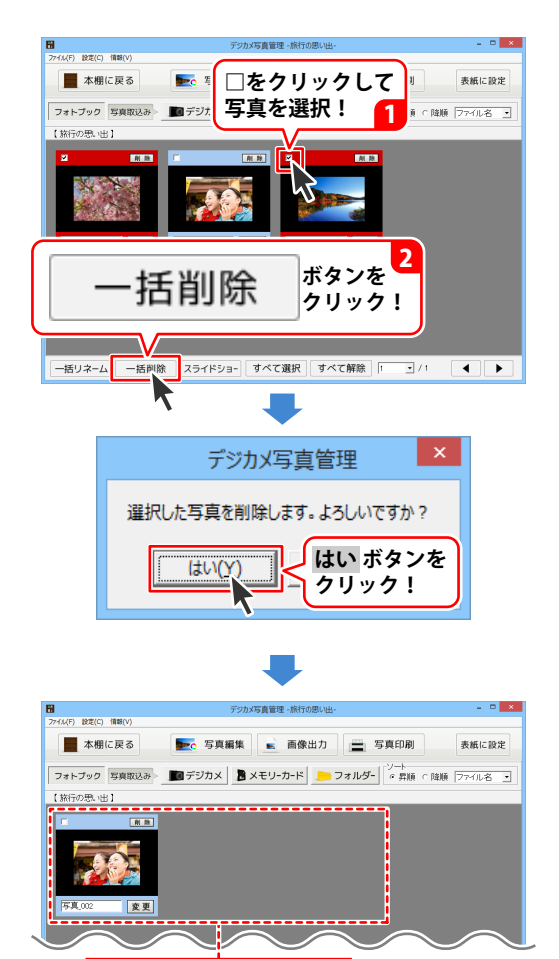

写真が削除されました

写真を管理する

### −枚の写真を削除する場合

フォトブックを開いて、取込まれている 写真を表示できましたら、 削除したい写真の 削除 ボタンを クリックします。 確認画面が表示されますので、 はい ボタンをクリックしますと、 写真が削除されます。

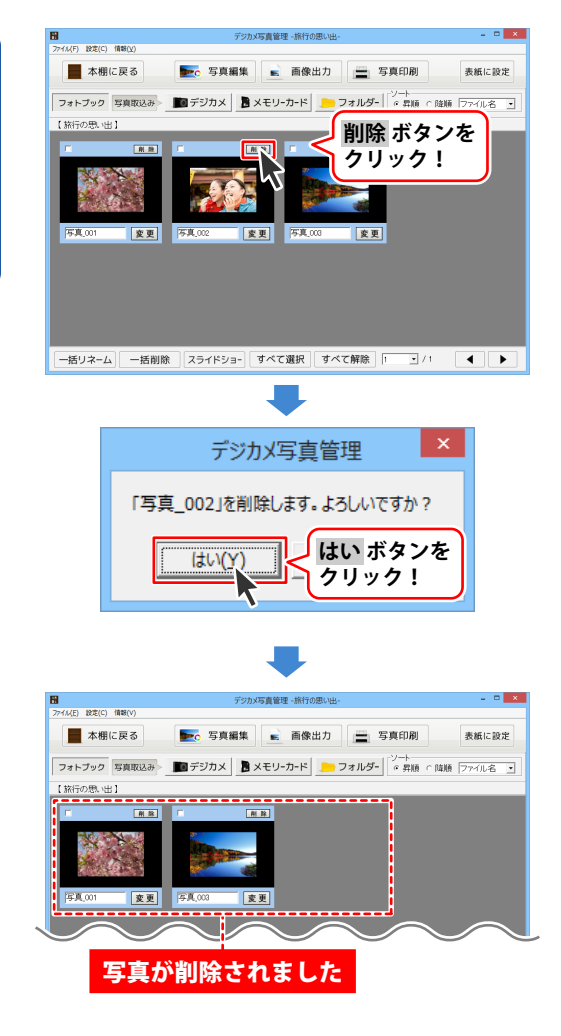
### スライドショーを閲覧する

1 閲覧する写真を選択します

フォトブックを開いて、取込まれている 写真を表示できましたら、 スライドショーで閲覧したい写真の□を クリックして写真を選択します。 選択された写真は上下の水色部分が 赤に変わります。

写真をすべて選択する場合は、 すべて選択 ボタンをクリックします。

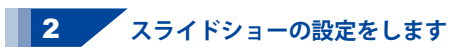

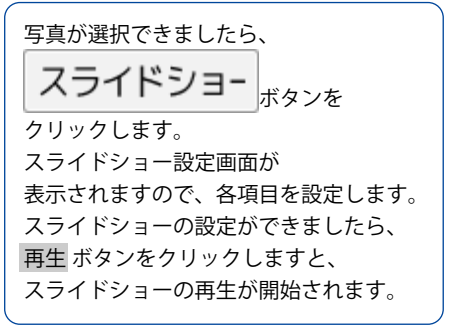

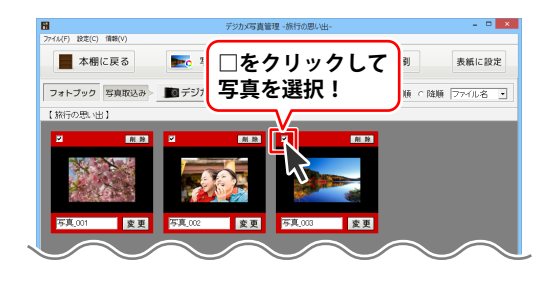

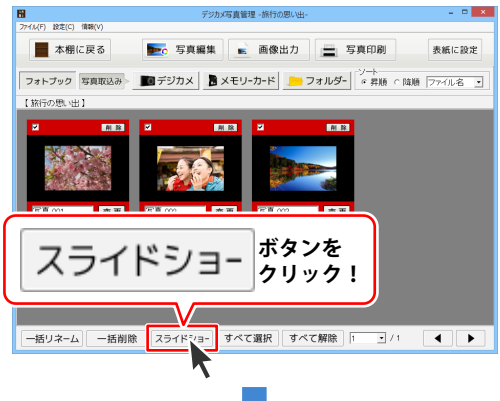

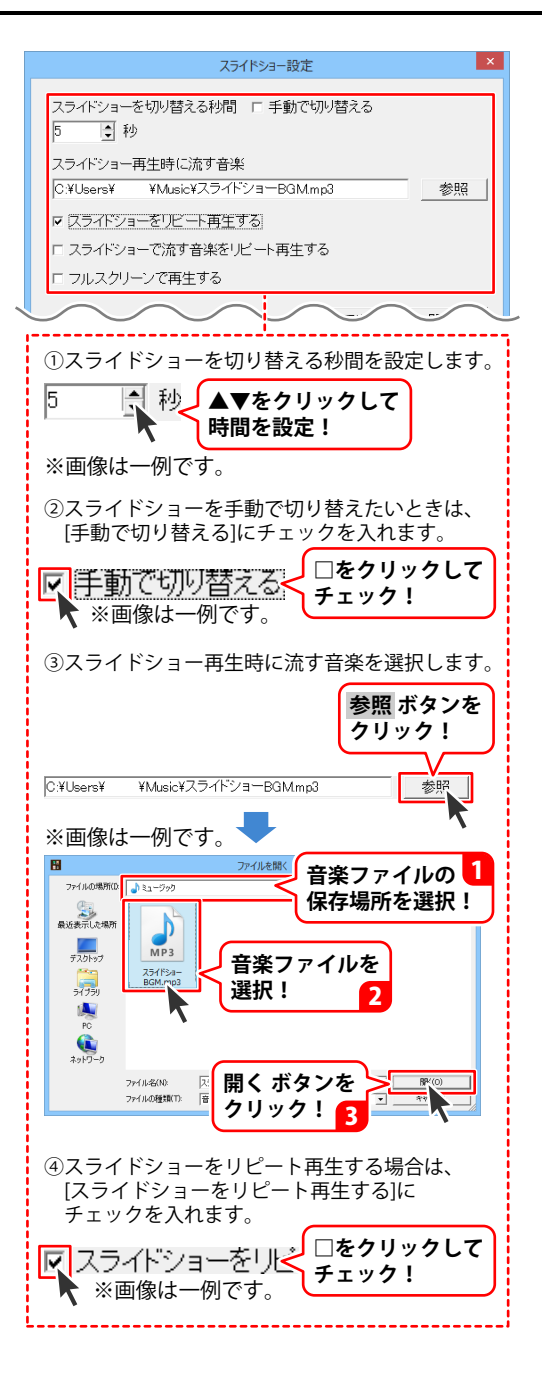

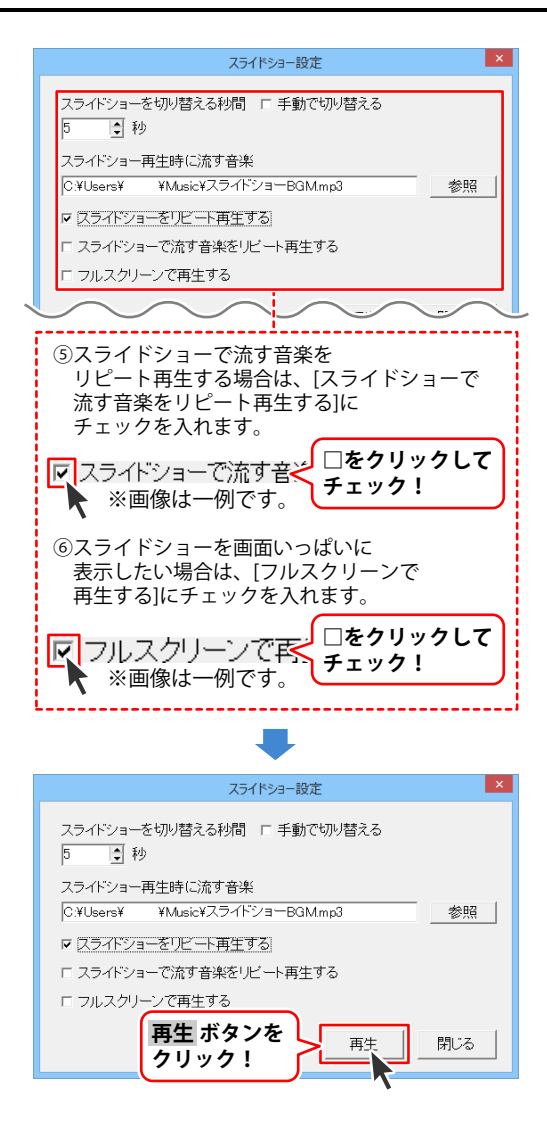

### 3 スライドショーを操作します

スライドショーの再生ができましたら、 写真を直接クリックしますと、 下に操作ボタンが表示されますので、 各種操作をすることができます。 スライドショーを終了するには、 終了 ボタンをクリックします。

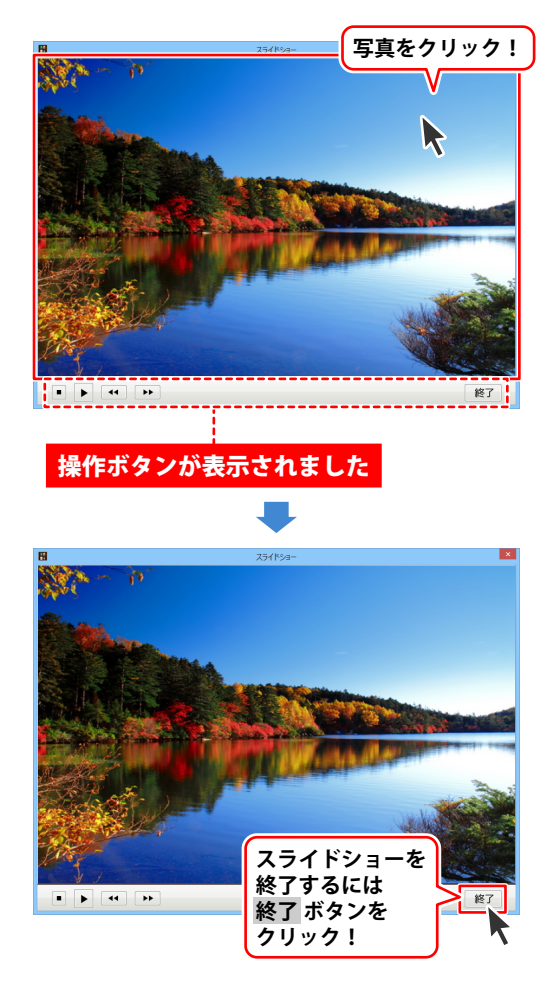

写直を管理する

### 写真を画像出力する

1

#### , 画像出力する写真を選択します

フォトブックを開いて、取込まれている 写真を表示できましたら、 画像出力したい写真の□をクリックして 写真を選択します。 選択された写真は上下の水色部分が 赤に変わります。

写真をすべて選択する場合は、 すべて選択 ボタンをクリックします。

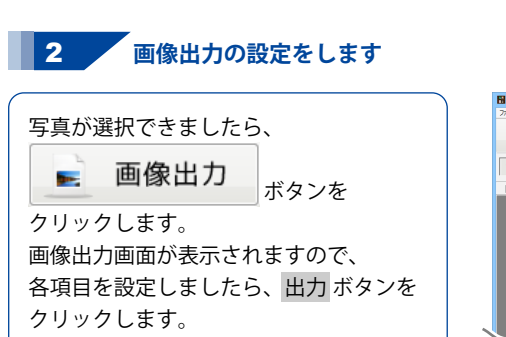

確認画面が表示されますので、 はい ボタンをクリックします。

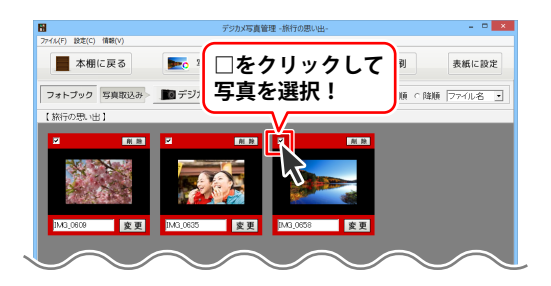

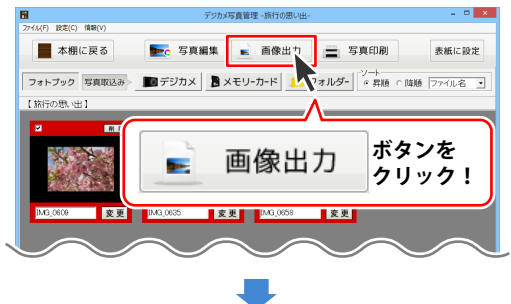

40

画像出力 ☞ フォルダーを作成して出力する - ☞ サイズ変更する -マリネームする 単位 ☞ ファイル名を変更 ○ バーセント ○ ビクセル 旅行の写真 サイズ(%) 80 ٦ 「リネーム方法」 ○ファイル名」連番 ○ 連番」ファイル名 ○ファイル名」目付 ○ 日付、ファイル名 連番の桁数: 3 ٦ 日付: 2013/11/18 • ☞ 画像形式を変更する ○ BITMAPイメージ ○ JPEGイメージ ◎ PNGイメージ ○ TIFFイメージ ①フォルダーを作成する場合は、 [フォルダーを作成して出力する]を チェックします。 □をクリックして 🔽 フォルダーを作成 チェック! ※画像は一例です。 ②写真のサイズを変更する場合は、 [サイズ変更する]をチェックします。 □をクリックして 🖸 サイズ変更する チェック! ▶ ※画像は一例です。 ③単位を選択します。 -単位- ペパーセント 0ビクセル
 単位を選択! ④単位でパーセントを選択した場合は、 変更する数値をパーセントで設定します。 **↓▼▲**をクリックして サイズ(%) 80 サイズを設定! ※画像は一例です。 ※単位はパーセントまたはピクセルの いずれかからの選択になります。

写直を管理する

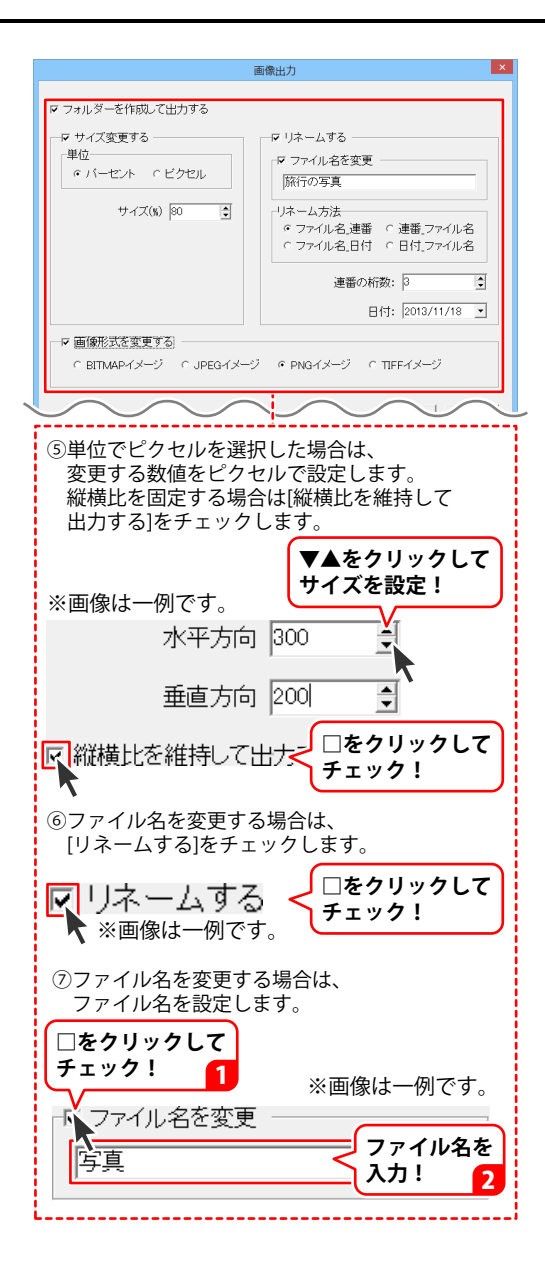

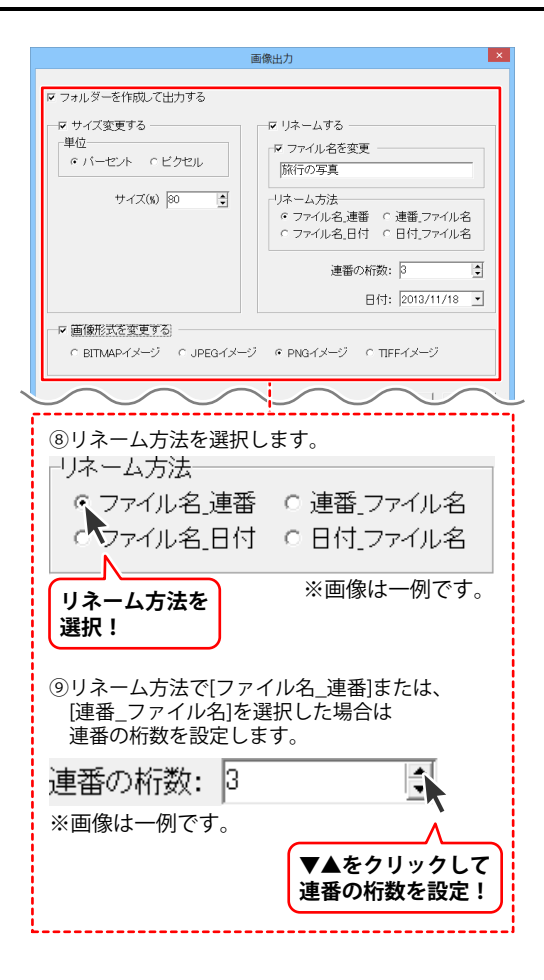

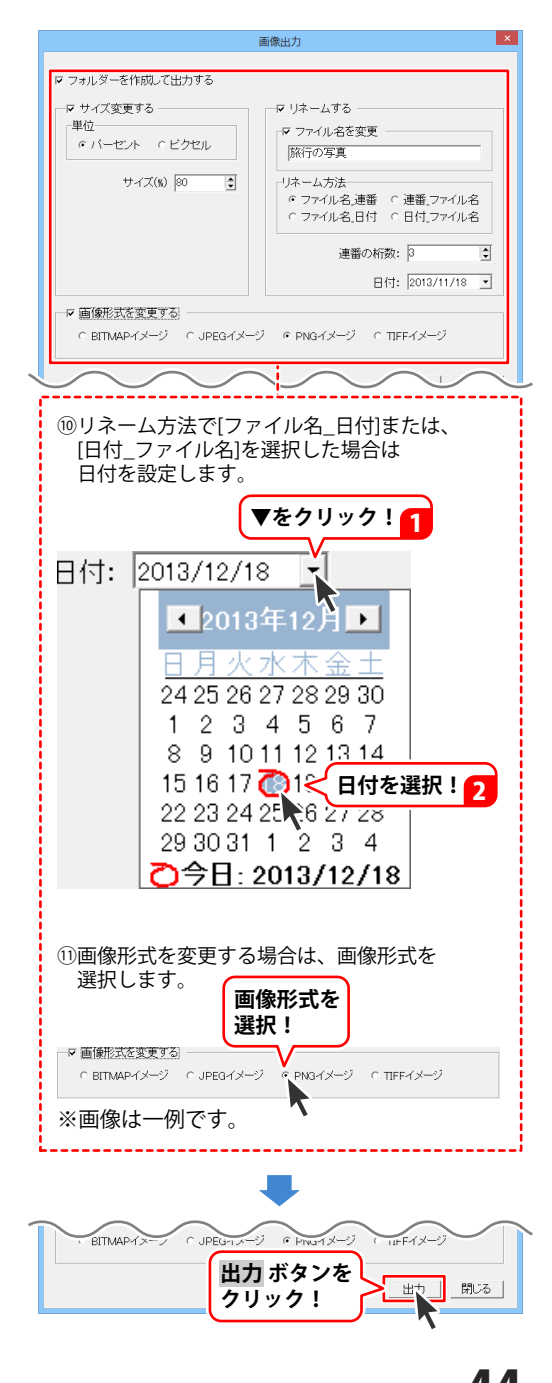

### 3 画像の保存場所を選択して、画像出力します

画像出力の設定ができましたら、 フォルダの参照画面が表示されますので、 画像を保存する場所を選択して、 OK ボタンをクリックします。 確認画面が表示されますので、 OK ボタンをクリックしますと、 選択された場所に画像が保存されます。

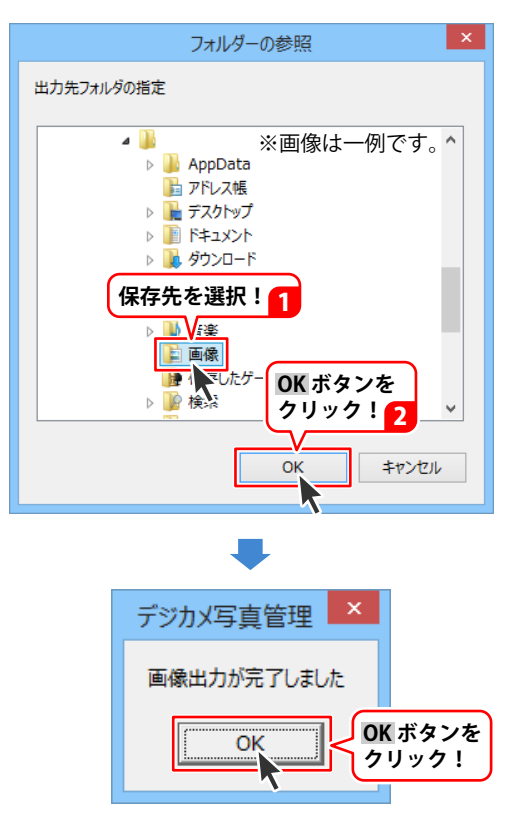

写直を管理する

### 写真を印刷する

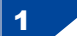

印刷する写真を選択します

フォトブックを開いて、取込まれている 写真を表示できましたら、 印刷したい写真の□をクリックして 写真を選択します。 選択された写真は上下の水色部分が 赤に変わります。

写真をすべて選択する場合は、 すべて選択 ボタンをクリックします。

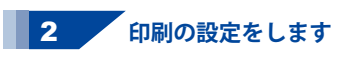

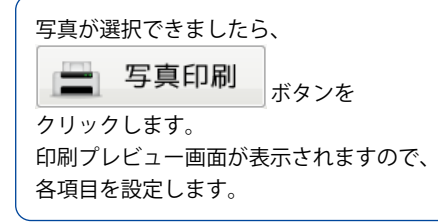

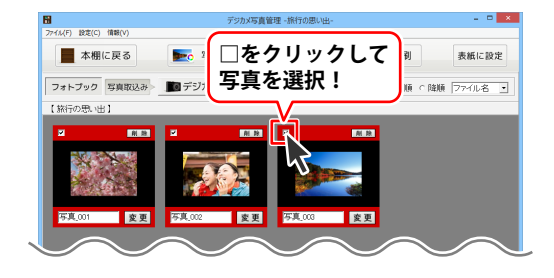

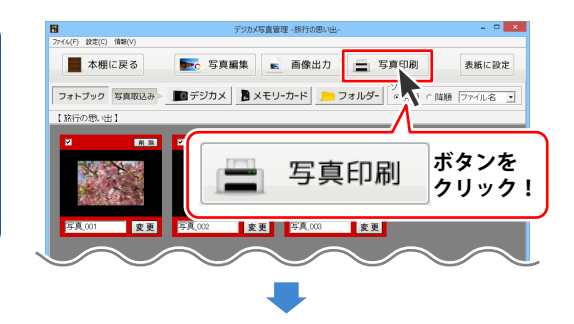

46

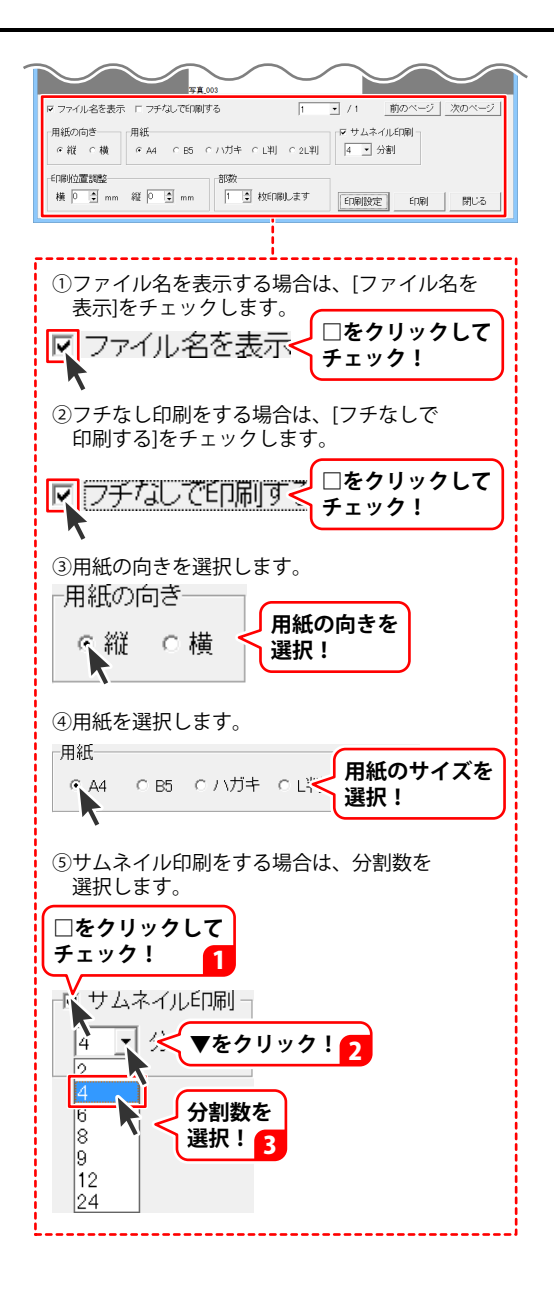

47

| FT (1)         第0 パージ         次のページ           ア ファイル名を表示         ア ファイル名を表示         ア ファイル スクル         ア ファイル スクル         ア フル         ア フル         ア フル |  |  |  |
|----------------------------------------------------------------------------------------------------|--|--|--|
| <ul> <li>⑥印刷位置がずれる場合は、印刷位置を<br/>設定します。</li> <li>印刷位置調整</li> </ul>                                                                                                    |  |  |  |
| 横 ○ ↓ mm ▲▼をクリックして<br>印刷位置を設定!<br>?部数を設定します                                                                                                    |  |  |  |
| 1<br>枚F <sup>□□10</sup> +                                                                                                    |  |  |  |

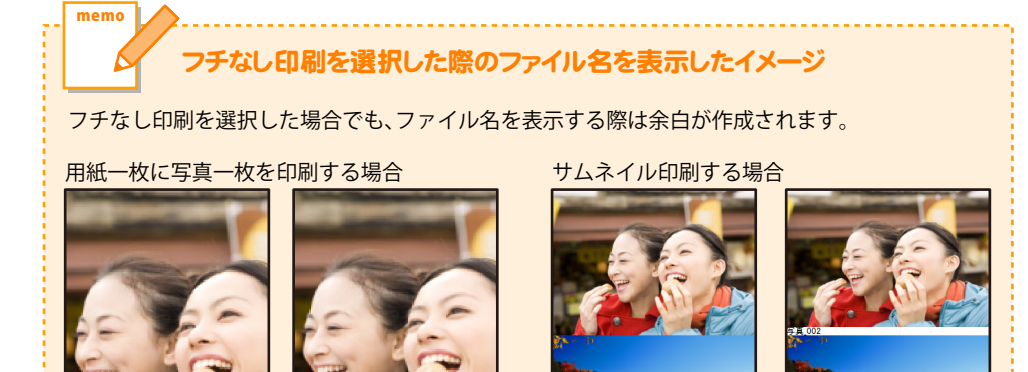

ファイル名表示あり

写真

ファイル名表示なし

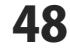

デジカメ写真管理

ファイル名表示なし

ファイル名表示あり

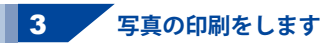

印刷の設定ができましたら、
 印刷ボタンをクリックします。
 プリンターの設定画面が
 表示されますので、各項目を設定して、
 OKボタンをクリックしますと、
 印刷が開始されます。

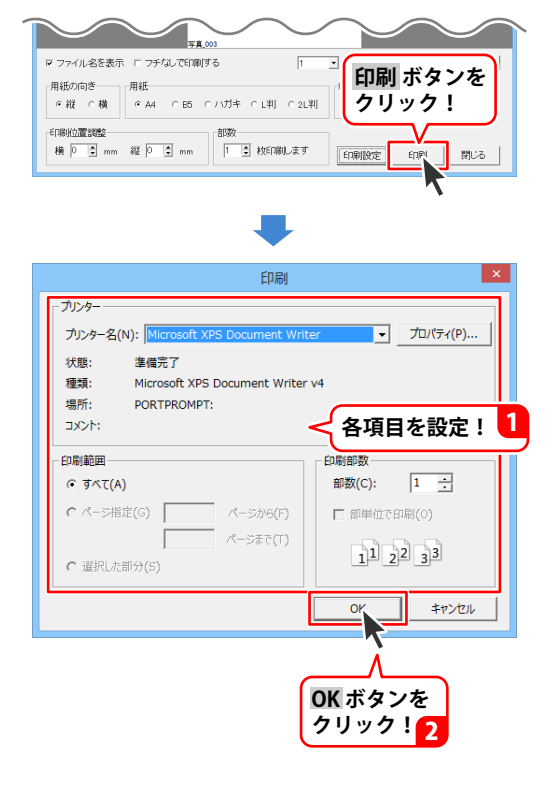

### 写真を表紙に設定する

フォトブックを開いて、取込まれている 写真を表示できましたら、 表紙にしたい写真の□をクリックして 写真を選択します。 選択された写真は上下の水色部分が 赤に変わります。 表紙にできる写真は予めフォトブックに 登録されている写真の中から1枚だけです。

写真が選択できましたら、 表紙に設定 ボタンをクリックします。 確認画面が表示されますので、 はい ボタンをクリックして、 OKボタンをクリックしますと、 選択した写真が表紙に設定されます。

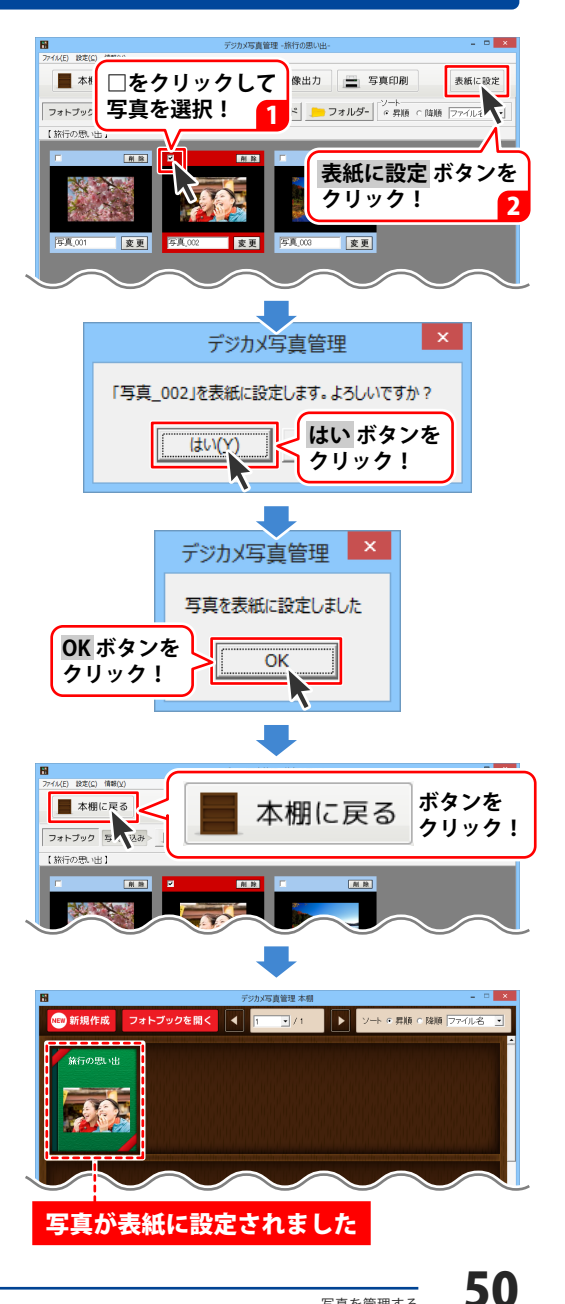

### その他の機能

### 表紙デザイン(色)を変更する

フォトブックを選択します

本棚を表示して、表紙デザインを 変更したいフォトブックをクリックして 選択します。 選択されたフォトブックは左上と右下に 赤いリボンが表示されます。

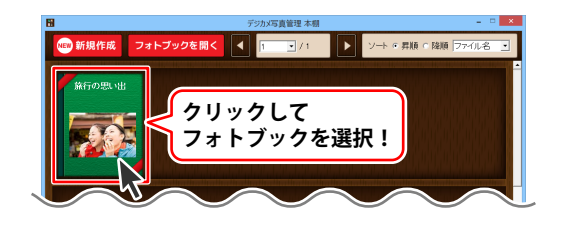

#### 2 フォトブックの表紙デザインを選択します

フォトブックを選択できましたら、 表紙設定ボタンをクリックします。 表紙設定画面が表示されますので、 表紙のデザインを選択して、 設定ボタンをクリックします。 確認画面が表示されますので、 はい ボタンをクリックしますと、 フォトブックの表紙のデザインが 変更されます。

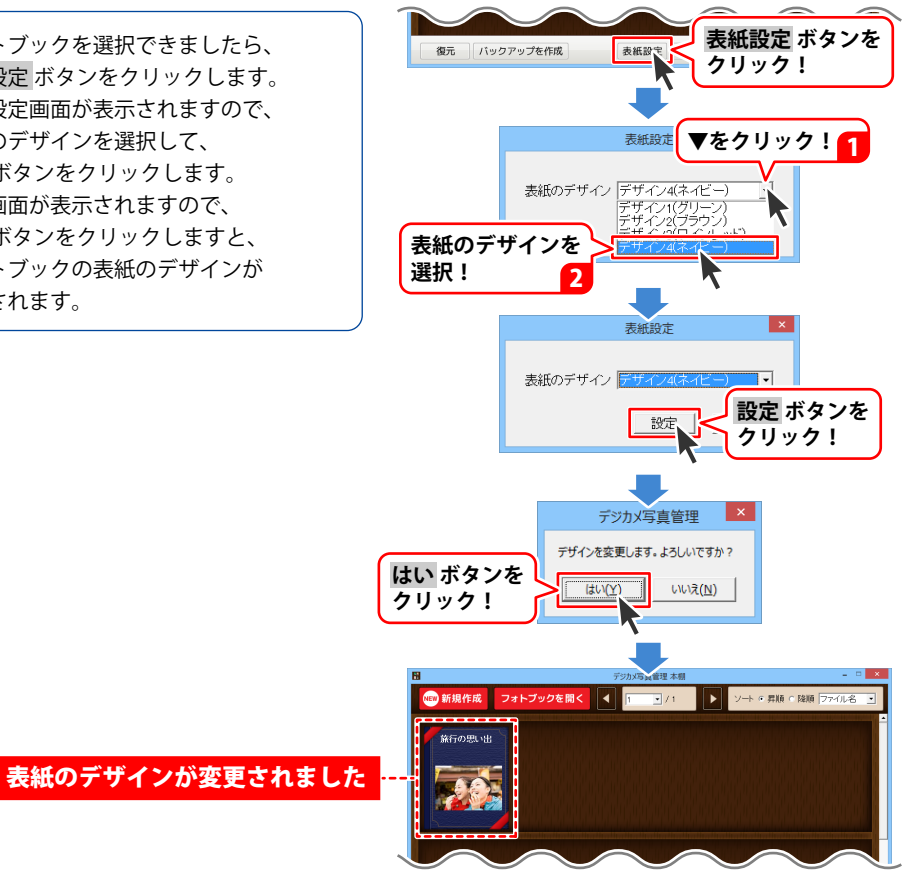

51

### フォトブックのバックアップを作成する

バックアップを作成して、USBメモリーなどに保存しておくと、 本ソフトを再インストールしたときなどにフォトブックのデータを復元することができます。

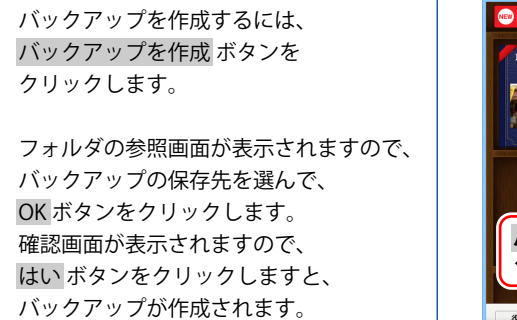

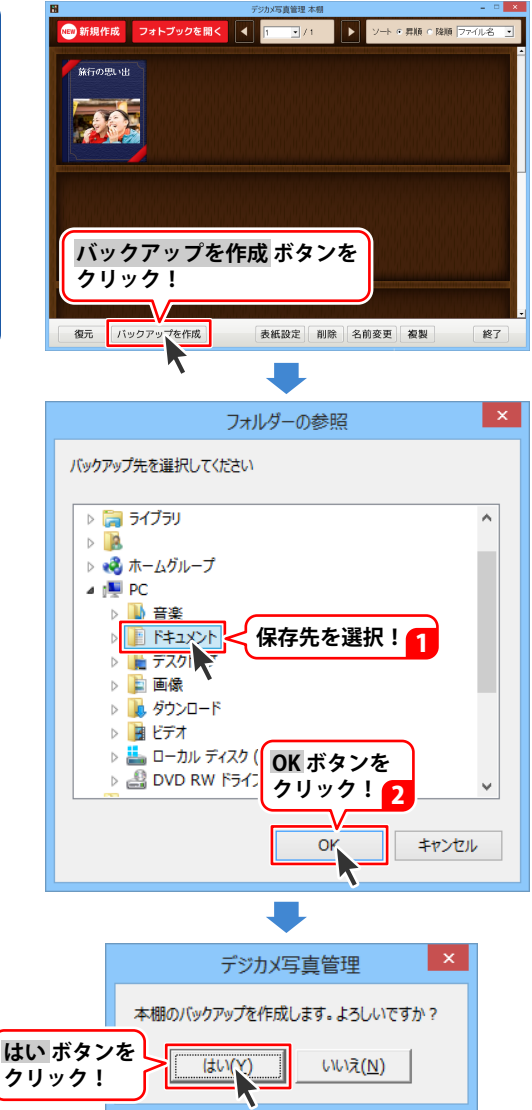

その他の機能

### バックアップからフォトブックを復元する

作成したバックアップデータからフォトブックを復元します。

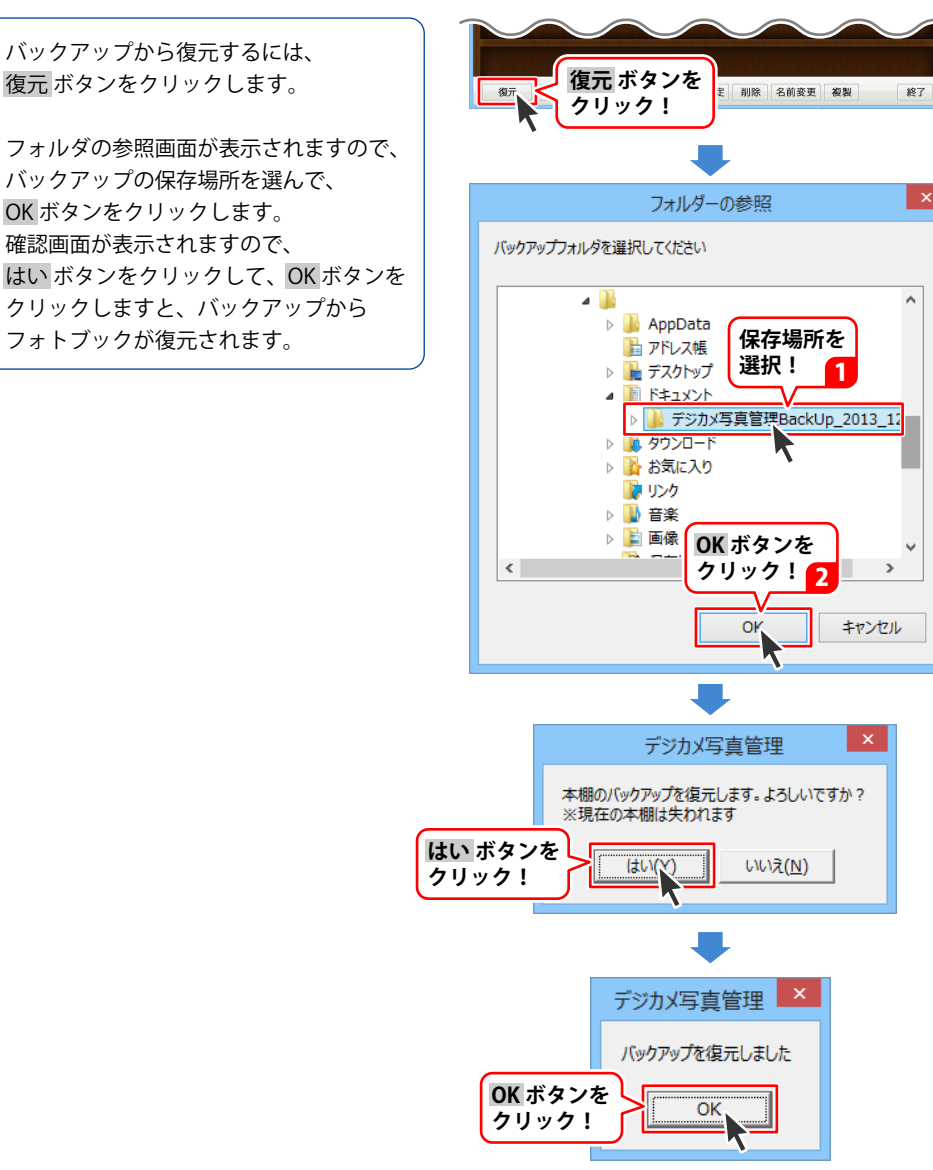

その他の機能

### 画面説明

「デジカメ写真編集Lite」を起動すると(起動方法は冊子操作説明書の6~7ページ、PDF取扱説明書の7~8ページ)下のような画面が表示されます。

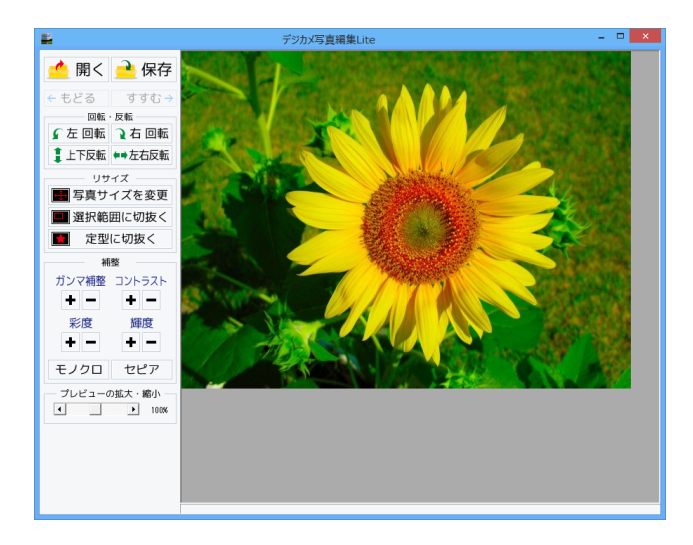

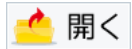

**開く** 編集する画像を開きます。

🗧 もどる

**もどる** 行なった編集作業の1つ前の作業に戻ります。

🖌 左 回転

**左回転** 画像を左90度に回転します。

🧯 上下反転

上下反転 画像を上下方向で反転します。

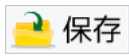

**保存** 編集した画像を保存します。 保存形式はJPEG、PNG、BMP、TIFFです。

```
すすむ 🔶
```

```
すすむ
「もどる」によって変更した作業を1つやり直します。
```

```
🤉 右 回転
```

```
右回転
画像を右90度に回転します。
```

**♥●**左右反転

**左右反転** 画像を左右方向で反転します。 🕂 写真サイズを変更

#### 写真サイズを変更

画像のサイズを、拡大・縮小します。

| 拡大縮小                            |                    |  |  |  |
|---------------------------------|--------------------|--|--|--|
| - 拡大・縮小を行う方法<br>・ 伸縮率から拡大・縮小を行う | ○ サイズを指定して拡大・縮小を行う |  |  |  |
| 拡大·縮小率100%                      |                    |  |  |  |
| 拡大・縮小後の)画像サイズ: 640px x 480px    |                    |  |  |  |
| 実                               | 行 キャンセル            |  |  |  |

拡大縮小画面[伸縮率から拡大・縮小を行う]

| 拡大縮小                           |                   |  |  |
|--------------------------------|-------------------|--|--|
| −拡大・縮小を行う方法<br>○ 伸縮率から拡大・縮小を行う | ・サイズを指定して拡大・縮小を行う |  |  |
| ▶ 画像の比率を固定する                   |                   |  |  |
| 幡 640 満さ 480                   |                   |  |  |
| 拡大・縮小後の画像サイズ: 640px x 480px    |                   |  |  |
| 実行                             | キャンセル             |  |  |

拡大縮小画面[サイズを指定して拡大・縮小を行う]

拡大・縮小を行う方法 伸縮率から拡大・縮小を行う ○をクリックして選択すると、拡大・縮小率で 拡大・縮小を行います。 つまみをドラッグして、拡大・縮小率を 1%~1000%で設定します。 サイズを指定して拡大・縮小を行う ○をクリックして選択すると、拡大・縮小する 幅と高さを数値入力して、拡大・縮小を 行います。 実行 設定した比率、または数値で拡大・縮小を 行います。 キャンセル 拡大・縮小せずに、拡大縮小画面を閉じます。 拡大・縮小を行う方法 伸縮率から拡大・縮小を行う ○をクリックして選択すると、拡大・縮小率で 拡大・縮小を行います。 サイズを指定して拡大・縮小を行う ○をクリックして選択すると、拡大・縮小する 幅と高さを数値入力して、拡大・縮小を行います。 画像の比率を固定する 画像の比率を保ったまま、拡大・縮小します。 幅 高さ 拡大・縮小する幅と高さを入力します。 宝行 設定した比率、または数値で拡大・縮小を 行います。 キャンセル 拡大・縮小せずに、拡大縮小画面を閉じます。

#### ■ 選択範囲に切抜く

#### 選択範囲に切抜く

画像を切り抜きます。切り取り画面を表示します。左上に切り抜き枠が表示されますので、 枠の大きさ、枠の位置を設定して、画像を切り抜きます。

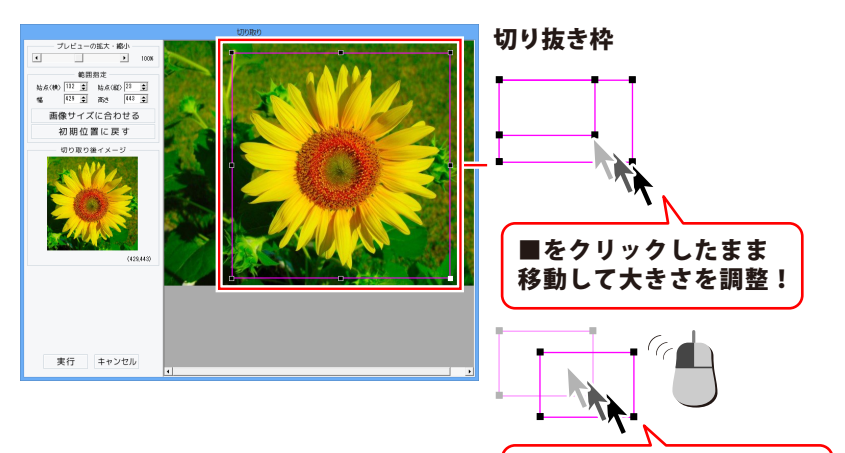

移動して位置を調整!

枠の中をクリックしたまま

プレビューの拡大・縮小

◀▶をクリック、またはつまみをドラッグして、 プレビューの拡大・縮小を行います。

範囲指定

始点(横)(縦)幅 高さ

▲▼をクリックして、切り取る範囲を数値設定 します。

#### 画像サイズに合わせる

切り抜き枠を画像サイズと同じ大きさにします。

#### 初期位置に戻す

切り抜き枠を初期位置(左上)に戻します。

#### 切り取り後イメージ

切り抜き枠内の画像をプレビュー表示します。

#### 実行

設定した切り抜き枠で画像を切り抜きます。

#### キャンセル

画像を切り抜かずに、切り取り画面を閉じます。

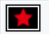

👷 定型に切抜く

#### 定型に切抜く

切り抜く形を選択して、切り抜きを行います。

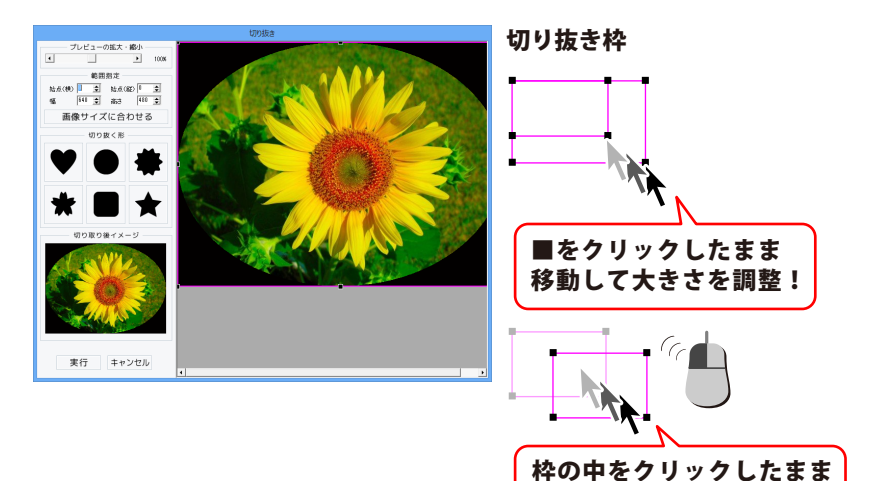

プレビューの拡大・縮小

移動して位置を調整!

◀▶をクリック、またはつまみをドラッグして、 プレビューの拡大・縮小を行います。

#### 範囲指定

始点(横)(縦)幅 高さ

▲▼をクリックして、切り抜く範囲を数値設定 します。

#### 画像サイズに合わせる

切り抜き枠を画像サイズと同じ大きさにします。 切り抜く形

切り抜く形を6種類から選択します。

#### 切り取り後イメージ

切り抜いたイメージをプレビュー表示します。

#### 宝行

設定した内容で画像を切り抜きます。

#### キャンセル

画像を切り抜かずに、切り抜き画面を閉じます。

#### ガンマ補整

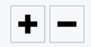

#### ガンマ補正

明るさや色のギャップを補正します。 + をクリックすると、明るい雰囲気に補正され、 + をクリックすると、コントラストは上がり、 - をクリックすると、暗い感じに補正されます。

彩度

色の濃さを補正します。

+ をクリックすると、彩度は上がり、各色が 際立ち鮮やかな画像になります。 - をクリックすると、彩度は下がり、各色が 薄くくすんだ画像になります。

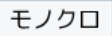

#### モノクロ

画像をモノクロに変換します。

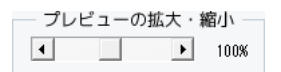

#### プレビューの拡大・縮小

◆▶をクリック、またはつまみをドラッグして、 プレビューの拡大・縮小を行います。

| ント | ラスト |
|----|-----|
| +  | -   |

#### コントラスト

色の階調を調整します。 くっきりとした色合いの画像になります。 - をクリックすると、コントラストは下がり、 少しぼんやりとした色合いの画像になります。

| 輝度 |   |  |
|----|---|--|
| +  | - |  |

#### 輝度

明るさを調整します。 + をクリックすると、輝度は上がり、 画像全体が明るくなります。 - をクリックすると、輝度は下がり、 画像全体が暗くなります。

セピア

#### セピア

画像をセピア色(黒がかった茶色)に変換します。

### 「デジカメ写真編集 Lite」で画像を編集する

### 編集する画像を開きます

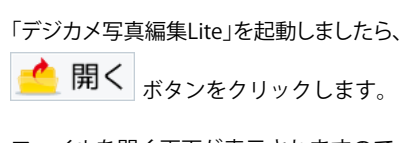

ファイルを開く画面が表示されますので、 編集する画像が保存されている場所を 指定し、編集したい画像を選択して 開く ボタンをクリックしてください。

#### ※本ソフトで対応している画像形式は、 BMP、JPEG、PNG、 TIFFファイルのみとなります。

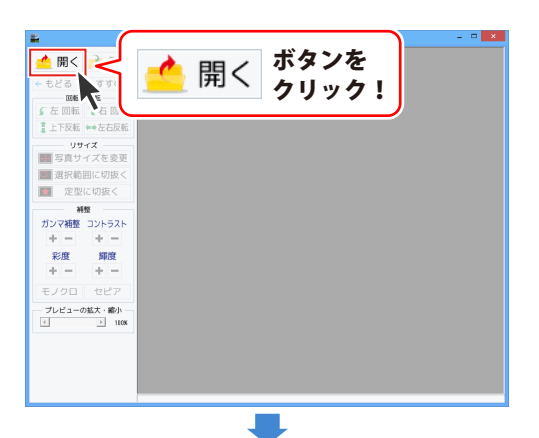

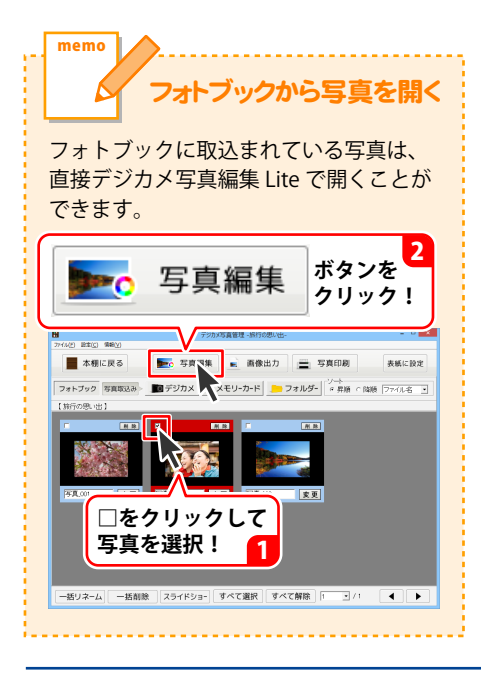

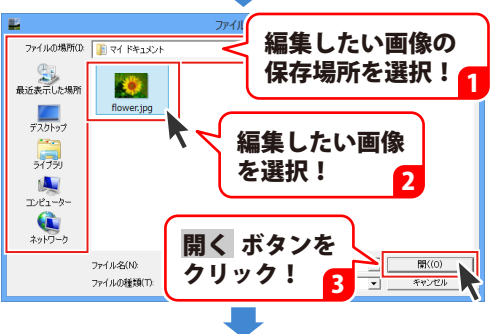

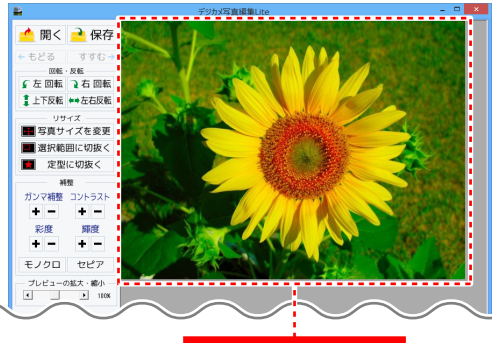

### **2** 画像を編集します

編集する画像が表示されましたら、画面左側の各ツールボタンをクリックして、画像を編集します。 ここでは、各ボタンの働きを説明します。

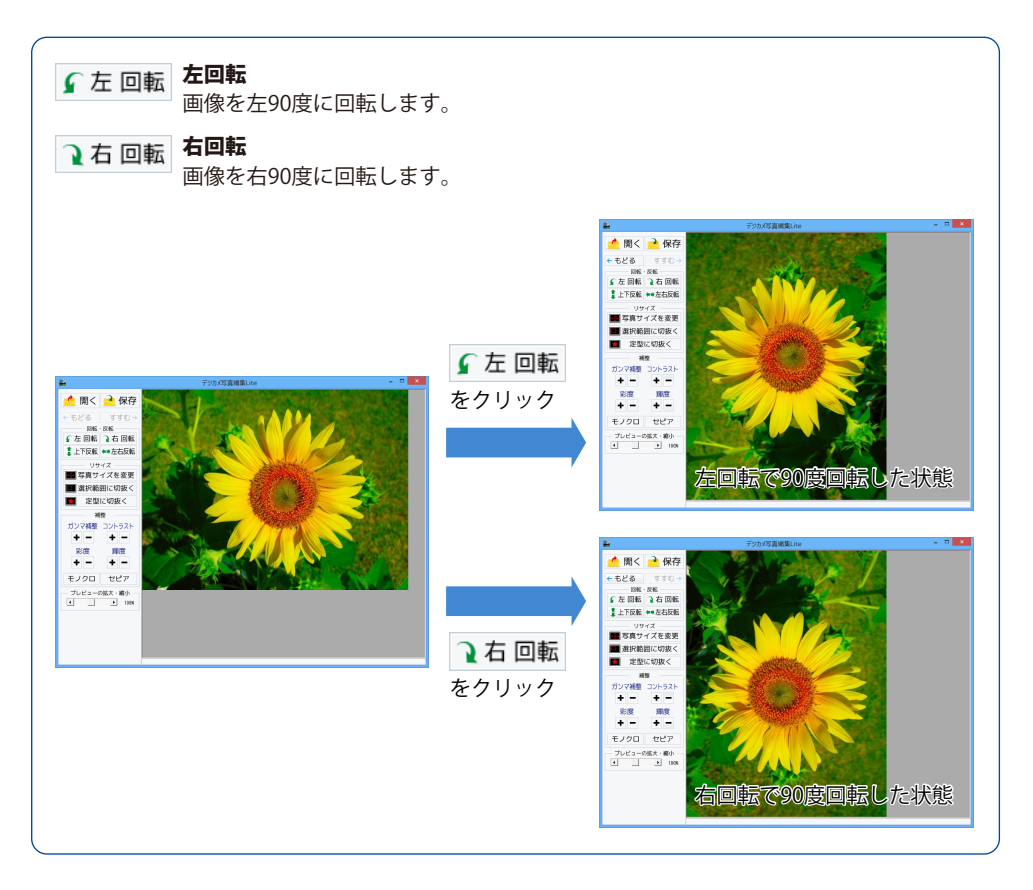

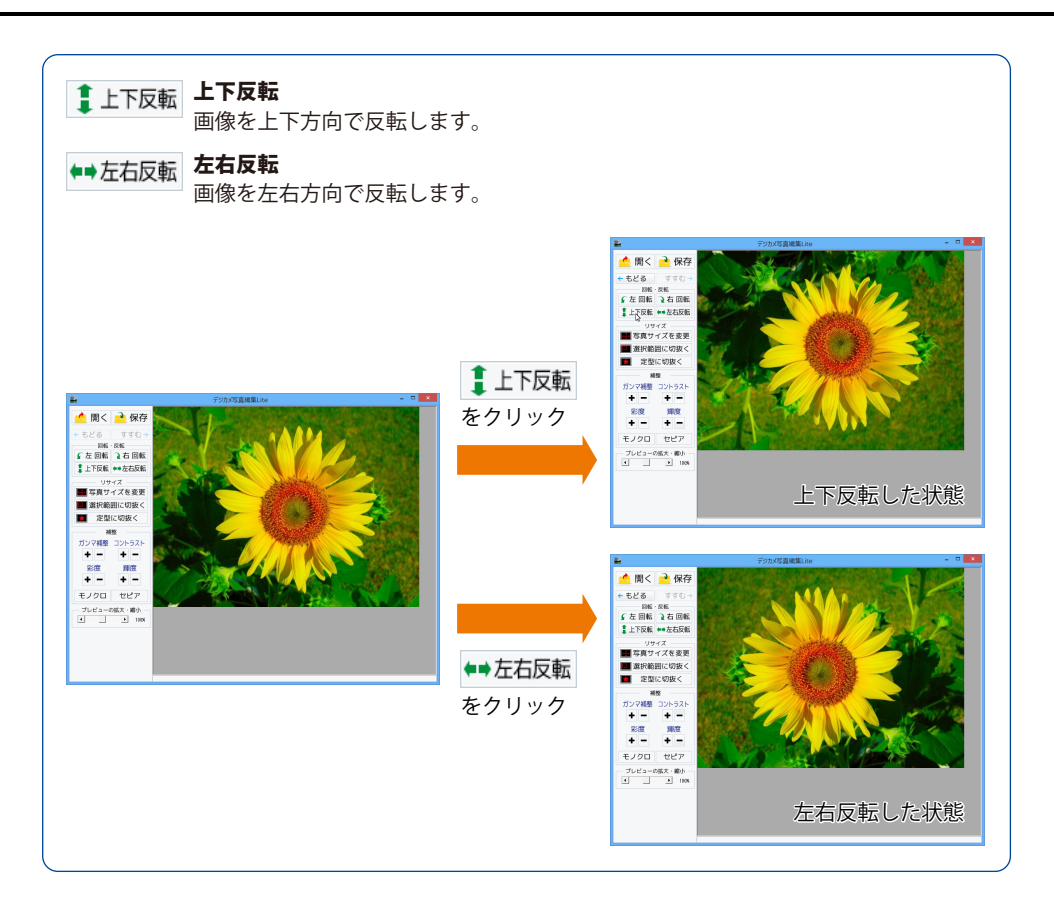

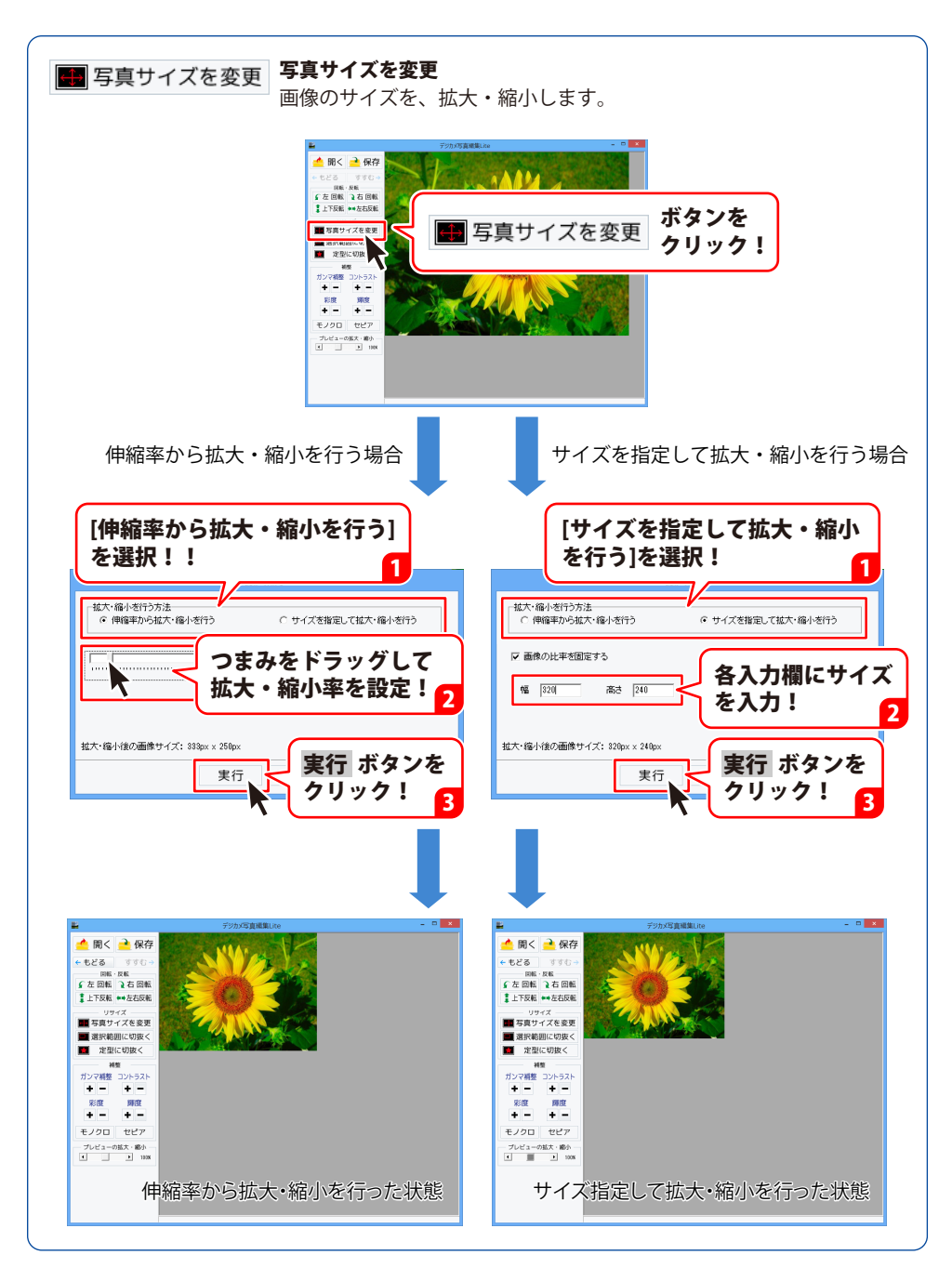

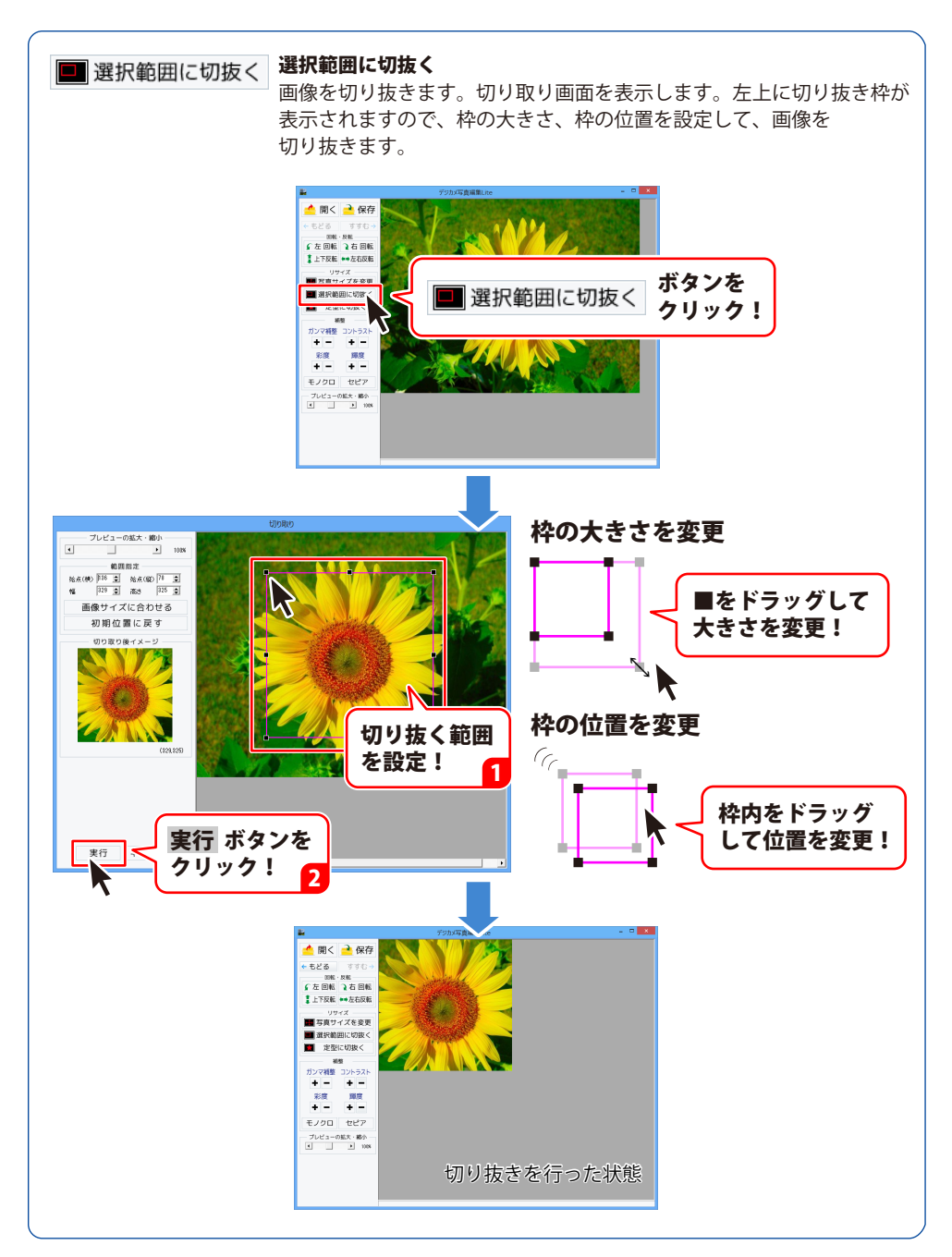

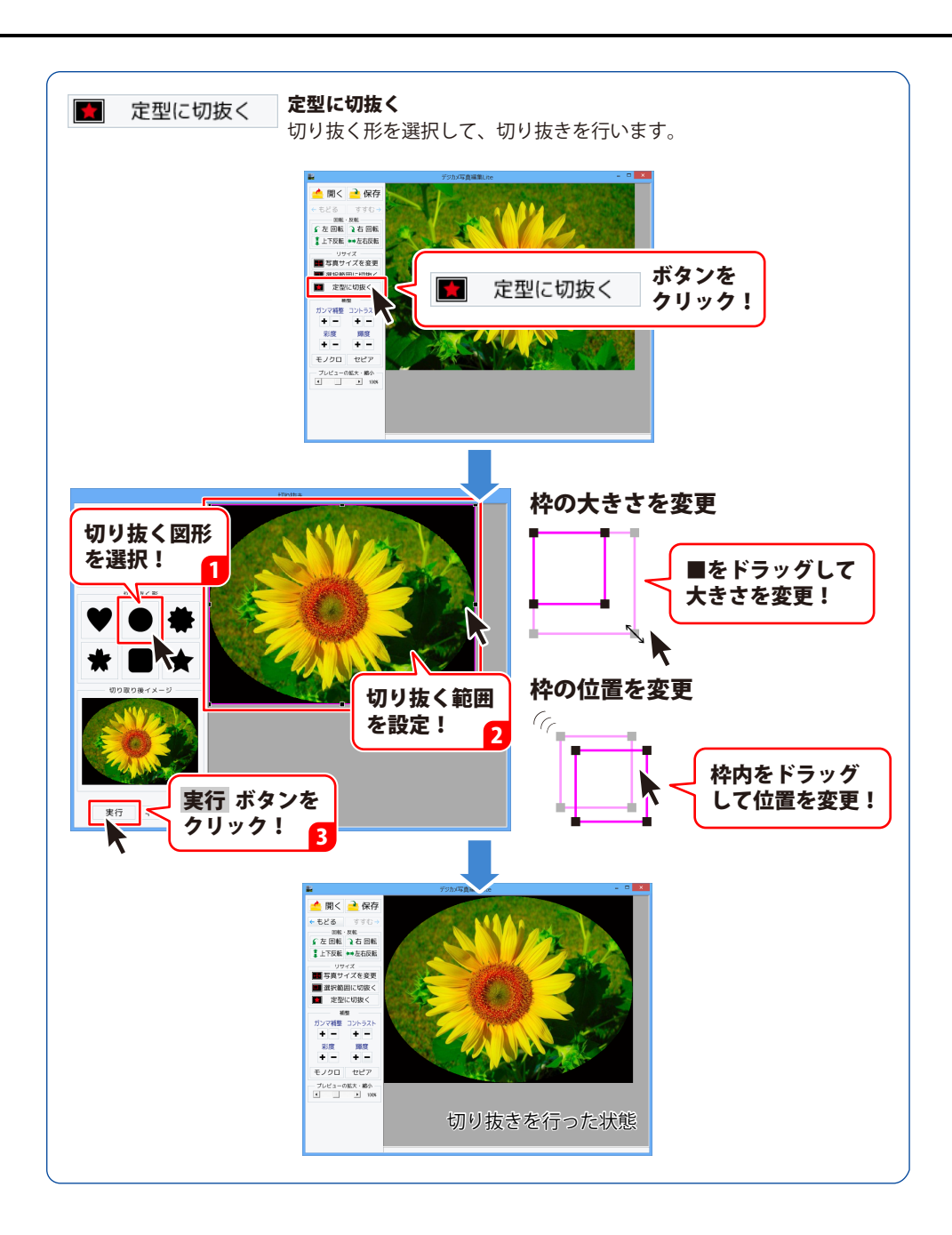

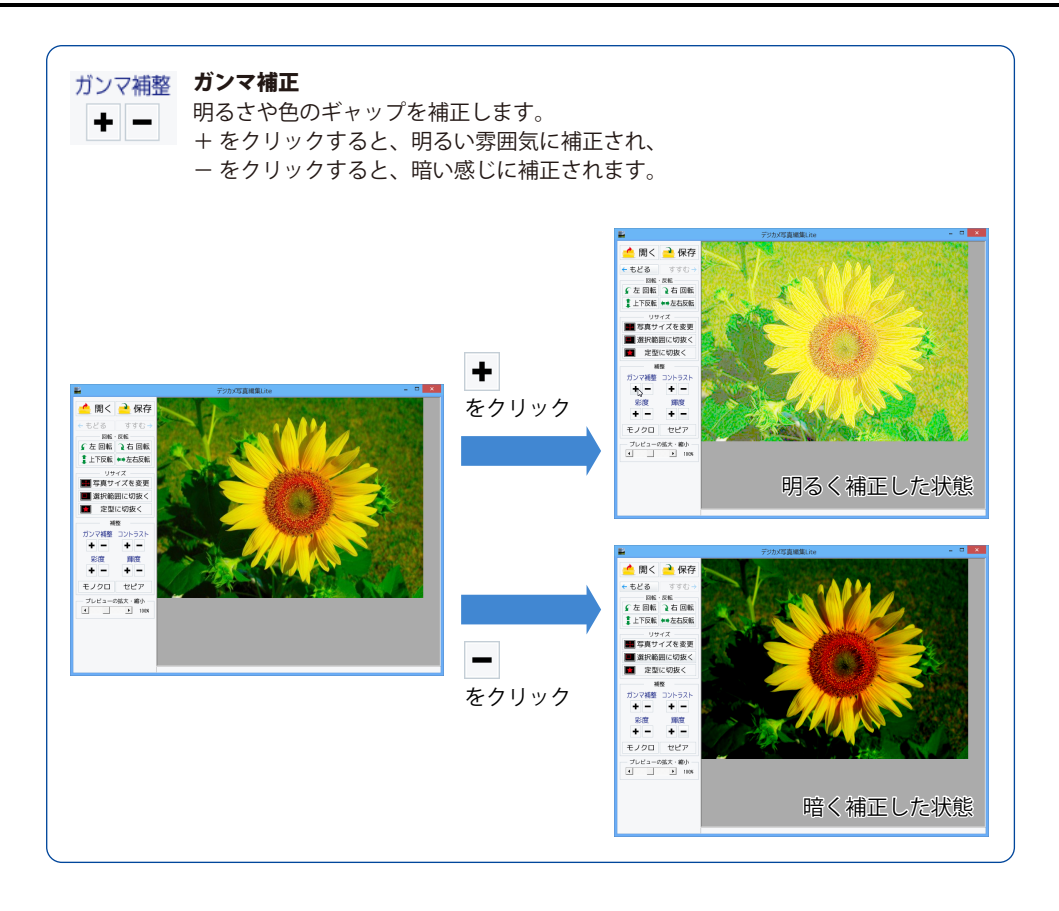

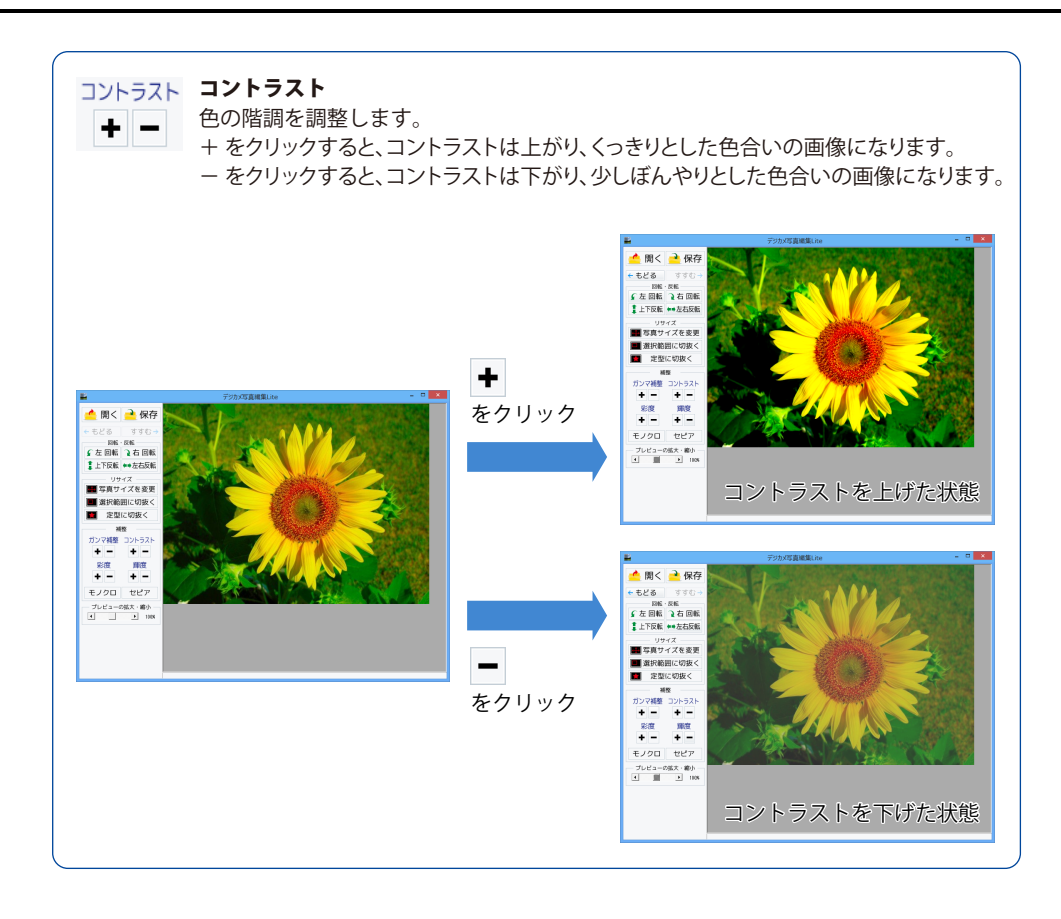

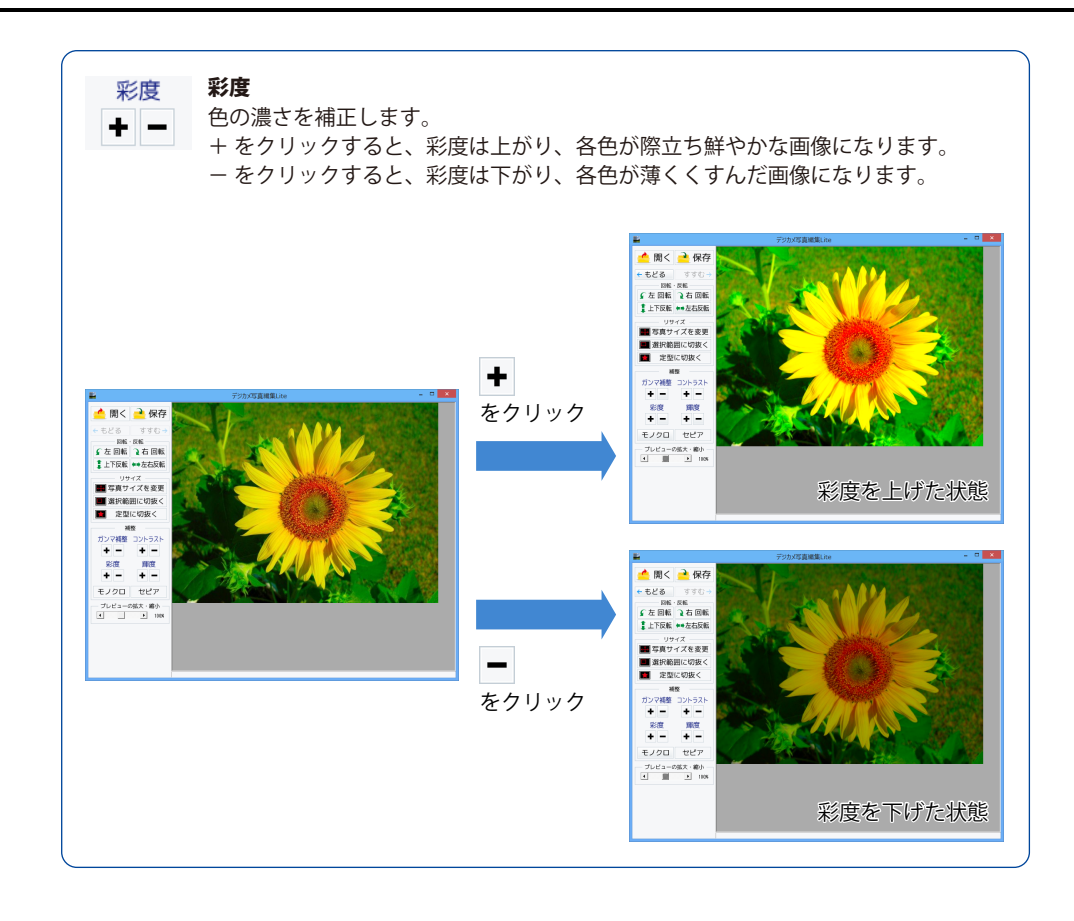

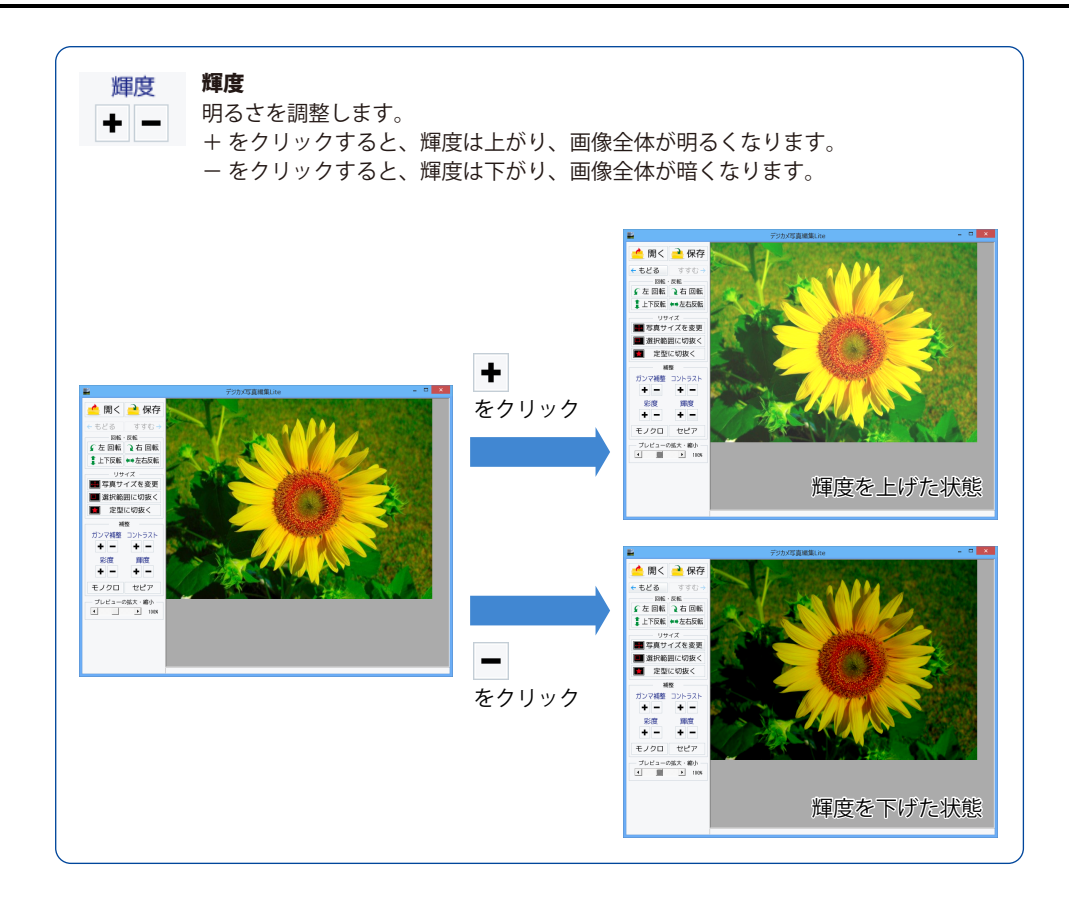

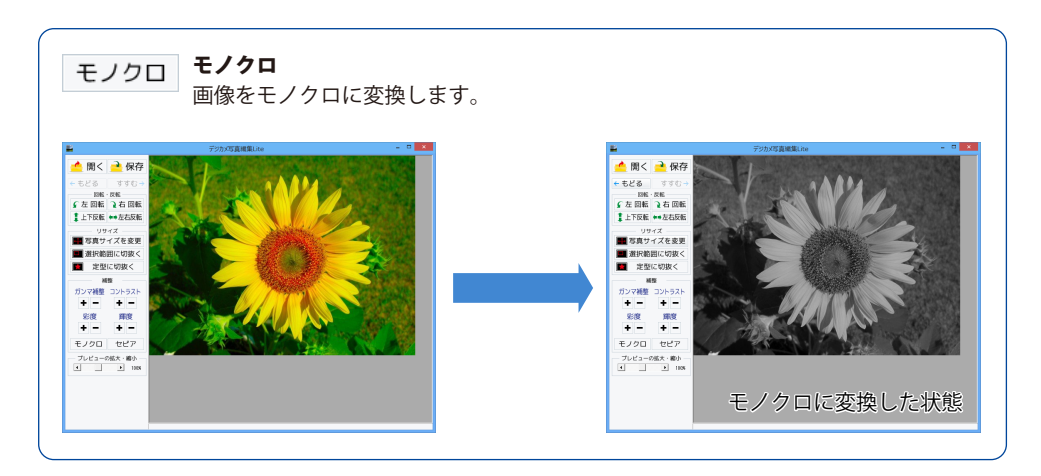

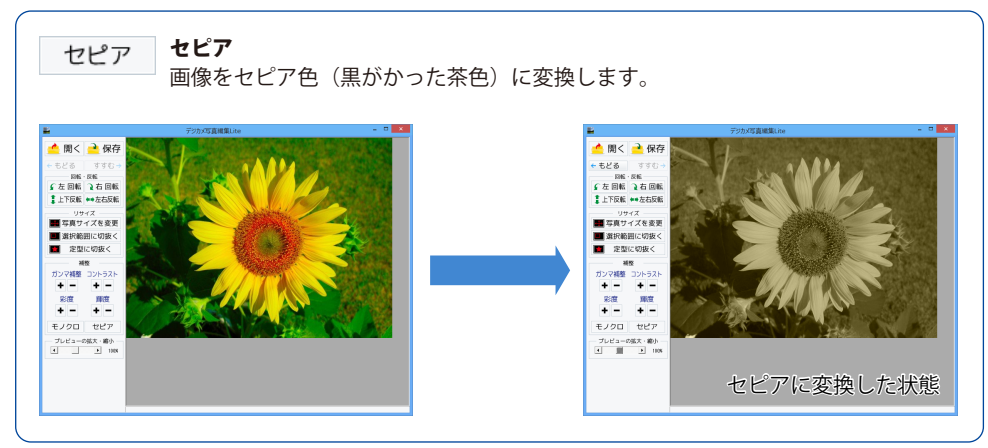

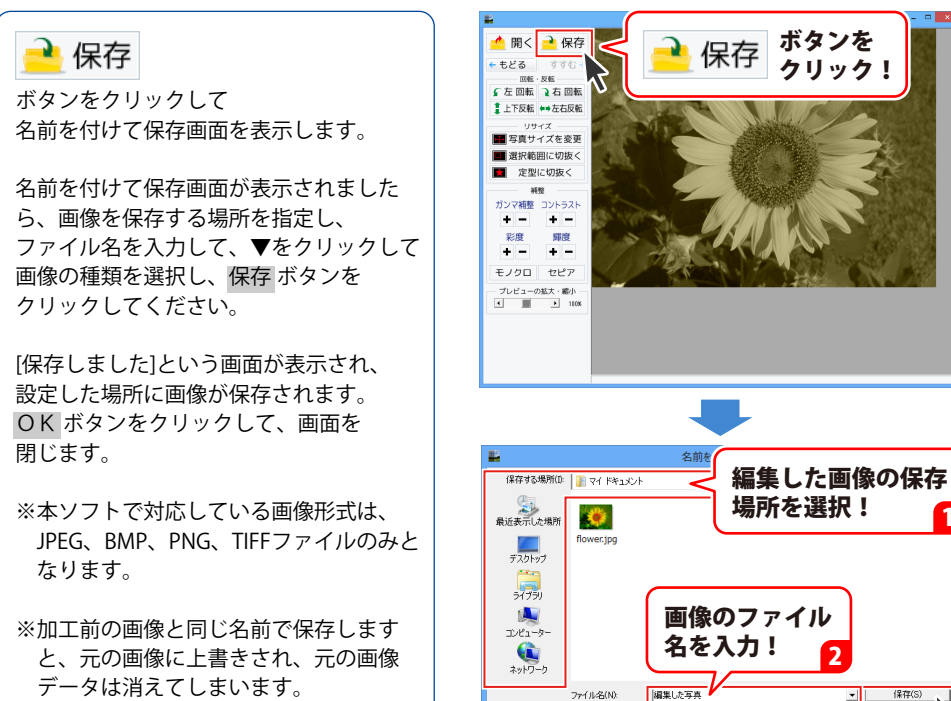

7元(1)冬(1) ファイルの練師(T):

画像の保存形式

**OK** ボタンを

クリック!

を選択!

BMP形式 TIFF形式

デジカメ写... 💌 保存しました

OK

付属ソフト「デジカメ写直編集Lite」

データは消えてしまいます。

3 編集した画像を保存します

保存 ボタンを

Л

クリック!

## ダウンロードサービスのご利用方法

「デジカメ写真管理」を購入し、ユーザー登録をしていただいたお客様には、 弊社ホームページから「デジカメ写真管理」を5回までダウンロードすることができます。 ネットブックご利用のお客様、CD、DVDドライブがないパソコンをご利用のお客様はソフトウェアを ダウンロードしてお使いいただくことができます。

#### ■ ユーザー登録時のメールアドレスが必要です。 ■ 製品のシリアルナンバーをご用意ください。

※最新版プログラム(アップデート)が有る場合はそちらをご利用ください。

最新版プログラムについてはPDFマニュアルの9ページをご覧ください。

※ダウンロードとはお客様のパソコンに外部のファイルが保存されることをいいます。

※ユーザー登録がお済みでない場合には、弊社ホームページからユーザー登録を行ってください。

※本サービスは、サービスの一部または全てを終了することがあります。

これによりユーザーおよび第三者に損害が生じた場合、理由の如何を問わず一切の責任を負わない ものとします。

※ダウンロード回数が「0」になった場合は、サポートまでご連絡ください。

### 1 弊社のホームページを表示します

お使いのブラウザーを起動して、アドレス 欄に弊社ホームページのURL

**http://www.de-net.com/** を入力します。 (Internet Explorerを例に説明します)

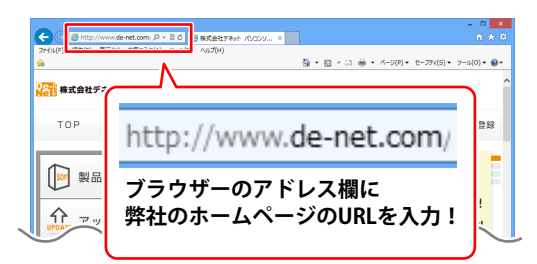

### 2 「ソフトウェアダウンロードサービス」ページを表示します

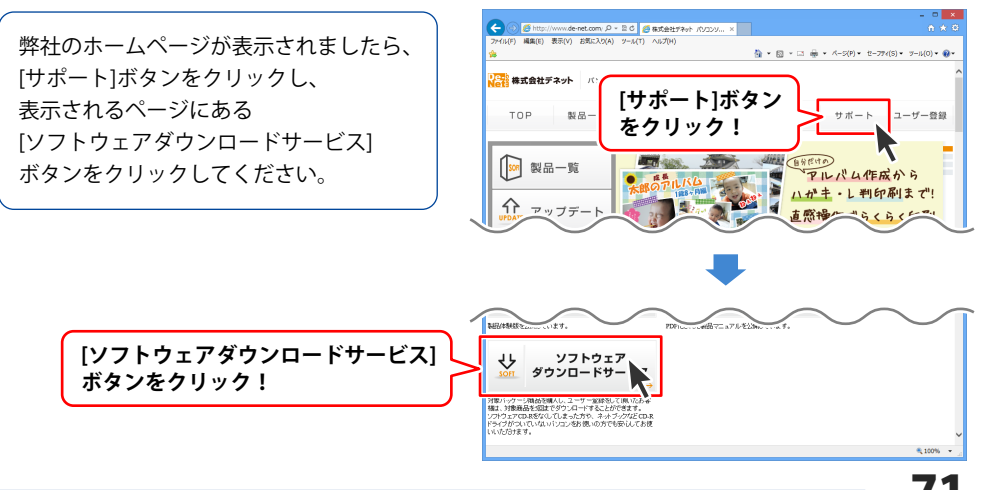
# ダウンロードサービスのご利用方法

3 「ソフトウェアダウンロードサービス」ページ内の各項目を設定、入力します

ソフトウェアダウンロードサービスページ が表示されましたら、注意事項を確認し、 各項目を設定、入力してください。 すべての設定、入力が終わりましたら、 発行ボタンをクリックします。

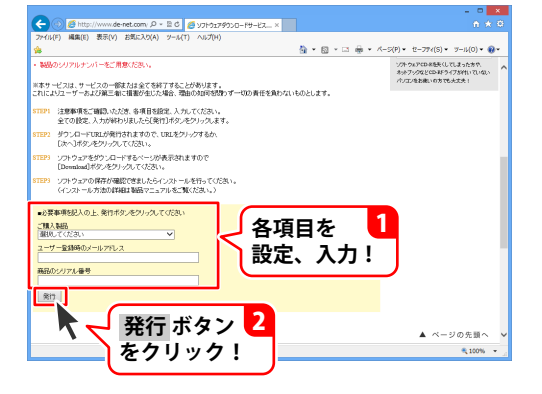

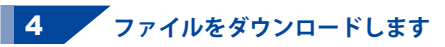

ダウンロードURLが発行されますので、 URLをクリックするか、次へ ボタンを クリックしてください。

ソフトウェアをダウンロードするページが 表示されますので、 Download ボタンを クリックしてください。

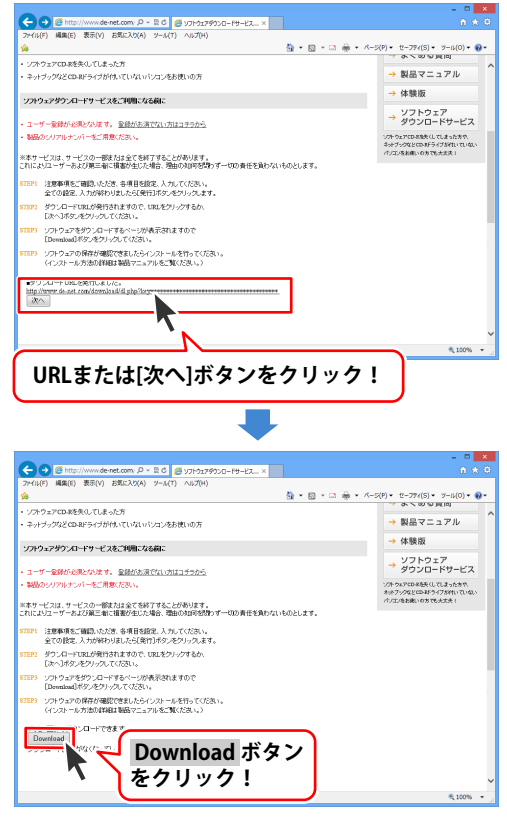

# ダウンロードサービスのご利用方法

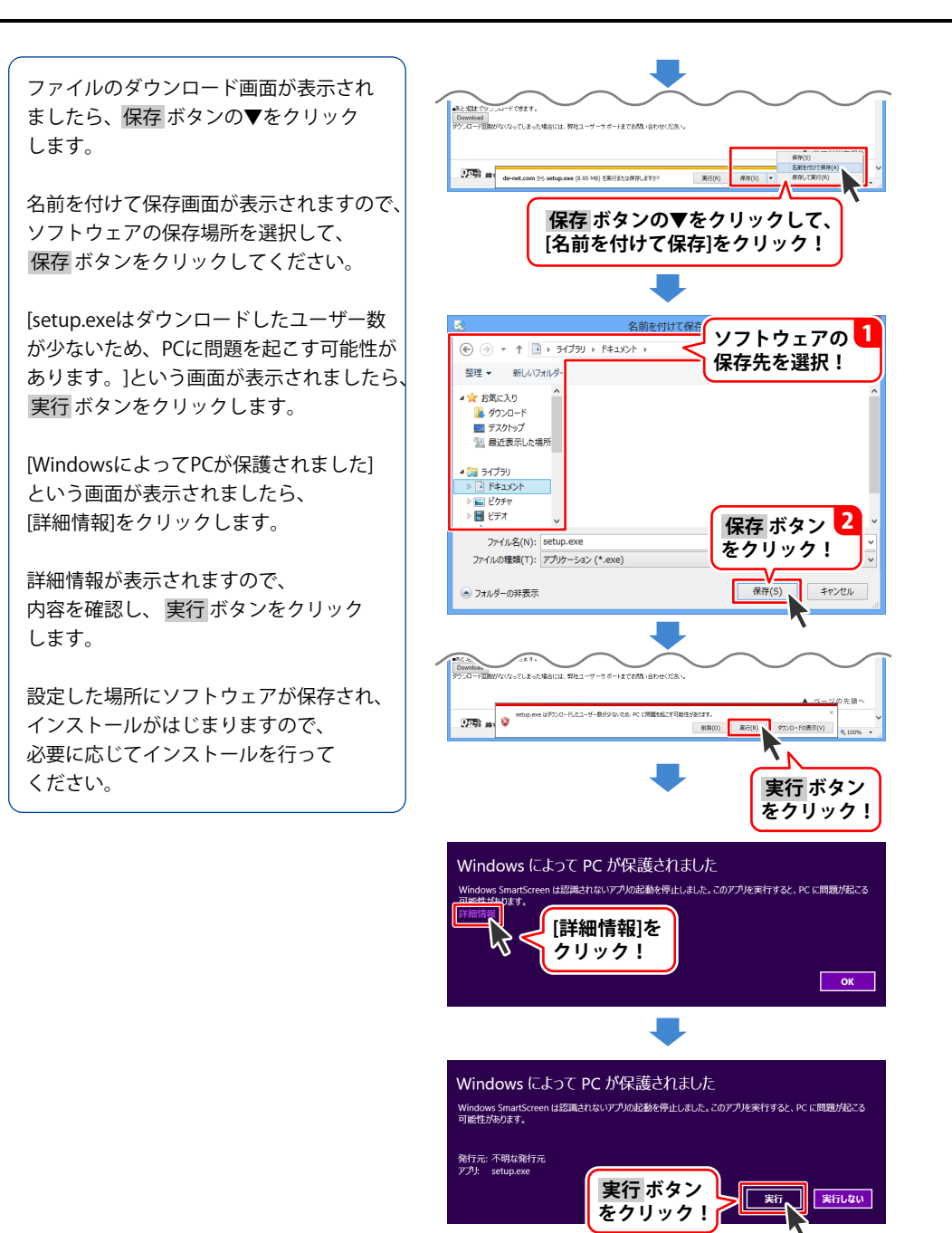

ホームページでもよくあるお問い合わせをご覧いただけます。 http://www.de-net.com/fag/

クリックで開きます。

# インストール・起動関連

### Q:ソフトのインストールや起動ができません

A: 本ソフトをインストールする際、ウィルス対策などの常駐ソフトや他のアプリケーションが 起動していませんか? 必ず、すべて終了してからインストール作業を行ってください。 また、HDD(ハードディスクドライブ)の空き容量が極端に少ない状態、Windowsのシステムが 不安定になってますと、インストール作業を行うことや本ソフトが正常に起動することが できない場合もあります。お使いのパソコンのWindows OSは、Windows Update等で常に 最新の状態を保ってください。

# Q:インストールしようとすると『・・・にアクセスする権限がありません。インストールを継続 できません。』といったメッセージ(Windows XP)や次のような画面(Windows Vista、 Windows 7、Windows 8 / 8.1)が表示されてインストールができません

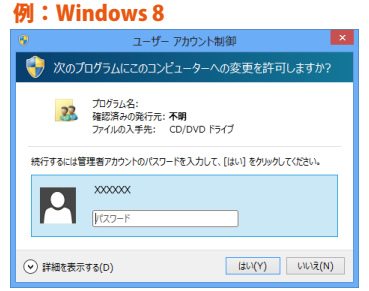

A:管理者権限を持っていないユーザーアカウントでパソコンを起動していませんか? 本ソフトをご利用の際には予め管理者権限を持ったユーザーアカウントでパソコンを 起動してからインストール作業を行ってください。

# インストール・起動関連

### Q:完全アンインストールの手順は?

- A:以下の手順で削除できます。
  - 1. 冊子の操作説明書4ページまたは、PDFマニュアル5ページのアンインストール方法で 「デジカメ写真管理」のアンインストールを行います。
  - 2. [Windows 8 / 8.1の場合]

スタート画面→デスクトップ→キーボードのWindowsキーを押した状態で「Eキー」を押す →Cドライブ(本ソフトがインストールされているドライブになります)→Program Data (※1) →De-Net→DegicamePhotoViewerフォルダーを削除します。

[Windows Vista / Windows 7の場合]

コンピューター(※2)→Cドライブ(本ソフトがインストールされているドライブになります) →Program Data(※1)→De-Net→DegicamePhotoViewerフォルダーを削除します。 [Windows XPの場合]

マイコンピュータ→Cドライブ→Documents and Settings→All Users→

Application Data (※1) →De-Net→DegicamePhotoViewerフォルダーを削除します。

- ※1 初期設定では隠しフォルダーになっている為、表示されていない場合があります。
- ※2 Windows Vistaの場合は「コンピュータ」
- 《隠しフォルダーの表示方法》

[Windows 8 / 8.1の場合]

設定→コントロールパネル→[デスクトップのカスタマイズ]→[フォルダオプション]→

[表示]タブ→詳細設定:[隠しファイル、隠しフォルダー、および隠しドライブを表示する]を選択 → [適用]→[OK]をクリック

[Windows 7の場合]

コントロールパネル→[フォルダオプション]→

[表示]タブ→詳細設定:ファイルとフォルダーの表示[隠しファイル、隠しフォルダー、

および隠しドライブを表示する]を選択→[適用]→[OK]ボタンをクリック

[Windows Vistaの場合]

コントロールパネル→[フォルダオプション]→[表示]タブ→ 詳細設定:ファイルとフォルダの 表示[全てのファイルとフォルダを表示する]を選択→[適用]→[OK]ボタンをクリック [Windows XPの場合]

コントロールパネル→[フォルダオプション]→[表示]タブ→ 詳細設定:ファイルとフォルダの 表示[全てのファイルとフォルダを表示する]を選択→[適用]→[OK]ボタンをクリック

# デジカメ写真管理 について

### Q:対応画像形式は何?

A:画像読込・保存ともにJPEG、BMP、PNG、TIFF形式に対応しています。

#### Q:フォトブックを作成できる数に制限はありますか?

A:特に制限は設けていません。

#### Q:フォトブックに取り込める写真の数に制限はありますか?

A:特に制限は設けていません。システムドライブの空き容量に依存します。

#### Q:デジタルカメラを接続しても認識されません

A:デジタルカメラがリムーバブル接続でない場合は認識されません。 メモリーカードを取り出し、カードリーダー等に入れてパソコンと接続してください。

### Q:フォトブックに設定した表紙を削除したい

A:本棚からフォトブックを右クリックし、「表紙の写真を削除する」を使用することで 削除することができます。

### Q:フォトブック内の写真を複製したい

A:写真を右クリックし、「写真を複製する」を使用することで選択した写真を 複製することができます。

# Q:フォトブック内で行った作業を元に戻すことはできますか?

A:フォトブック内で行った作業を元に戻すことはできません。 作業する前にフォトブックをバックアップ、又は複製することをおすすめします。

# デジカメ写真編集 Lite について

#### Q:対応画像形式は何?

A:画像読込・保存ともにJPEG、BMP、PNG、TIFF形式に対応しています。

#### Q:画像をはじめから作成することはできないのですか?

- A:本ソフトはデジタルカメラで撮影した画像を補正したり、加工することを 目的としたソフトですので、画像を作成する機能はありません。
- O:「戻る」「進む」で何段階まで戻ったり進むことができますか?
- A:5段階まで加工状態を戻ったり進めたりすることができます。

#### へ、5段相よて加工状態を戻ったり延めたりすることができます。

#### Q:画像ファイルを開こうとすると、エラーメッセージが出て開けない

A:ファイルが破損しているかプログレッシブJPEG形式など本ソフトで対応していない可能性が あります。

### Q:編集した写真を印刷できますか?

A:デジカメ写真編集Liteには印刷機能がありません。印刷したい場合はデジカメ写真管理を ご利用ください。

O:編集した写直をCD/DVD/BDに保存できますか?

A:本ソフトには直接書き込む機能が備わっていないため、一旦パソコン内に保存し 適切なライティングソフトをご利用になり書き込んでください。

# 印刷・用紙設定について

## Q:印刷ができません プレビューもできません

- A:以下の項目をご確認ください。
  - ○プリンタードライバー(プリンターを動かす為のソフト)が最新のものではない
  - ○インクやトナー等が切れている、又はインクやトナー等の噴出し口などが目詰まりしている
  - ○モノクロ設定になっている
  - プリンターの設定が変更されている(用紙や拡大縮小など)
  - ○プリンターの正しい位置に、用紙をセットしていない
  - ○プリンターの電源が入っていない、ケーブルの接続が不十分になっている
  - ○パソコン自体がプリンターを認識していない
  - プリンターそのものに関するお問い合わせは、プリンターのメーカー様へお尋ねください。
  - 一部のプリンターでは印刷する際の倍率などを設定することができるものもあり、
  - その設定によっては、データを正常に印刷できない場合があります。
  - 例:プリンター側の倍率が88%に設定されている→印刷データ自体も88%のサイズに縮小されて 印刷が行なわれます。

パソコンとプリンター等周辺機器の組み合わせや環境、設定、また一部のプリンター(※)では、 正常に印刷を行うことができない場合があります。

※複合機や業務用プリンター等印刷の際はプレビュー画面などで確認を行い、最初は テスト用紙などをご用意の上、試し印刷を行ってから各種用紙に印刷することを お勧めいたします。

### Q:フチなし印刷をすると、写真の一部が切れて表示される

A:用紙の縦横比と写真の縦横比が一致していない可能性があります。 フチなしを選択した場合、余白(フチ)を無くすように写真を表示させるため 用紙からはみ出てしまう部分については自動でカットされます。

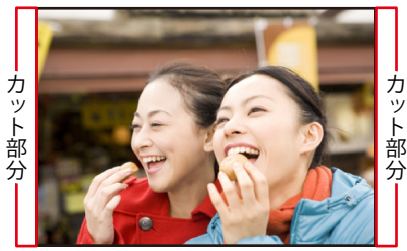

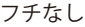

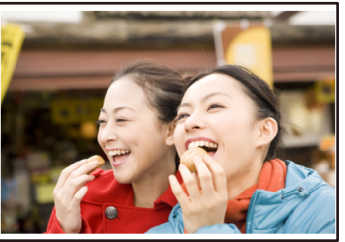

フチあり

### Q:両面印刷したいのですが

A:用紙のデータを表面と裏面の2種類を用意し、表面の印刷を行った後、裏面に印刷したい写真を 開き用紙を裏側にして印刷を行ってください。 ※本ソフトは両面印刷機能を備えたプリンターへ自動的に両面のデータを出力する機能は ありません。

#### Q:CD-RやUSBメモリーなど外部メディアに保存したい

A:本ソフトには、外部メディアへの保存機能は備えておりません。 ご利用パソコン内にデータを保存した後、その保存データを外部メディアへコピー等行って ください。

※外部メディアに関するご質問は各メーカー様へお問い合わせください。

# 印刷・用紙設定について

### Q:他のパソコンとの共有やネットワーク上で使用できますか?

A:本ソフトは、インストールを行ったパソコン上で操作してください。 ネットワーク経由等でご利用いただくことはできません。

### Q:画面の端が切れて表示される

A:画面解像度を推奨サイズ以上に変更してください。 確認方法

[Windows 8 / 8.1]

- 1. デスクトップの何も無い所で右クリック→画面の解像度をクリックします。
- 2. 画面の解像度を1024 x 768 以上に設定し「OK」をクリックで設定完了です。

※機種によっては推奨解像度が表示できないものもあります。

[Windows 7]

1. スタートメニューより「コントロールパネル」をクリックします。

2. 「デスクトップのカスタマイズ」をクリックし、「画面の解像度の調整」をクリック します。

3. 画面の解像度を1024 x 768以上に設定し「OK」をクリックで設定完了です。

※機種によっては推奨解像度が表示できないものもあります。

[Windows Vista]

1. デスクトップの何も無い所で右クリック→個人設定をクリックします。

2. 個人設定ウィンドウ内の、画面の設定を左クリックします。

3. 画面の解像度を1024 x 768 以上に設定し「OK」をクリックで設定完了です。

※機種によっては推奨解像度が表示できないものもあります。

[Windows XP]

1. デスクトップの何も無い所で右クリック→プロパティをクリックします。

2. [設定]タブをクリックします。

3. 画面の解像度を1024 x 768 以上に設定し「適用」→「OK」をクリックで設定完了です。 ※機種によっては推奨解像度が表示できないものもあります。

### Q:ボタンや文字などがずれていたり、画面の表示がおかしい

A:お使いのパソコン画面の設定をご確認ください。

確認方法

[Windows 8 / 8.1]

- 1. マウスポインタを右下の角に移動し、設定ボタンをクリックします。
- 2. 右側に設定画面が表示されましたら「コントロールパネル」をクリックします。
- 3.「デスクトップのカスタマイズ」をクリックし、
- 「テキストやその他の項目の大きさを変更します」をクリックします。
- 4. 小-100%(規定)にチェックを入れ「適用」をクリッックします。
- 5. 「これらの変更を適用するには、コンピューターからサインアウトする必要があります。」 と確認を求められますので、「今すぐサインアウト」をクリックします。

6. パソコンからサインアウトされますので、再度サインインすると設定完了です。 [Windows 7]

- 1. スタートメニューより「コントロールパネル」をクリックします。
- 2. 「デスクトップのカスタマイズ」をクリックし、「テキストやその他の項目の大きさを 変更します」をクリックします。
- 3. 小-100%(規定)にチェックを入れ「適用」をクリッックします。
- 「これらの変更を適用するには、コンピューターからログオフする必要があります。」と 確認を求められますので、「今すぐログオフ」をクリックします。
- 5. パソコンからログオフされますので、再度ログインすると設定完了です。 [Windows Vista]
  - 1. デスクトップの何も無い所で右クリック→個人設定を右クリックします。
  - 2. フォントサイズ (DPI) の調整をクリックします。
  - 3. 「あなたの許可が必要です」と許可を求められますので「続行」をクリックします。 既定のスケール(96DPI)にチェックを付け、「OK」をクリックします。
- 4. パソコンを再起動した後、本ソフトを起動させて画面表示をご確認ください。 [Windows XP]
  - 1. デスクトップの何も無い所で右クリック→プロパティをクリックします。
  - 2. 「設定」タブをクリックして、「詳細設定」をクリックします。
  - 3. DPI設定を「通常のサイズ(96DPI)」を選択して「適用」→「OK」をクリックします。
  - 4. パソコンを再起動した後、本ソフトを起動させて画面表示をご確認ください。

### Q:「2014\*\*\*\*」は日付ではありません…というエラーメッセージが表示されたり、文字化けなど 日本語が正しく表示されない

A: Windowsの言語や日付形式の設定が標準のもの以外になっているとアプリケーションソフトが 正常に動作(表示等)がされない場合があります。

以下の手順で設定をご確認の上、標準の設定にて本ソフトをご使用ください。 確認方法

[Windows 8 / 8.1]

- 1. 本ソフトを含め、起動している全てのソフトを終了させます。
- 2. マウスポインタを右下の角に移動し、設定ボタンをクリックします。
- 3. 右側に設定画面が表示されましたら「コントロールパネル」をクリックします。
- 4. 「時計、言語および地域」→「地域」をクリックします。
- 5. 言語が「日本語」に設定されていることを確認後、「形式」タブを選択して「追加の設定」 をクリックします。
- 6. 「日付」タブをクリックして、表示されている設定項目を以下の通りに変更します。 「データ形式」短い形式(S) yyyy/MM/dd

長い形式(L) yyyy'年'M'月'd'日'

「カレンダー」 西暦(日本語)

7. 「適用」→「OK」の順にクリックし、パソコンを再起動させます。

[Windows 7]

- 1. 本ソフトを含め、起動している全てのソフトを終了させます。
- 2. スタートメニューより「コントロールパネル」をクリックします。
- 3. 「時計・言語・および地域」→「地域と言語」をクリックします。
- 4. 「形式」タブを選択して、「Japanese(Japan)」に設定されていることを確認後、 「追加の設定」をクリックします。
- 5. 「日付」タブをクリックして、表示されている設定項目を以下の通りに変更します。 「データ形式」 短い形式(S) yyyy/MM/dd

長い形式(L) yyyy'年'M'月'd'日'

「カレンダーの種類」 西暦(日本語)

6. 「適用」→「OK」の順にクリックし、パソコンを再起動させます。

[Windows Vista]

- 1. 本ソフトを含め、起動している全てのソフトを終了させます。
- 2. スタートメニューより「コントロールパネル」をクリックします。
- 3. 「時計・言語・および地域」→「地域と言語のオプション」をクリックします。
- 「形式」タブを選択して、「日本語」に設定されていることを確認後、
   「この形式のカスタマイズ」をクリックします。
- 5. 「日付」タブをクリックして、表示されている設定項目を以下の通りに変更します。 「データ形式」短い形式(S) yyyy/MM/dd

長い形式(L) yyyy'年'M'月'd'日'

- 「カレンダーの種類」西暦(日本語)
- 6. 「適用」→「OK」の順にクリックし、パソコンを再起動させます。

[Windows XP]

- 1. 本ソフトを含め、起動している全てのソフトを終了させます。
- 2. スタートメニューより「コントロールパネル」をクリックします。
- 3. 「日付・時刻・地域と言語のオプション」→「地域と言語のオプション」をクリックします。
- 「地域オプション」タブを選択して、「日本語」に設定されていることを確認後、 「カスタマイズ」をクリックします。
- 5.「日付」タブをクリックして、表示されている設定項目を以下の通りに変更します。
   「カレンダーの種類」西暦(日本語)
   「短い形式」短い形式(S) yyyy/MM/dd
   区切り記号 /
   「長い形式」長い形式(L) yyyy'年'M'月'd'日'
- 6. 「適用」→「OK」の順にクリックし、パソコンを再起動させます。

DPI設定や解像度、日付(時刻)などにつきましては、Windows OSでの設定となるため、詳細については Microsoft社へお尋ねください。

また、その他のソフト、パソコン本体、その他の周辺機器につきましても各メーカー様へお尋ねください。 弊社では「デジカメ写真管理」以外に関する詳細につきましては一切の責任を負いかねます。 平成25年1月より、お問い合わせをいただく際はユーザー登録が必須となります。

# ユーザー登録はこちら <u>http://www.de-net.com/user/</u> クリックで開きます。

# お問い合わせについて

FAX及びe-mailでのお問い合わせの際には、『ご連絡先を正確に明記』の上、サポートまで お送りくださいますようよろしくお願い申し上げます。 お客様よりいただいたお問い合わせに返信できないということがあります。 問い合わせを行っているのにも関わらず、サポートからの返事がない場合、 弊社ユーザーサポートまでご連絡が届いていない状態や、返信先が不明(正しくない)場合が 考えられますので、宛先(FAX・メール)の確認をお願いいたします。 弊社ホームページ上からサポート宛にメールを送ることも可能です。 直接メール・FAX・お電話等でご連絡の場合、下記項目を事前にご確認の上お伝えください。 〇ソフトのタイトル・バージョン

- 例:「デジカメ写真管理」
- ○ソフトのシリアルナンバー ※冊子の取扱説明書表紙に貼付されています。
- ○ソフトをお使いになられているパソコンの環境
  - ・OS及びバージョン
    - 例:Windows 8 64bit Windows Updateでの最終更新日〇〇年〇月〇日
  - ・ブラウザーのバージョン
    - 例:Internet Explorer 10
  - ・パソコンの仕様
    - 例:NEC XXXX-XXX-XX / Pentium III 1GHz /
      - HDD 500GB / Memory 2GB
- ○お問い合わせ内容
  - 例:~の操作を行ったら、~というメッセージがでてソフトが動かなくなった □□□部分の操作について教えてほしい…etc
- ○お名前
- ○ご連絡先(正確にお願いいたします)
  - メールアドレス等送る前に再確認をお願いいたします。
  - ※お客様のメールサーバーのドメイン拒否設定により、

弊社からのメールが受信されない場合があります。

# お問い合わせ先(次のページ) →

82

# お知らせ 平成26年3月31日(月)より サポート営業時間を<u>10:00~17:00</u>までに変更いたします。 何卒ご理解賜りますようお願い申し上げます。

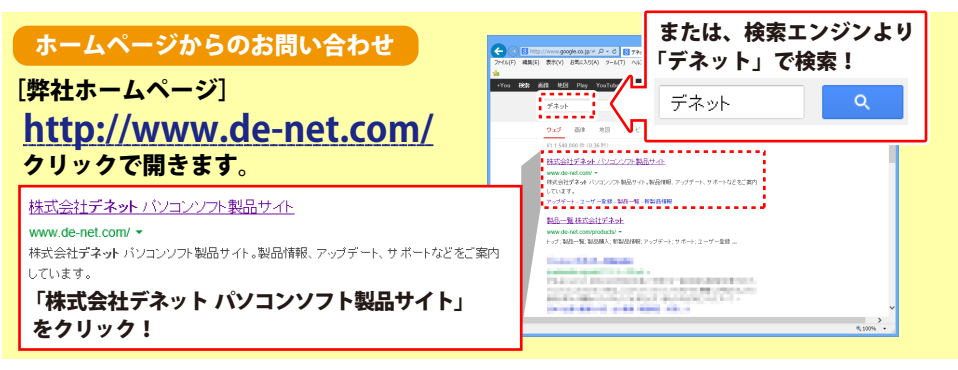

# [サポートページ]

### http://www.de-net.com/support.htm

ソフトウェアの最新情報やよくあるご質問などを公開しています。 アップデート情報より、最新版のソフトウェアをダウンロードしてお使いいただけます。

# [問い合わせページ]

### http://www.de-net.com/contact/

弊社ホームページのお問い合わせフォームにご記入いただき、メールを送信してください。

メールでのお問い合わせ

# E-mail : ask99pc@de-net.com

サポート時間:10:00~17:30 (土・日、祭日を除く) ※平成26年3月28日(金)まで ※通信料はお客様負担となります。

お電話・FAXでのお問い合わせ

# Tel: 048-669-9099 Fax: 048-669-9111

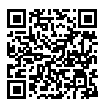

83

サポート時間:10:00~17:30 (土・日、祭日を除く) ※平成26年3月28日(金)まで

※電話・FAX番号は変更する場合があります。最新の情報は、http://www.de-net.com/support.htmから ご確認ください。

※通信料はお客様負担となります。

※パソコン本体の操作方法やその他専門知識に関するお問い合わせにはお答えできない場合があります。
※お客様のご都合による返品はできません。
※お問い合わせ内容によっては返答までにお時間をいただくこともあります。

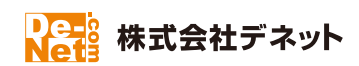